スタートガイド

# GeoExplorer<sup>®</sup> 2005 シリーズ

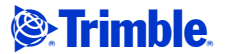

バージョン 1.10 改訂版 A 2007 年 11 月

### 連絡先

Trimble Navigation Limited 10355 Westmoor Drive Suite #100 Westminster, CO 80021 USA

www.trimble.com.

### 著作権及び商標

© 2002-2007, Trimble Navigation Limited. 版権所有

Trimble と地球儀と三角形のロゴ、GeoExplorer、GPS Pathfinder は米国登録商標特許庁に、およびその他 の国々で登録された Trimble Navigation Limited の 登録商標です。BoB、EVEREST、GeoBeacon、GeoXH、 GeoXM、GeoXT、GPS Analyst、GPScorrect、H-Star、 TerraSync、TrimPix、VRS、Zephyr は Trimble Navigation Limited の商標です。Microsoft、 Windows、Windows Mobile およびActiveSync は米国お よびその他の国における Microsoft Corporation の 登録商標または商標です。Bluetooth の文字マーク とロゴは Bluetooth SIG, Inc が所有し、Trimble Navigation Limited は許可の下にそれを使用してい ます。その他の商標は各所有者に帰属します。

この製品は次の米国特許によって保護されています。 5,187,450;5,311,149;5,402,450;5,493,588; 5,815,539;6,377,891;6,587,788;6,807,485

### リリースノート

これは、2007年11月(改訂版A)発行のGeoExplorer 2005 シリーズ スタートガイド です。バージョン 5.1.14 GeoExplorer シリーズのオペレーティングシ ステムと GPS のファームウェアのバージョン 1.81 に 適用します。GeoExplorer シリーズのオペレーティン グシステムは、Microsoft Windows Mobileバージョン 5.0 ソフトウェア (5.1.70)を基礎としています。

### Legal Notices

### **Limited Warranty Terms and Conditions**

### **Product Limited Warranty**

Subject to the terms and conditions set forth herein, Trimble Navigation Limited ("Trimble") warrants that for a period of (1) year from date of purchase this Trimble product (the "Product") will substantially conform to Trimble's publicly available specifications for the Product and that the hardware and any storage media components of the Product will be substantially free from defects in materials and workmanship.

### Product Software

Product software, whether built into hardware circuitry as firmware, provided as a standalone computer software product, embedded in flash memory, or stored on magnetic or other media, is licensed and not sold. If accompanied by a separate end user license agreement, use of any such software will be subject to the terms of such end user license agreement (including any differing limited warranty terms, exclusions and limitations), which shall control over the terms and conditions set forth in this limited warranty).

### Software Updates

During the limited warranty period you will be entitled to receive such Fix Updates and Minor Updates to the Product software that Trimble releases and makes commercially available and for which it does not charge separately, subject to the procedures for delivery to purchasers of Trimble products generally. If you have purchased the Product from

an authorized Trimble distributor rather than from Trimble directly. Trimble may, at its option, forward the software Fix Update or Minor Update to the Trimble distributor for final distribution to you. Major Upgrades, new products, or substantially new software releases, as identified by Trimble are expressly excluded from this update process and limited warranty. Receipt of software updates shall not serve to extend the limited warranty period.

For purposes of this warranty the following definitions shall apply: (1) "Fix Update" means an error correction or other update created to fix a previous software version that does not substantially conform to its published specifications; (2) "Minor Update" occurs when enhancements are made to current features in a software program; and (3) "Major Upgrade" occurs when significant new features are added to software, or when a new product containing new features replaces the further development of a current product line. Trimble reserves the right to determine, in its sole discretion, what constitutes a significant new feature and Major Upgrade.

### **Warranty Remedies**

If the Trimble Product fails during the warranty period for reasons covered by this Limited Warranty and you notify Trimble of such failure during the warranty period, Trimble at its option will repair OR replace the nonconforming Product, OR refund the purchase price paid by you for the Product, upon your return of the Product to Trimble in accordance with Trimble's standard return material authorization procedures.

### **How to Obtain Warranty Service**

To obtain warranty service for the Product, please contact your Trimble dealer. Alternatively, you may contact Trimble to request warranty service at +1-408-481-6940 (24 hours a day) or e-mail your request to

trimble\_support@trimble.com. Please be prepared to provide:

- your name, address, and telephone numbers
- proof of purchase
- this Trimble warranty card
- a description of the nonconforming Product including the model number
- an explanation of the problem.

The customer service representative may need additional information from you depending on the nature of the problem.

### Warranty Exclusions and Disclaimer

This Product limited warranty shall only apply in the event and to the extent that (i) the Product is properly and correctly installed, configured, interfaced, maintained, stored, and operated in accordance with Trimble's applicable operator's manual and specifications, and; (ii) the Product is not modified or misused. This Product limited warranty shall not apply to, and Trimble shall not be responsible for defects or performance problems resulting from (i) the combination or utilization of the Product with hardware or software products, information, data, systems, interfaces or devices not made, supplied or specified by Trimble; (ii) the operation of the Product under any specification other than, or in addition to, Trimble's standard specifications for its products; (iii) the unauthorized, installation, modification, or use of the Product; (iv) damage caused by: accident, lightning or other electrical discharge, fresh or salt water immersion or spray; or exposure to environmental conditions for which the Product is not intended; or (v) normal wear and tear on consumable parts (e.g., batteries). Trimble does not warrant or guarantee the results obtained through the use of the

Product. NOTICE REGARDING PRODUCTS EQUIPPED WITH GPS TECHNOLOGY: TRIMBLE IS NOT RESPONSIBLE FOR THE OPERATION OR FAILURE OF OPERATION OF GPS SATELLITES OR THE AVAILABILITY OF GPS SATELLITE SIGNALS.

THE FOREGOING LIMITED WARRANTY TERMS STATE TRIMBLE'S ENTIRE LIABILITY, AND YOUR EXCLUSIVE REMEDIES, RELATING TO PERFORMANCE OF THE TRIMBLE PRODUCT, EXCEPT AS OTHERWISE EXPRESSLY PROVIDED HEREIN, THE PRODUCT AND ACCOMPANYING DOCUMENTATION AND MATERIALS ARE PROVIDED "AS-IS" AND WITHOUT EXPRESS OR IMPLIED WARRANTY OF ANY KIND, BY EITHER TRIMBLE OR ANYONE WHO HAS BEEN INVOLVED IN ITS CREATION, PRODUCTION, INSTALLATION, OR DISTRIBUTION, INCLUDING, BUT NOT LIMITED TO, THE IMPLIED WARRANTIES OF MERCHANTABILITY AND FITNESS FOR A PARTICULAR PURPOSE, TITLE, AND NONINFRINGEMENT. THE STATED EXPRESS WARRANTIES ARE IN LIEU OF ALL OBLIGATIONS OR LIABILITIES ON THE PART OF TRIMBLE ARISING OUT OF, OR IN CONNECTION WITH, ANY PRODUCT.

SOME STATES AND JURISDICTIONS DO NOT ALLOW LIMITATIONS ON DURATION OR THE EXCLUSION OF AN IMPLIED WARRANTY, SO THE ABOVE LIMITATION MAY NOT APPLY TO YOU.

#### Limitation of Liability

TRIMBLE'S ENTIRE LIABILITY UNDER ANY PROVISION HEREIN SHALL BE LIMITED TO THE AMOUNT PAID BY YOU FOR THE PRODUCT. TO THE MAXIMUM EXTENT PERMITTED BY APPLICABLE LAW, IN NO EVENT SHALL TRIMBLE OR ITS SUPPLIERS BE LIABLE FOR ANY INDIRECT, SPECIAL, INCIDENTAL OR CONSEQUENTIAL DAMAGE WHATSOEVER UNDER ANY CIRCUMSTANCE OR LEGAL THEORY RELATING IN ANYWAY TO THE PRODUCTS, SOFTWARE AND ACCOMPANYING DOCUMENTATION AND MATERIALS, (INCLUDING, WITHOUT LIMITATION, DAMAGES FOR LOSS OF BUSINESS PROFITS, BUSINESS INTERRUPTION, LOSS OF DATA, OR ANY OTHER PECUNIARY LOSS), REGARDLESS OF WHETHER TRIMBLE HAS BEEN ADVISED OF THE POSSIBILITY OF ANY SUCH LOSS AND REGARDLESS OF THE COURSE OF DEALING WHICH DEVELOPS OR HAS DEVELOPED BETWEEN YOU AND TRIMBLE. BECAUSE SOME STATES AND JURISDICTIONS DO NOT ALLOW THE EXCLUSION OR LIMITATION OF LIABILITY FOR CONSEQUENTIAL OR INCIDENTAL DAMAGES, THE ABOVE LIMITATION MAY NOT APPLY TO YOU.

PLEASE NOTE: THE ABOVE TRIMBLE LIMITED WARRANTY PROVISIONS WILL NOT APPLY TO PRODUCTS PURCHASED IN THOSE JURISDICTIONS, SUCH AS COUNTRIES OF THE EUROPEAN ECONOMIC COMMUNITY, IN WHICH PRODUCT WARRANTIES ARE **OBTAINED FROM THE LOCAL DISTRIBUTOR. IN SUCH** CASE, PLEASE CONTACT YOUR TRIMBLE DEALER FOR APPLICABLE WARRANTY INFORMATION.

#### Registration

To receive information regarding updates and new products, please contact your local dealer or visit the Trimble website at www.trimble.com/register. Upon registration you may select the newsletter, upgrade or new product information you desire.

#### Notices

Class B Statement - Notice to Users. This equipment has been tested and found to comply with the limits for a Class B digital device, pursuant to Part 15 of the FCC rules. These limits are designed to provide reasonable protection against harmful interference in a residential installation. This equipment generates, uses, and can radiate radio frequency energy and, if not installed and used in accordance with the instructions, may cause harmful interference to radio communication. However, there is no guarantee that interference will not occur in a particular installation. If this equipment does cause harmful interference to radio or television reception, which can be determined by turning the equipment off and on, the user is encouraged to try to correct the interference by one or more of the following measures

- Reorient or relocate the receiving antenna.
- Increase the separation between the equipment and the receiver
- Connect the equipment into an outlet on a circuit different from that to which the receiver is connected.
- Consult the dealer or an experienced radio/TV technician for help.

Changes and modifications not expressly approved by the manufacturer or registrant of this equipment can void your authority to operate this equipment under Federal Communications Commission rules.

This device contains Bluetooth and wireless LAN radios and has been evaluated under FCC Bulletin OET 65C and found compliant with the requirements as set forth in CFR 47 Section 2.1093 addressing RF Exposure from radio frequency devices. The radiated output power of this device is far below the FCC radio frequency exposure limits.

The maximum SAR value measured from the device is: 0.036mW/g.

The external antenna connector provided in this device is for GPS antennas only.

### Accessories

The following accessories have been approved for use with this device: P/N 53500-00 (support module) and P/N 53550-00 (serial clip).

### Canada

This digital apparatus does not exceed the Class B limits for radio noise emissions from digital apparatus as set out in the radio interference regulations of the Canadian Department of Communications.

Le présent appareil numérique n'émet pas de bruits radioélectriques dépassant les limites applicables aux appareils numériques de Classe B prescrites dans le règlement sur le brouillage radioélectrique édicté par le Ministère des Communications du Canada.

### Furope

This product has been tested and found to comply with the requirements for a Class B device pursuant to European Council Directive 1999/5/EC on R&TTE, thereby satisfying the requirements for CE Marking and sale within the European Economic Area (EEA). These requirements are designed to provide reasonable protection against harmful interference when the equipment is operated in a residential or commercial environment.

#### Australia and New Zealand

This product conforms with the regulatory requirements of the Australian Communications Authority (ACA) EMC and Radiocommunications framework, thus satisfying the requirements for C-Tick Marking and sale within Australia and New Zealand.

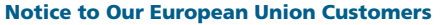

For product recycling instructions and more information, please go to, www. trimble. com/ev. shtml

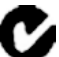

Recycling in Europe: To recycle Trimble WEEE (Waste Electrical and Electronic Equipment, products that run on electrical power). Call +31 497 53 24 30, and ask for the "WEEE Associate".

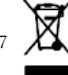

Or, mail a request for recycling instructions to: Trimble Europe BV c/o Menlo Worldwide Logistics Meerheide 45 5521 DZ Eersel, NL

### Taiwan – Battery Recycling Requirements

The product contains an internal Lithium-ion battery. Taiwanese regulations require that waste batteries are recycled.

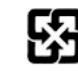

廢電池請回收

### **End User License Agreement**

IMPORTANT, READ CAREFULLY. THIS END USER LICENSE AGREEMENT ("AGREEMENT") IS A LEGAL AGREEMENT BETWEEN YOU AND TRIMBLE NAVIGATION LIMITED ("Trimble") and applies to the computer software provided with the Trimble product purchased by you (whether built into hardware circuitry as firmware, embedded in flash memory or a PCMCIA card, or stored on magnetic or other media), or provided as a standalone computer software product, and includes any accompanying written materials such as a user's guide or product manual, as well as any "online" or electronic documentation ("Software"). This Agreement will also apply to any Software error corrections, updates and upgrades subsequently furnished by Trimble, unless such are accompanied by different license terms and conditions, which will govern their use. You have acquired a Trimble Product ("Device") that includes Software, some of which was licensed by Trimble from an affiliate of Microsoft Corporation (collectively "MS"). The Software licensed from MS, as well as associated media, printed materials, and "online" or electronic documentation ("MS Software"), are protected under this Agreement. The Software is also protected by copyright laws and international copyright treaties, as well as other intellectual property laws and treaties. The Software is licensed, not sold.

BY CLICKING "YES" IN THE ACCEPTANCE BOX, OR BY INSTALLING, COPYING OR OTHERWISE USING THE SOFTWARE, YOU AGREE TO BE BOUND BY THE TERMS OF THIS AGREEMENT. IF YOU DO NOT AGREE TO THE TERMS OF THIS AGREEMENT, DO NOT USE THE DEVICE OR COPY THE SOFTWARE, INSTEAD, PROMPTLY RETURN THE UNUSED SOFTWARE AND ACCOMPANYING TRIMBLE PRODUCT TO THE PLACE FROM WHICH YOU OBTAINED THEM FOR A FULL REFUND. ANY USE OF THE SOFTWARE, INCLUDING, BUT NOT LIMITED TO USE ON THE DEVICE, WILL CONSTITUTE YOUR AGREEMENT TO THIS AGREEMENT (OR RATIFICATION OF ANY PREVIOUS CONSENT).

The MS Software includes software already installed on the Device ("Device Software") and MS software contained on the CD-ROM disk ("Companion CD").

### 1 SOFTWARE PRODUCT LICENSE

1.1 License Grant. Subject to the terms and conditions of this Agreement, Trimble grants you a non-exclusive right to use one copy of the Software in a machine- readable form only as installed on the Device. Such use is limited to use with the Device for which it was intended, as set forth in the product documentation. The Device Software is licensed with the Device as a single integrated product. The Device Software installed in read only memory ("ROM") of the Device may only be used as part of the Device into which it is the device into which it is the Device into which it is the D

was embedded. You may use the installation Software from a computer solely to download the Software to one Device. In no event shall the installation Software be used to download the Software onto more than one Device. A license for the Software may not be shared or used concurrently on different computers or Devices.

1.2 <u>Companion CD</u>. A Companion CD is included with your Device and you may install and use the Microsoft® ActiveSync® component on one (1) or more computers to exchange information with one (1) or more computing devices that contain a compatible version of the Microsoft Windows Mobile<sup>™</sup> Version 5.0 operating system. For other software component(s) contained on the Companion CD, you may install and use such components only in accordance with the terms of the printed or online end user license agreement(s) provided with such component(s). In the absence of an end user license agreement for particular component(s) of the Companion CD, you may install and use only one (1) copy of such component(s) on the Device or a single computer with which you use the Device.

1.3 <u>Phone Functionality</u>. If the Device Software includes phone functionality, all or certain portions of the Device Software may be inoperable if you do not have and maintain a service account with an appropriate wireless telecommunication carrier to whom Trimble may distribute its Devices ("Mobile Operator"),or if the Mobile Operator's network facilities are not operating or configured to operate with the Device.

1.4 <u>Microsoft Outlook 2002</u>. If Microsoft Outlook<sup>®</sup> 2002 is included with your Device, the following terms apply to your use of the Microsoft Outlook 2002: (i) regardless of the information contained in the "Software Installation and Uses" section of the online end user license agreement, you may install one (1) copy of Microsoft Outlook 2002 on one(1) computer to use, exchange data, share data, access and interact with the Device, and (ii) the EULA for Microsoft Outlook 2002 is between Trimble and the end user- not between the PC manufacturer and the end user.

1.5 <u>Upgrade Software</u>. In the event that any upgrades to MS Software are provided under this Agreement, then the following shall apply: Trimble is distributing the accompanying Software in this format exclusively for installation as an upgrade to previously distributed Devices preinstalled with one of the following:

1 - Microsoft Windows Mobile 2003 Software for Pocket PC, Professional Edition with Microsoft Outlook\* 2002:

2 - Microsoft Windows Mobile 2003 Software for Pocket PC, Premium Edition with Microsoft Outlook 2002:

3 - Microsoft Windows Mobile 2003 Software for Pocket PC, Professional Edition;

4 - Microsoft Windows Mobile 2003 Software for Pocket PC, Premium Edition;

5 - Microsoft Windows Mobile 2003 Software for Pocket PC, Premium with Phone Edition (GSM/GPRS) with Microsoft Outlook 2002;

6 - Microsoft Windows Mobile 2003 Software for Pocket PC, Premium with Phone Edition (GSM/GPRS);

7 - Microsoft Windows Mobile 2003 Software for Pocket PC, Premium with Phone Edition (CDMA/1xRTT) with Microsoft Outlook 2002;

8 - Microsoft Windows Mobile 2003 Software for Pocket PC, Premium with Phone Edition (CDMA/1xRTT).

Accordingly, you may follow the applicable instructions accompanying this Software and install one (1) copy of the Software on one (1) Device presently containing a licensed copy of a predecessor version of the Software (unless this Agreement indicates that this Software copy has been licensed for installation on multiple Devices). NO REPRESENTATION OR WARRANTY IS MADE BY MS WITH RESPECT TO THE COMPATIBILITY OF THIS SOFTWARE WITH ANY DEVICE OR ANY OTHER EXISTING SOFTWARE OR DATA OF ANY KIND CONTAINED ON SUCH DEVICES, AND MS SHALL NOT BE RESPONSIBLE IN ANY REGARD WITH RESPECT TO ANY LOSS, CORRUPTION, MODIFICATION OR INACCESSIBILITY OF ANY DATA, APPLICATIONS OR OTHER SOFTWARE RESULTING FROM THE INSTALLATION OF THE SOFTWARE ON ANY DEVICE.

1.6 Security Updates/Digital Rights Management. Content providers are using the digital rights management technology contained in this MS Software ("DRM") to protect the integrity of their content ("Secure Content") so that their intellectual property, including copyright, in such content is not misappropriated. Portions of this Software and third party applications such as media players use DRM to play Secure Content ("DRM Software"). If the DRM Software's security has been compromised, owners of Secure Content ("Secure Content Owners") may request that MS revoke the DRM Software's right to copy, display and/or play Secure Content. Revocation does not alter the DRM Software's ability to play unprotected content. A list of revoked DRM Software is sent to your computer whenever you download a license for Secure Content from the Internet. You therefore agree that MS may, in conjunction with such license, also download revocation lists onto your computer on behalf of Secure Content Owners. MS will not retrieve any personally identifiable information, or any other information, from your computer by downloading such revocation lists. Secure Content Owners may also require you to upgrade some of the DRM components in this Software ("DRM Upgrades") before accessing their content. When you attempt to play such content, MS DRM SOFTWARE will notify you that a DRM Upgrade is required and then ask for your content before the DRM Upgrade is downloaded. Third party DRM Software may do the same. If you decline the upgrade, you will not be able to access content that requires the DRM Upgrade; however, you will still be able to access unprotected content and Secure Content that does not require the upgrade.

1.7 <u>Consent to Use of Data</u>. You agree that MS, Microsoft Corporation, their affiliates and/or their designated agent may collect and use technical information gathered in any manner as part of product support services related to the Device Software. MS, Microsoft Corporation, their affiliates and/or their designated agent may use this information solely to improve their products or to provide customized services or technologies to you. MS, Microsoft Corporation, their affiliates and/or their designated agent may disclose this information to others, but not in a form that personally identifies you.

1.8 Internet Gaming/Update Features. If the Device Software provides, and you choose to utilize, the Internet gaming or update features within the Device Software, it is necessary to use certain computer system, hardware, and software information to implement the features. By using these features, you explicitly authorize MS, Microsoft Corporation and/or their designated agent to use this information solely to improve their products or to provide customized services or technologies to you. MS or Microsoft Corporation may disclose this information to others, but not in a form that personally identifies you.

1.9 Internet-Based Services Components. The Device Software may contain components that enable and facilitate the use of certain Internet-based services. You acknowledge and agree that MS, Microsoft Corporation, their affiliates and/or their designated agent may automatically check the version of the Device Software and/or its components that you are utilizing and may provide upgrades or supplements to the Device Software that may be automatically downloaded to your Device.

1.10 <u>Additional Software/Services</u>. The Device Software may permit Trimble, MS, Microsoft Corporation, their affiliates and/or their designated agent to provide or make available to you Software updates, supplements, add-on components, or Internet-based services components of the Software after the date you obtain your initial copy of the Software ("Supplemental Components").

1.10.1 If Trimble provides or makes available to you Supplemental Components and no other end user license agreement terms are provided along with the Supplemental Components, then the terms of this Agreement shall apply.

1.10.2 If MS, Microsoft Corporation, their affiliates and/or their designated agent make available Supplemental Components, and no other end user license agreement terms are provided, then the terms of this Agreement shall apply, except that the MS, Microsoft Corporation or affiliate entity providing the Supplemental Component(s) shall be the licensor of the Supplemental Component(s)

1.10.3 Trimble, MS, Microsoft Corporation, their affiliates and/or their designated agent reserve the right to discontinue any Internet-based services provided to you or made available to you through the use of the Device Software.

1.11 Links to Third Party Sites. The Device Software may provide you with the ability to link to third party sites through the use of the Device Software. The third party sites are not under the control of MS, Microsoft Corporation, their affiliates and/or their designated agent. Neither MS nor Microsoft Corporation nor their affiliates nor their designated agents are responsible for (i) the contents of any third party sites, any links contained in third party sites, or any changes or updates to third party sites, or (ii) webcasting or any other form of transmission received from any third party sites. If the Device Software provides links to third party sites, those links are provided to you only as a convenience, and the inclusion of any link does not imply an endorsement of the third party site by MS, Microsoft Corporation, their affiliates and/or their designated agent.

1.12 Other Rights and Limitations. (1) The Software contains valuable trade secrets proprietary to Trimble and its suppliers. To the extent permitted by relevant law, you shall not, nor allow any third party to copy, decompile, disassemble or otherwise reverse engineer the Software, or attempt to do so, provided, however, that to the extent any applicable mandatory laws (such as, for example, national laws implementing EC Directive 91/250 on the Legal Protection of Computer Programs) give you the right to perform any of the aforementioned activities without Trimble's consent in order to gain certain information about the Software for purposes specified in the respective statutes (i.e., interoperability), you hereby agree that, before exercising any such rights, you shall first request such information from Trimble in writing detailing the purpose for which you need the information. Only if and after Trimble, at its sole discretion, partly or completely denies your request, may you exercise such statutory rights. (2) This Software is licensed as a single product. You may not separate its component parts for use on more than one computer. (3) You may not rent, lease, or lend the Software. (4) No service bureau work, multiple-user license or timesharing arrangement is permitted. For purposes of this Agreement "service bureau work" shall be deemed to include, without limitation, use of the Software to process or to generate output data for the benefit of, or for purposes of rendering services to any third party over the Internet or other communications network. (5) You may permanently transfer all of your rights under this Agreement only as part of a permanent sale or transfer of the Device, provided you retain no copies, you transfer all of the Software (including all component parts, the media and printed materials, any upgrades, this Agreement, and, if applicable, the Certificate(s) of Authority) and the recipient agrees to the terms of this Agreement. If the Software portion is an upgrade, any transfer must include all prior versions of the Software. If the Device Software includes phone functionality, you may not permanently transfer any of your rights under this Agreement with regard to the Device Software or Companion CD, except as permitted by the applicable Mobile Operator and in accordance with the preceding terms governing transferability. (6) You acknowledge that the Software and underlying technology are subject to U.S. and EU Export jurisdiction. You agree to comply with all applicable international and national laws that apply to the Software and underlying technology, including U.S. Export Administration Regulations, as well as end-user, end-use and destination restrictions issued by U.S. and other governments. For additional information see http://www.microsoft.com/exporting. (7) Without prejudice as to any other rights, Trimble may terminate this Agreement without notice if you fail to comply with the terms and conditions of this Agreement. In such event, you must destroy all copies of the Software and all of its component parts. (8) If the MS Software includes speech and/or handwriting recognition component(s), you should understand that speech and handwriting recognition are inherently statistical processes and that errors can occur in the component's recognition of your handwriting, and the final conversion into text. Neither Trimble nor any of its suppliers shall be liable for any damages arising out of errors in the speech and handwriting recognition process. (9) The package for the Device may contain multiple versions of this Agreement, such as multiple translations and/or multiple media versions (e.g., in the user documentation and in the software). Even if you receive multiple versions of this Agreement, you are licensed to use only one (1) copy of the Device Software.

1.13 <u>Notice Regarding the MPEG-4 Visual Standard</u>. The MS Software may include MPEG-4 visual decoding technology. MPEG LA, L.L.C. requires the following notice: USE OF THIS SOFTWARE IN ANY MANNER THAT COMPLIES WITH THE MPEG-4 VISUAL STANDARD IS PROHIBITED, EXCEPT FOR USE DIRECTLY RELATED TO (A) DATA OR INFORMATION (i) GENERATED BY AND OBTAINED WITHOUT CHARGE FROM A CONSUMER NOT THEREBY ENGAGED IN A BUSINESS ENTERPRISE, AND (ii) FOR PERSONAL USE ONLY; AND (B) OTHER USES SPECIFICALLY AND SEPARATELY LICENSED BY MPEG LA, L.L.C. If you have any questions regarding this notice, please contact MPEG LA, L.L.C., 250 Steele Street, Suite 300, Denver, Colorado 80206; Telephone 303-331-1880; fax 303-331-1879.

1.14 If the Device Software is provided by Trimble separate from the Device on media such as a ROM chip, CD ROM disk(s) or via web download or other means, and is labeled "For Upgrade Purposes Only" you may install one (1) copy of such Device Software onto the Device as a replacement copy for the existing Device Software and use it accordance with this Agreement, including any additional end user license agreement terms accompanying the upgrade Device Software.

1.15 If any software component(s) provided by Trimble separate from the Device on CD ROM disc(s) or via web download or other means, and labeled "For Upgrade Purposes Only", you may (i) install and use one (1) copy of such component(s) on the computer(s) you use to exchange data with the Device as a replacement copy for the existing Companion CD component(s).

1.16 Copyright. All title and copyrights in and to the Software (including but not limited to any images, photographs, animations, video, audio, music, text and "applets," incorporated into the Software), the accompanying printed materials, and any copies of the Software are owned by Trimble, or MS (including Microsoft Corporation), and their respective suppliers. You may not copy the printed materials accompanying the Software. All title and intellectual property rights in and to the content which may be accessed through use of the Software is the property of the respective content owner and may be protected by applicable copyright or other intellectual property laws and treaties. This Agreement grants you no rights to use such content. You shall not remove, cover or alter any of Trimble's patent, copyright or trademark notices placed upon, embedded in or displayed by the Software or on its packaging and related materials. All rights not specifically granted in this Agreement are reserved by Trimble, MS (including Microsoft Corporation), and their respective suppliers.

1.17 <u>U.S. Government Restricted Rights</u>. The Software is provided with "RESTRICTED RIGHTS". Use, duplication, or disclosure by the United States Government is subject to restrictions as set forth in this Agreement, and as provided in DFARS 227.7202-1(a) and 227.7202-3(a) (1995), DFARS 252.227-7013(c)(1)(i) (OCT 1988), FAR 12.212(a) (1995), FAR 52.227-19, or FAR 52.227-14(ALT III), as applicable.

Microsoft Corporation has contractually obligated Trimble to include the following disclaimers in this Agreement:

<u>Product Support</u>. The Product support for the Software is not provided by MS, its parent corporation, Microsoft Corporation, or their affiliates or their affiliates or subsidiaries. For product support, please refer to Trimble support number provided in the documentation for the Device. Should you have any questions concerning this Agreement, or if you desire to contact Trimble for any other reason, please refer to the address provided in the documentation for the Device.

<u>No Liability for Certain Damages</u>. EXCEPT AS PROHIBITED BY LAW, MICROSOFT CORPORATION AND ITS AFFILIATES SHALL HAVE NO LIABILITY FOR ANY INDIRECT, SPECIAL, CONSEQUENTIAL OR INCIDENTAL DAMAGES ARISING FROM OR IN CONNECTION WITH THE USE OR PERFORMANCE OF THE MS SOFTWARE. THIS LIMITATION SHALL APPLY EVEN IF ANY REMEDY FAILS ITS ESSENTIAL PURPOSE.

### 2 LIMITED WARRANTY.

2.1 Limited Warranty. Trimble warrants that the Software will perform substantially in accordance with the accompanying written materials for a period of ninety (90) days from the date of receipt. This limited warranty gives you specific legal rights, you may have others, which vary from state/jurisdiction to state/jurisdiction. The above limited warranty does not apply to error corrections, updates or upgrades of the Software after expiration of the ninety (90) day limited warranty period, which are provided "AS IS" and without warranty unless otherwise specified in writing by Trimble. Because the Software is inherently complex and may not be completely free of nonconformities, defects or errors, you are advised to verify your work. Trimble does not warrant that the Software will operate error free or uninterrupted, will meet your needs or expectations, or that all nonconformities can or will be corrected.

2.2 <u>Customer Remedies</u>. Trimble's and its suppliers' entire liability, and your sole remedy, with respect to the Software shall be either, at Trimble's option, (a) repair or replacement of the Software, or (b) return of the license fee paid for any Software that does not meet Trimble's limited warranty. This limited warranty is void if failure of the Software has resulted from (1) accident, misuse, abuse, or misapplication; (2) alteration or modification of the Software without Trimble's authorization; (3) interaction with software or hardware not supplied or supported by Trimble; (4) your improper, inadequate or unauthorized installation, maintenance or storage; or (5) if you violate the terms of this Agreement. Any replacement Software will be warranted for the remainder of the original warranty period or thirty (30) days, whichever is longer.

2.3 NO OTHER WARRANTIES. TO THE MAXIMUM EXTENT PERMITTED BY APPLICABLE LAW, TRIMBLE AND ITS SUPPLIERS DISCLAIM ALL OTHER WARRANTIES, TERMS AND CONDITIONS, EITHER EXPRESS OR IMPLIED, BY STATUTE, COMMON LAW OR OTHERWISE, INCLUDING BUT NOT LIMITED TO, IMPLIED WARRANTIES, TERMS AND CONDITIONS OF MERCHANTABILITY AND FITNESS FOR A PARTICULAR PURPOSE, TITLE, AND NONINFRINGEMENT WITH REGARD TO THE SOFTWARE, ITS SATISFACTORY QUALITY AND THE PROVISION OF OR FAILURE TO PROVIDE SUPPORT SERVICES. TO THE EXTENT ALLOWED BY APPLICABLE LAW, IMPLIED WARRANTIES, TERMS AND CONDITIONS ON THE SOFTWARE ARE LIMITED TO NINETY (90) DAYS. YOU MAY HAVE OTHER LEGAL RIGHTS WHICH VARY FROM STATE/JURISDICTION TO STATE/JURISDICTION.

LIMITATION OF LIABILITY. TO THE MAXIMUM EXTENT PERMITTED BY APPLICABLE LAW, IN NO EVENT SHALL TRIMBLE OR ITS SUPPLIERS BE LIABLE FOR ANY SPECIAL, INCIDENTAL, INDIRECT, CONSEQUENTIAL OR PUNITIVE DAMAGES HOWEVER CAUSED AND REGARDLESS OF THE THEORY OF LIABILIY (INCLUDING, WITHOUT LIMITATION, DAMAGES FOR LOSS OF BUSINESS PROFITS, BUSINESS INTERRUPTION, LOSS OF BUSINESS INFORMATION, OR ANY OTHER PECUNIARY LOSS) ARISING OUT OF THE USE OR INABILITY TO USE THE SOFTWARE, OR THE PROVISION OF OR FAILURE TO PROVIDE SUPPORT SERVICES, EVEN IF TRIMBLE HAS BEEN ADVISED OF THE POSSIBILITY OF SUCH DAMAGES AND NOTWITHSTANDING ANY FAILURE OF ESSENTIAL PURPOSE OF ANY EXCLUSIVE REMEDY PROVIDED IN THIS AGREEMENT.

IN NO EVENT SHALL THE TOTAL CUMULATIVE LIABILITY OF TRIMBLE AND ITS SUPPLIERS IN CONNECTION WITH THIS AGREEMENT OR THE SOFTWARE, WHETHER BASED ON CONTRACT, WARRANTY, TORT (INCLUDING NEGLIGENCE), STRICT LIABILITY OR OTHERWISE, EXCEED THE ACTUAL AMOUNT PAID TO TRIMBLE FOR THE SOFTWARE LICENSE GIVING RISE TO THE CLAIM. BECAUSE SOME STATES AND JURISDICTIONS DO NOT ALLOW THE EXCLUSION OR LIMITATION OF LIABILITY FOR CONSEQUENTIAL OR INCIDENTAL DAMAGES, THE ABOVE LIMITATION MAY NOT APPLY TO YOU.

2.5 PLEASE NOTE: THE FOREGOING TRIMBLE LIMITED WARRANTY PROVISIONS MAY NOT APPLY TO SOFTWARE PRODUCT LICENSES PURCHASED IN THOSE JURISDICTIONS (SUCH AS COUNTRIES OF THE EUROPEAN UNION) IN WHICH PRODUCT WARRANTIES ARE OBTAINED FROM THE LOCAL DISTRIBUTOR. IN SUCH CASES, PLEASE CONTACT YOUR TRIMBLE DEALER FOR APPLICABLE WARRANTY INFORMATION. 2.6 Without prejudice to any other rights, Trimble or MS may terminate this Agreement if you fail to comply with the terms and conditions of this Agreement. In such event, you must destroy all copies of the Software and all of its component parts.

#### 3 <u>GENERAL</u>.

3.1 This Agreement shall be governed by the laws of the State of California and applicable United States Federal law without reference to "conflict of laws" principles or provisions. The United Nations Convention on Contracts for the International Sale of Goods will not apply to this Agreement. Jurisdiction and venue of any dispute or court action arising from or related to this Agreement or the Software shall lie exclusively in or be transferred to the courts the County of Santa Clara, California, and/or the United States District Court for the Northern District of California. You hereby consent and agree not to contest, such jurisdiction, venue and governing law.

3.2 Section 3.1 notwithstanding, if you acquired this product in Canada, this Agreement is governed by the laws of the Province of Ontario, Canada. In such case each of the parties to this Agreement irrevocably attorns to the jurisdiction of the courts of the Province of Ontario and further agrees to commence any litigation that may arise under this Agreement in the courts located in the Judicial District of York, Province of Ontario. If you acquired this product in the European Union, this Agreement is governed by the laws of The Netherlands, excluding its rules governing conflicts of laws and excluding the United Nations Convention on the International Sale of Goods. In such case each of the parties to this Agreement irrevocably attorns to the jurisdiction of the courts of The Netherlands and further agrees to commence any litigation that may arise under this Agreement in the courts of The Hague, The Netherlands.

3.3 Trimble reserves all rights not expressly granted by this Agreement.

3.4 Official Language. The official language of this Agreement and of any documents relating thereto is English. For purposes of interpretation, or in the event of a conflict between English and versions of this Agreement or related documents in any other language, the English language version shall be controlling.

# 安全にお使い頂くために

## 航空機内で

GeoExplorer 2005 シリーズは、Bluetooth 無線機と無線 LAN 無線機を内蔵しています。航空機関の規制のために機内で無 線機を使用することはできません。本体や無線機の電源を切 るように要請されることがあります。

- 本体をオフにするには、電源ボタンを15秒ほど押し続けてください。
- Bluetoothと無線LANだけをオフにするには、フライトモードに設定(77ページ)を参照してください。

## バッテリについて

1

内蔵リチウムイオン充電バッテリは、充電が十分にされてい ない可能性があります。最初に使用する前にバッテリの充電 を完了してください(電源(56ページ)参照)。バッテリが 6ヶ月以上使用されずに保管されていた場合、完全に充電して からご使用ください。

警告 – GeoExplorer 2005 シリーズは、内蔵リチウムイオン充電バッテリ を電源とします。付属の説明書が示す以外の方法でバッテリを充電・使用し ないでください。

人身障害や物的損害を防止するには、

- バッテリの取り外しや交換、修理を絶対にしないでください。
- バッテリを破損しないでください。
- 暖房機器や暖炉といった発熱源の近くにデバイスを放置しないでください。車両のダッシュボードのような温度が70°Cを超える可能性がある場所に置かないでください。極端に高い温度の中でバッテリは爆発したり孔が開いたりすることがあり、火災を発生させる恐れがあります。
- バッテリ液が漏れていることを発見した場合は、本体の使用を中止してください。
- バッテリに不具合がある場合、本体をお近くの Trimble サービス センターまでお送りください。
- バッテリを廃棄する前に本体のバッテリを放電してください。バッテリの廃棄に際しては、環境に悪影響を与えない方法で処理してください。
   バッテリ廃棄やリサイクルに関しては、地域の法令や規制を遵守して行ってください。

## AC アダプタについて

GeoExplorer 2005 シリーズには国際プラグキットが付属して います。アダプタキットをサポートモジュールに接続して、本 体の内部バッテリを充電します(電源(56ページ)参照)。

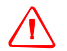

警告 - ACアダプタを安全に使用するには、

- GeoExplorer 2005 シリーズ付属の AC アダプタ以外は使用しないで ください。それ以外の AC アダプタを使用すると、製品を破損したり、 保証対象外となったりすることがあります。この本体用の AC アダプタ を他の製品と一緒に使用しないでください。
- アダプタに示されている入力電圧規格が現在地の電圧・周波数と一致す ることを確認してください。
- コンセントに合うプラグであることを確認してください。
- AC アダプタは室内での使用を前提に設計されています。 濡れた屋外での AC アダプタの使用は避けてください。
- 使用していないときには AC アダプタをコンセントから抜いてください。
- 出力コネクタをショートさせないでください。
- この製品にはお客様が修理できる部分はありません。
- ACアダプタが破損した場合、新しいTrimble ACアダプタ (P/N 61234-00)と交換してください。

## SD カードの使用

GeoExplorer 2005 シリーズには、SD (Secure Digital)メモ リカードのスロットがあり、フラッシュメモリとは別の保存 場所として使用できます。

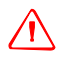

警告 - SD スロット内の湿気や埃は、デバイスの作動に悪影響を与えたり、 Trimbleの保証対象外となったりすることがあります。SD スロットに湿気 や埃が入らないようにするには、

- 本体を屋外で使用するとき、SD スロットの蓋がしっかりと閉まっている ことを確認してください。

- SD カードを出し入れは、埃のない室内の平らな場所で行ってください。

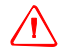

**警告** — 静電気がデバイス内の電気部品を破損することがあります。静電気による破損を防ぐには、

- メモリモジュールなどのデバイスの電気部品に触れる前に、体の静電気 を放電してください。未塗装の金属面を触ることで放電できます。

# 目 次

| 安全         | にお使い                                                                                                    | い頂く                                                | 、ため                                              | っに                           |                  |                                          |                                  |                     |                                       |                     |                   |                                       |             |                  |                  | 9                                                                                                    |
|------------|----------------------------------------------------------------------------------------------------|----------------------------------------------------|--------------------------------------------------|------------------------------|------------------|------------------------------------------|----------------------------------|---------------------|---------------------------------------|---------------------|-------------------|---------------------------------------|-------------|------------------|------------------|----------------------------------------------------------------------------------------------------|
|            | 航空機同                                                                                                    | 内で .                                               |                                                  |                              |                  |                                          |                                  |                     |                                       |                     |                   |                                       |             |                  |                  | 9                                                                                                    |
|            | バッテ                                                                                                    | リにつ                                                | っいて                                              |                              |                  | •                                        |                                  |                     |                                       |                     |                   |                                       |             |                  |                  | 9                                                                                                    |
|            | AC アダ                                                                                                    | プタレ                                                | こつい                                              | って                           | •                |                                          |                                  |                     |                                       | •                   |                   | •                                     |             |                  |                  | 10                                                                                                    |
|            | SD カー                                                                                                    | ドの値                                                | 吏用                                               | •                            | •                | •                                        | •                                | •                   | •                                     | •                   | •                 | •                                     | •           | •                | •                | 10                                                                                                    |
| はじ         | めに                                                                                                    |                                                    |                                                  |                              |                  |                                          |                                  |                     |                                       |                     |                   |                                       |             |                  |                  | 15                                                                                                    |
| -          | 関連情報                                                                                                    | 報.                                                 |                                                  |                              |                  | •                                        |                                  | •                   |                                       |                     |                   |                                       |             |                  | •                | 16                                                                                                    |
| シス         | テム構成                                                                                                    | 成品                                                 |                                                  |                              |                  |                                          |                                  |                     |                                       |                     |                   |                                       |             |                  |                  | 17                                                                                                    |
|            | 標準の権                                                                                                    | 構成品                                                | よにつ                                              | いて                           |                  |                                          |                                  |                     |                                       |                     |                   |                                       |             |                  |                  | 17                                                                                                    |
|            | アクセー                                                                                                    | サリ .                                               |                                                  |                              |                  | •                                        |                                  |                     |                                       |                     |                   |                                       |             |                  |                  | 18                                                                                                    |
|            | インス                                                                                                    | トール                                                | -され                                              | てい                           | いる               | ソフ                                       | 1ト                               | ウュ                  | -ア                                    |                     |                   | •                                     |             |                  |                  | 19                                                                                                    |
|            | GeoExpl                                                                                                    | lorer                                              | 2005                                             | シリ                           | J —              | -ズ0                                      | D特                               | 長                   | •                                     | •                   | •                 | •                                     |             |                  | •                | 20                                                                                                    |
|            |                                                                                                    |                                                    |                                                  |                              |                  |                                          |                                  |                     |                                       |                     |                   |                                       |             |                  |                  |                                                                                                    |
| 初め         | てご使用                                                                                                    | 用にた                                                | ころ前                                              | うに                           |                  |                                          |                                  |                     |                                       |                     |                   |                                       |             |                  |                  | 23                                                                                                    |
| 初め         | てご使月<br>バッテ                                                                                                    | <b>用にた</b><br>リの充                                  | <b>こ</b> 電.                                      | jに                           |                  |                                          |                                  |                     |                                       |                     |                   |                                       |             |                  |                  | <b>23</b><br>23                                                                                                    |
| 初め         | てご使り<br>バッテ<br>オンま7                                                                                                    | <b>用にた</b><br>リの充<br>たは省                           | <b>こる前</b><br>E電.<br>管電力                         | うに<br>・<br>モー                | ・<br>- ド         | ・<br>にす                                  | -る                               | •                   | •                                     | •                   |                   | •                                     | •           | •                | •                | <b>23</b><br>23<br>24                                                                                                    |
| 初め         | <b>てご使</b><br>バッテ<br>オンま<br>タッチ                                                                                                    | <b>用にな</b><br>リの充<br>たは省<br>スクリ                    | <b>よる前</b><br>至電.<br>首電力<br>レーン                  | <b>うに</b><br>・<br>モー<br>の調   | -ド<br>1          | ・<br>にす                                  | -る                               |                     |                                       |                     |                   |                                       |             | •                | •                | <ul><li>23</li><li>23</li><li>24</li><li>24</li></ul>                                                                              |
| 初め         | <b>てご使</b><br>バッテ<br>オンま<br>タッチ<br>バック                                                                                                    | <b>用にた</b><br>リのは<br>ス<br>フイト                      | <b>よる前</b><br>至電.<br>百二<br>「<br>て<br>て<br>た<br>オ | <b>に</b> ・モのン                | ·<br>ド<br>整<br>す | ・<br>にす<br>・<br>る                        | ・<br>-る<br>・                     |                     | •                                     |                     |                   |                                       |             |                  |                  | <ul> <li>23</li> <li>24</li> <li>24</li> <li>24</li> </ul>                                                                         |
| 初め         | <b>てご使</b><br>バッテ<br>オンま<br>タッチ<br>バック                                                                                                    | <b>用にた</b><br>リのはクティーン                             | なる前<br>記<br>信<br>記<br>行<br>ー<br>を<br>の<br>設<br>行 | に・モのン定                       | ・ド整す.            | ・に<br>・<br>る<br>・                        | ・<br>-る<br>・<br>・                |                     | •<br>•<br>•                           |                     |                   |                                       |             |                  |                  | <ul> <li>23</li> <li>24</li> <li>24</li> <li>24</li> <li>25</li> </ul>                                                             |
| 初め         | てご使り<br>バッティン<br>マッティン<br>マッティン<br>マッティン<br>マック<br>ス<br>マック<br>ス<br>フ<br>ク<br>フ<br>フ<br>フ<br>フ<br>フ<br>フ<br>フ<br>フ<br>フ<br>フ<br>フ<br>フ<br>フ<br>フ<br>フ<br>フ | 用リたスラゾウエクジャン                                       | なる電電一をのの                                         | に・モのン定ン                      | ・ド整す・ト           | ・にす<br>・る ・<br>ール                        | ・<br>-る<br>・<br>・                | · · · · .<br>重      | · · · · · · · · · · · · · · · · · · · |                     |                   |                                       |             |                  |                  | <ul> <li>23</li> <li>24</li> <li>24</li> <li>24</li> <li>25</li> <li>25</li> </ul>                                                 |
| 初め         | てご使<br>アオタバタン<br>タンック<br>イフ<br>GPS<br>の<br>の                                                                                                    | 用リたスラゾウ拒のはクイーエア                                    | る電電一をのの                                          | に ・ モのン定ン・                   | ・ド整す・ト・          | ・に<br>・<br>る<br>・<br>ー<br>・              | ・<br>- る<br>・<br>・<br>・<br>・     | · · · · · 起重        | ・<br>・<br>・<br>・<br>・<br>・<br>・       |                     |                   | •<br>•<br>•<br>•                      |             | •<br>•<br>•<br>• |                  | <ul> <li>23</li> <li>24</li> <li>24</li> <li>24</li> <li>25</li> <li>25</li> <li>25</li> </ul>                                     |
| 初め<br>Wind | てご使用<br>バオタバタティ<br>タンックティ<br>タンシークン<br>GPSの<br>の<br>ws Mob                                                                                                 | 用リたスラゾウ吏<br>のはクイーエー<br>oile (                      | <b>よる</b> 前.<br>力ンオ設イ・ <b>基</b>                  | に・モのン定ン・ 操                   | ・ド整す・ト・ 作        | ・にす<br>・る<br>・<br>ー<br>・                 | ・る・・・とう                          | ·<br>·<br>·<br>起重   | .<br>.<br>.<br>力.                     |                     |                   | · · · · · · · · · · · · · · · · · · · |             |                  |                  | <ul> <li>23</li> <li>24</li> <li>24</li> <li>24</li> <li>25</li> <li>25</li> <li>25</li> <li>27</li> </ul>                         |
| 初め<br>Wind | てご使用<br>バオタバタブ<br>マンシック<br>マンシック<br>(PSの<br>の<br>(ows Mob                                                                                                  | 用リたスラゾウ吏 piほそのはクイーエ用 le のはクイーエー i le う             | よる電電一をのの <u>基</u> ・<br>が                         | に、そのン定ン・ 料・                  | ・ド整す・ト・ 作・       | ・に<br>・<br>る<br>・<br>ー<br>・<br>・         | ・<br>・<br>・<br>・<br>・<br>と;      | ····起··             | <br><br>                              | · · · · · ·         |                   |                                       | • • • • • • | • • • • • •      | ·<br>·<br>·      | <ul> <li>23</li> <li>23</li> <li>24</li> <li>24</li> <li>24</li> <li>25</li> <li>25</li> <li>25</li> <li>27</li> <li>27</li> </ul> |
| 初め<br>Wind | てご使り<br>マンタバタソロ<br>GPSの<br>ows Mob                                                                                                    | 用リたスラゾウ吏 bilkへのはクイーェ用 le 子の                        | る電電一をのの あっク                                      | に<br>・ モのン定ン<br>・<br>操<br>・ス | ・「整す・ト・作・・       | ・にす・ ・ ・ ・ ・ ・ ・ ・ ・ ・ ・ ・ ・ ・ ・ ・ ・ ・ ・ | ・る・・・とう・・・・・・                    | ···· 起 · · ·        | · · · ·                               | • • • • • •         | • • • • • •       | • • • • • •                           | • • • • • • | • • • • • •      | ·<br>·<br>·<br>· | <ul> <li>23</li> <li>23</li> <li>24</li> <li>24</li> <li>24</li> <li>25</li> <li>25</li> <li>25</li> <li>27</li> <li>28</li> </ul> |
| 初め<br>Wind | てバオタバタソワ<br>マンッシックイフ<br>GPSの<br>ows Mob                                                                                                    | 用リたスラゾウ吏 pi 様へランク東 うぼう しょう しょう しょうしょう しょうしょう しょうのう | る電電一をのの あっク使う                                    | に、そのン定ン ・ ド・ス・               | ・ド整す・ト・ 作・・・     | ·に・る · 一 · · · ·                         | ・<br>-る<br>・<br>・<br>と<br>・<br>・ | · · · · 起 · · · · · | · · · · · · · · · · · · · · · · · · · | · · · · · · · · · · | · · · · · · · · · |                                       |             |                  | ·<br>·<br>·<br>· | <ul> <li>23</li> <li>23</li> <li>24</li> <li>24</li> <li>25</li> <li>25</li> <li>25</li> <li>27</li> <li>28</li> <li>28</li> </ul> |

| コン       | ピューターへの接続                                                                                                    |     |    |   |   |   |   | 30       |
|----------|----------------------------------------------------------------------------------------------------|-----|----|---|---|---|---|----------|
|          | 接続管理ソフトウェア                                                                                                    |     |    |   |   |   |   | 30       |
|          | GeoExplorer 2005 シリーズをコンピュ                                                                                                    | L   | タに | 接 | 続 |   |   | 32       |
|          | Windows Mobile Device Center を使用                                                                                                    | し   | て接 | 続 | を |   |   |          |
|          | 管理する.........                                                                                                    |     |    | • |   |   |   | 33       |
|          | ActiveSync 技術を使用して接続を管理                                                                                                    | L す | る  |   |   |   |   | 35       |
|          | ソフトウェアをインストールする .                                                                                                    |     |    |   |   |   |   | 37       |
| GPS 0    | D使用                                                                                                    |     |    |   |   |   |   | 38       |
|          | GPS とは?                                                                                                    |     |    |   |   |   |   | 38       |
|          | 空の見晴らしがいい場所を探す                                                                                                    | •   | •  | • | • | • | • | 39       |
|          | 対応 GPS フィールドソフトウェア                                                                                                    | •   | •  | • | • | • | · | 39       |
|          | GPS COM # - k                                                                                                    | •   | •  | • | • | • | · | 41       |
|          | GPS フィールドソフトウェアの設定                                                                                                    | •   | ·  | • | · | · | • | 42       |
|          | GPS フィールドソフトウェアの使用                                                                                                    | •   | ·  | • | · | · | · | 12       |
|          | CPS Connector                                                                                                    | •   | •  | • | • | • | · | 40<br>70 |
|          | アンテナ                                                                                                    | •   | •  | • | • | · | · | 49<br>50 |
|          |                                                                                                    | •   | •  | • | • | · | · | 50       |
|          |                                                                                                    | •   | •  | • | • | • | · | 50       |
| 電源       |                                                                                                    |     |    |   |   |   |   | 56       |
|          | 安全な使用に関して                                                                                                    |     |    |   |   |   |   | 56       |
|          | リチウムイオンバッテリの充電                                                                                                    |     |    |   |   |   |   | 57       |
|          | 外部電源の使用                                                                                                    |     |    |   |   |   |   | 58       |
|          | 省電力モード                                                                                                    |     |    |   |   |   |   | 60       |
|          | 節電                                                                                                    |     |    |   |   |   |   | 61       |
| メモ       | 1)                                                                                                    |     |    |   |   |   |   | 62       |
| <u> </u> | SD メエリカード                                                                                                    |     |    |   |   |   |   | 62       |
|          | データのバックアップ                                                                                                    | •   | ·  | • | • | • | · | 64       |
|          | テーテック・ファテラフィー・・・・・                                                                                                    | •   | •  | • | • | • | · | 04<br>65 |
|          | $\mathcal{P}(\mathcal{P}(\mathcal{V})) \land \mathcal{P}(\mathcal{V}) \land \mathcal{P}(\mathcal{V})$ | •   | •  | • | • | • | • | 00       |

| インターネットとネットワーク接続                          | 66    |
|-------------------------------------------|-------|
| 接続方法                                      | . 66  |
| 接続のセットアップ                                 | . 67  |
| インターネットに接続                                | . 70  |
| 会社のネットワークに接続                              | . 71  |
| 接続の管理・・・・・・・・・・・・・・・・・・・・・・・・・・・・・・・・・・・・ | . 72  |
| Bluetooth の使用                             | 74    |
| Bluetooth ホストとクライアント                      | . 74  |
| Bluetooth 無線機を使用不可にする                     | . 75  |
| 無線接続を使用可能にする                              | . 76  |
| 他の Bluetooth デバイスと接続                      | . 78  |
| Bluetooth サービスにクライアントとしてアクセス .            | . 79  |
| ホストとして Bluetooth サービスを提供                  | . 85  |
| 他のデバイスにファイルを送信する.......                   | . 89  |
| 無線 LAN の使用                                | 91    |
| 無線 I AN 無線機の有効化・無効化                       | 91    |
| フライトモードを有効化する                             | 92    |
| ー · · · · · · · · · · · · · · · · · · ·   | 92    |
| 無線 LAN 接続を使用してネットワークに接続                   | . 93  |
|                                           |       |
| 有線イーサネット接続を使用                             | 94    |
| インターネットやネットワークに接続                         | . 94  |
| オフィスコンピュータに接続                             | . 95  |
| シリアルクリップの使用                               | 97    |
| シリアルクリップの取り付け                             | . 98  |
| 外部デバイスに接続                                 | . 98  |
| 本体のカスタマイズ                                 | 100   |
| ボタン                                       | 100   |
|                                           | 101   |
| 10ddy                                     | , 101 |

|    | デバイス   | ロッ  | ク.   |    |    |    |    |    |   |   |   |   | . 102 |
|----|--------|-----|------|----|----|----|----|----|---|---|---|---|-------|
|    | 音と通知   | ]   |      |    |    |    |    |    |   |   |   |   | . 103 |
|    | 画面.    |     |      |    |    |    |    |    |   |   |   |   | . 104 |
|    | バッテリ   |     |      |    |    | •  |    |    |   |   |   | • | . 105 |
|    | バックラ   | イト  |      | •  |    | •  |    |    |   |   | • | • | . 105 |
| 使用 | とメンテ   | ナン  | イス   |    |    |    |    |    |   |   |   |   | 107   |
|    | 修理·点   | 演 . |      |    |    |    |    |    |   |   |   |   | . 107 |
|    | メンテナ   | ーンス |      |    |    |    |    |    |   |   |   |   | . 107 |
|    | 保管 .   |     |      |    |    |    |    |    |   | • | • | • | . 107 |
| トラ | ブルシュ   | ーテ  | イン   | グ  |    |    |    |    |   |   |   |   | 109   |
|    | バックラ   | イト  | の間   | 頢  |    |    |    |    |   |   |   |   | . 110 |
|    | 接続の間   | 題.  |      |    |    |    |    |    |   |   |   |   | . 111 |
|    | GPS 受信 | 機の  | 問題   |    |    |    |    |    |   |   |   |   | . 116 |
|    | リアルタ   | イム  | DGPS | に  | 関で | する | 問是 | 頁. |   |   |   |   | . 118 |
|    | 電源に関   | する  | 問題   |    |    |    |    |    |   |   |   |   | . 120 |
|    | SDカート  | ドに関 | する   | 間  | 頢  |    |    |    |   |   |   |   | . 120 |
|    | タッチス   | クリ  | ーン   | に厚 | 周す | る  | 問題 | •  |   |   |   |   | . 121 |
|    | シリアル   | ·クリ | ップ   | に厚 | 周す | る  | 問題 | •  | • |   | • | • | . 122 |
| 索引 |        |     |      |    |    |    |    |    |   |   |   |   | 123   |

# はじめに

**GeoExplorer 2005 シリーズ スタードガイド**は、Trimble<sup>®</sup> GeoExplorer<sup>®</sup> 2005 シリーズの使用方法に関して説明したも のです。

GeoExplorer 2005 シリーズには、GeoXH™ やGeoXT™、 GeoXM™ が含まれます。これらの携帯端末は、Trimble GPS 受信 機と、Microsoft® Windows Mobile™ 5.0を搭載するフィー ルドコンピュータを組み合わせたものです。

GeoXM 端末は、1 ~ 3m の信頼度の高い位置精度を提供します。 GeoXT と GeoXH は、EVEREST<sup>M</sup> マルチパスリジェクション技術 を使用して、1m 以下の位置精度を提供できます。それに加え て、GeoXH 端末は、H-Star<sup>M</sup> 技術を使用して、30cm 以下の後処 理位置精度を提供できます。詳細については、位置精度の維 持(50 ページ参照)を参照してください。

# 関連情報

| 項目                                        | 参照先                                                                                           |
|-------------------------------------------|-----------------------------------------------------------------------------------------------|
| GeoExplorer 2005 シリーズの仕<br>様とアクセサリ        | www.trimble.com/geoxm.shtml<br>www.trimble.com/geoxt.shtml<br>www.trimble.com/geoxh.shtml     |
| GPS                                       | www.trimble.com/gps/                                                                          |
| TerraSync™ ソフトウェア                         | www.trimble.com/terrasync.shtml ま<br>たはTerraSync 関連書類                                         |
| ESRI ArcPad™ ソフトウェア                       | www.esri.com/arcpad またはArcPad<br>関連書類                                                         |
| Trimble GPScorrect™ESRI<br>ArcPadエクステンション | GPScorrect ヘルプまたは<br>www.trimble.com/gpscorrect.shtml                                         |
| TrimPix™ 技術                               | www.trimble.com/mgis_trimpix.shtml                                                            |
| Windows Mobile ソフトウェア                     | www.microsoft.com/windowsmobile/de<br>fault.mspx                                              |
| Windows Mobile Device<br>Center           | www.microsoft.com/windowsmobile/de<br>vicecenter.mspx、または Windows<br>Mobile Device Center ヘルプ |
| Microsoft ActiveSync <sup>®</sup> 技術      | www.microsoft.com/windowsmobile/activesy<br>nc/default.mspx、または ActiveSync へ<br>ルプ            |

# システム構成品

本節では、GeoExplorer 2005 シリーズシステムの構成品目に ついて説明します。

## 標準の構成品について

GeoExplorer 2005 シリーズを受け取ったとき、梱包リストに 記載されている構成品目すべてが含まれていることを確認し てください。標準の構成品目は下図の通りです。ご購入になっ たシステムによっては、これ以外の品目を含むことがありま す。

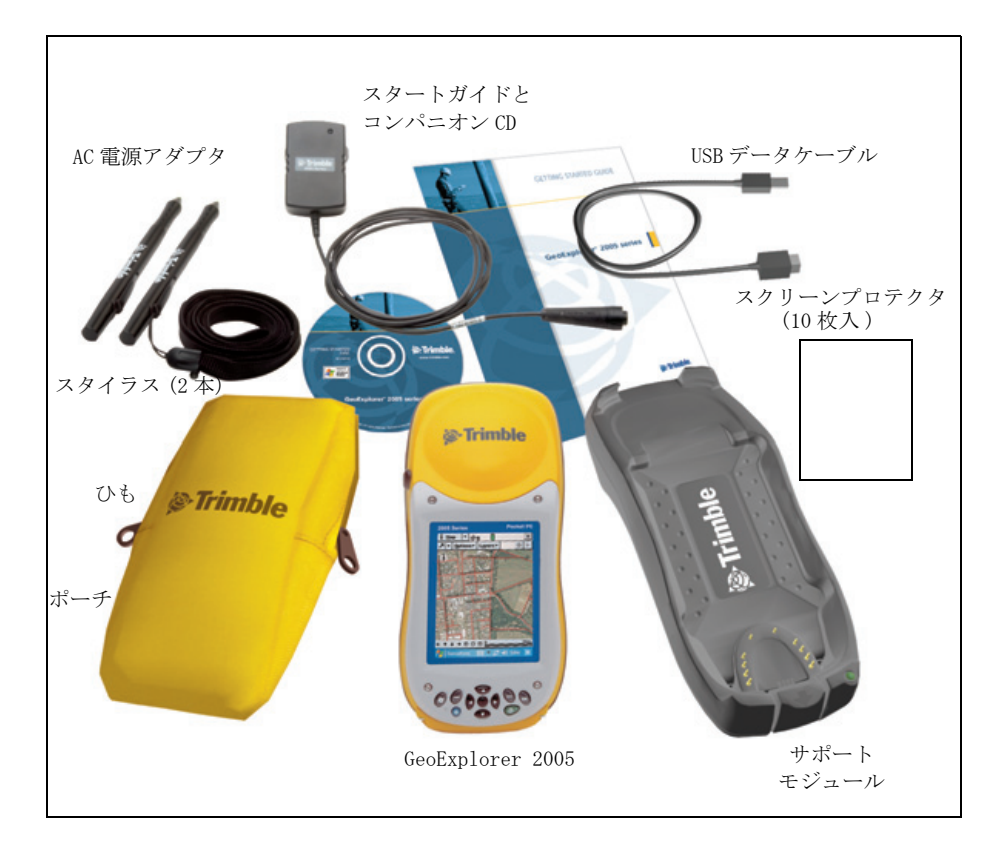

### システムの検査

キズやへこみなどがないかをすべての品目を確認してくださ い。何らかの損傷を見つけた場合、搬送会社に連絡してくださ い。搬送会社の検査のために、梱包に使用されていたひもや紙 を保存しておいてください。

### アクセサリ

以下のアクセサリがオプションとして提供されています。

- シガライター電源アダプ  $\beta^{\hat{1}}$
- 外部電源キット
- ポール取付用グラウンド プレーン
- アンテナポケット付き キャップ
- スクリーンプロテクタ (10 枚入)
- スタイラスキット
- バックパックキット

- ヌルモデムケーブル<sup>1</sup>
- GeoBeacon<sup>™</sup> 受信機(海上保安庁 DGPS ビーコン受信機)
- レンジポール
- レンジポールブラケット
- 外部パッチアンテナ
- ハリケーンアンテナキット<sup>2</sup>
- Zephyr<sup>™</sup>アンテナキット<sup>3</sup>

<sup>1</sup> 電源・シリアルクリップ(別売り)が必要です。

- <sup>2</sup> 位置精度向上のためGeoXM/XT/XHと組み合わせて使用します。
- <sup>3</sup>位置精度向上のために GeoXH と組み合わせて使用します。

詳細については、Trimble ウェブサイト

www.trimble.com/geoxm.shtml, www.trimble.com/geoxt.shtml ± たは www.trimble.com/geoxh.shtml をご参照ください。

## インストールされているソフトウェア

GeoExplorer 2005 シリーズには、以下のソフトウェアが既に インストールされています。

| ソフトウェア          | 機能                                        |
|-----------------|-------------------------------------------|
| ↔ActiveSync     | 本体とコンピュータの間で情報を同期化します。                    |
| 📄 計算機           | 基礎的計算をします。                                |
| ••• 予定表         | 会議や約束などの予定を記録します。                         |
| ■連絡先            | 同僚・友人の連絡先を記録します。                          |
| 📡ファイルエクス        | ファイルの表示・管理をします。                           |
| ブローラ            |                                           |
| \ominus GPS     | [設定 / システム]からアクセスできます。NMEA                |
|                 | ボート (COM2) を複数のアプリケーションで使用で               |
| <b>a</b> and a  | さるように設定できます。                              |
| 🞇 GPS Connector | 本体の内部 GPS 受信機と外部アバイス間の通信を<br>認定します        |
| CDS Controllon  | 取化しより。<br>内如 CDC 受信地に対するフテータフは起な記字,主      |
| Bers Controller | 内部 GFS 支信機に対 9 G ヘノーク へ 情報 を 設定 衣<br>示します |
| Internet        | インターネットをブラウズできます                          |
| Explorer        |                                           |
| ▲メール(受信ト        | 電子メールの送受信ができます。                           |
| レイ)             |                                           |
| 길 メモ            | 手書きやタイプ打ちまたは録音メモを作成します。                   |
| ◙写真とビデオ         | 写真の撮影、表示、編集。ビデオクリップの録音と                   |
|                 | 再生。                                       |
| 🖻 PowerPoint    | スライドショーを表示します。                            |
| Mobile          |                                           |
| 📧 Excel Mobile  | Excel シートを作成・編集できます。                      |
| 👿 Word Mobile   | Word 文書を作成・編集できます。                        |
| 🖸 タスク           | 作業の進行状況を記録します。                            |
| 💽 Windows Media | Windows Media または MP3 オーディオ・ビデオク          |
|                 | リップを再生します。                                |

本ソフトウェアのより詳しい情報につきましてはソフトウェ アのヘルプをご参照ください。参照方法は 28 ページの「ヘ ルプへのアクセス」をご覧ください。

## GeoExplorer 2005 シリーズの特長

本体の主な特長に関して説明します。

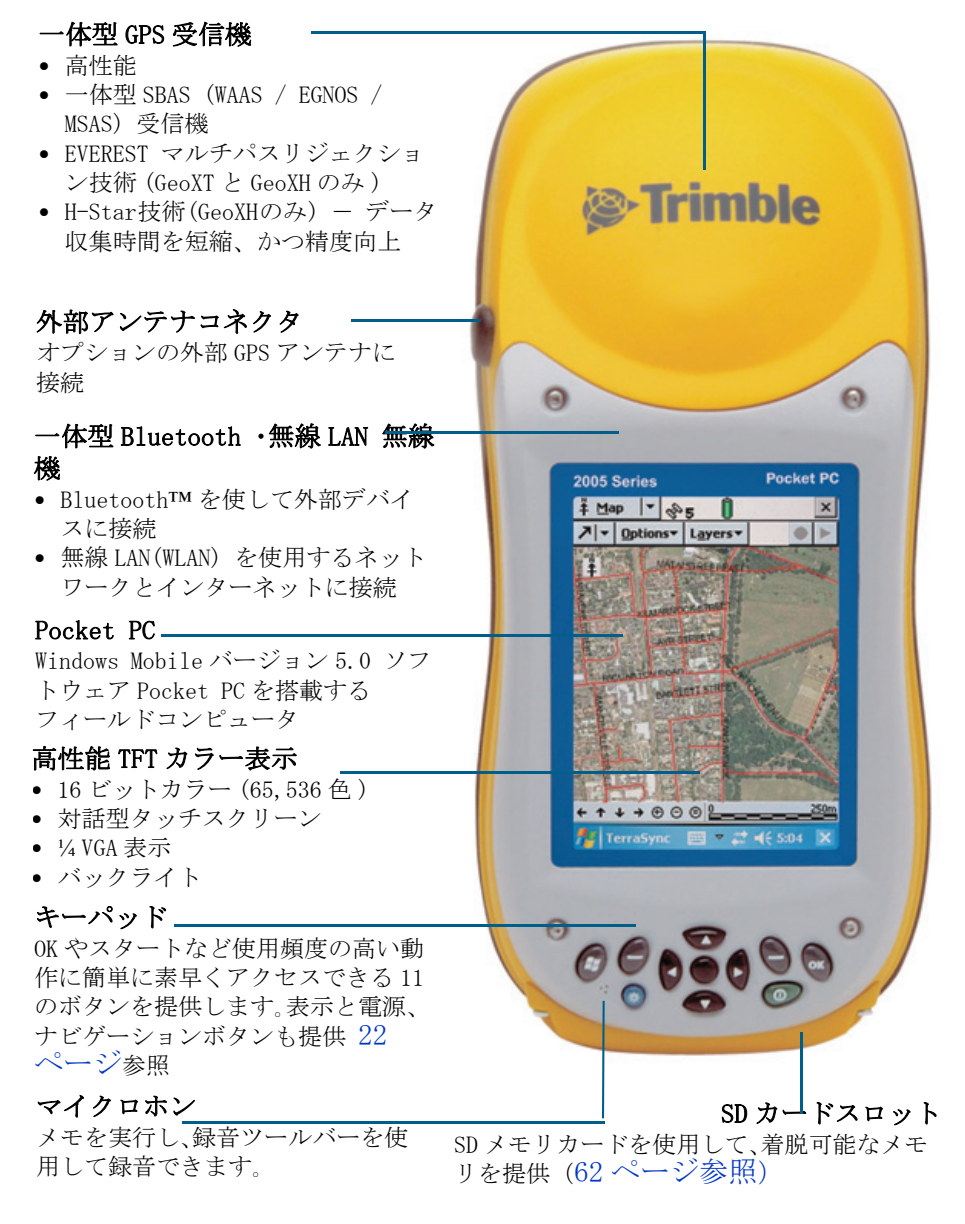

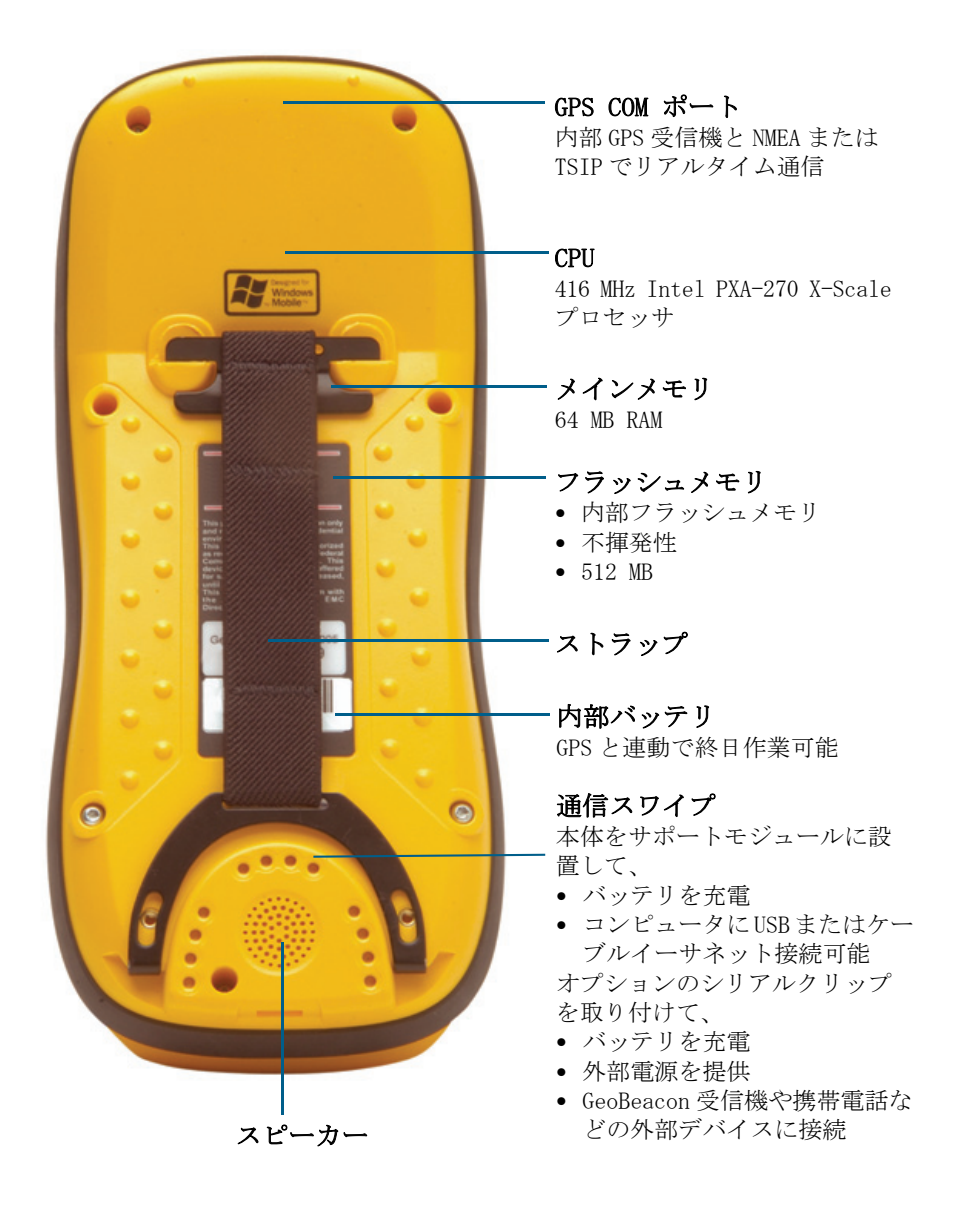

### キーパッド

使用頻度の高い操作に素早く簡単にアクセスできる11のボ タンを提供します。以下の図はそれぞれのボタンの機能を説 明しています。

### アプリケーションボタン

- アプリケーション特定の操作を実行します(110ページ参照)。
- ・ 左ボタン メニューバーの左側のソフトキーと同じ操作を実行します。
- 右ボタン メニューバーの右側のソフトキーと同じ操作を実行します。

メニューバーにソフトキーが表示されていないときにアプリケー ションボタンを押しても何も実行されません(110ページ参照)。

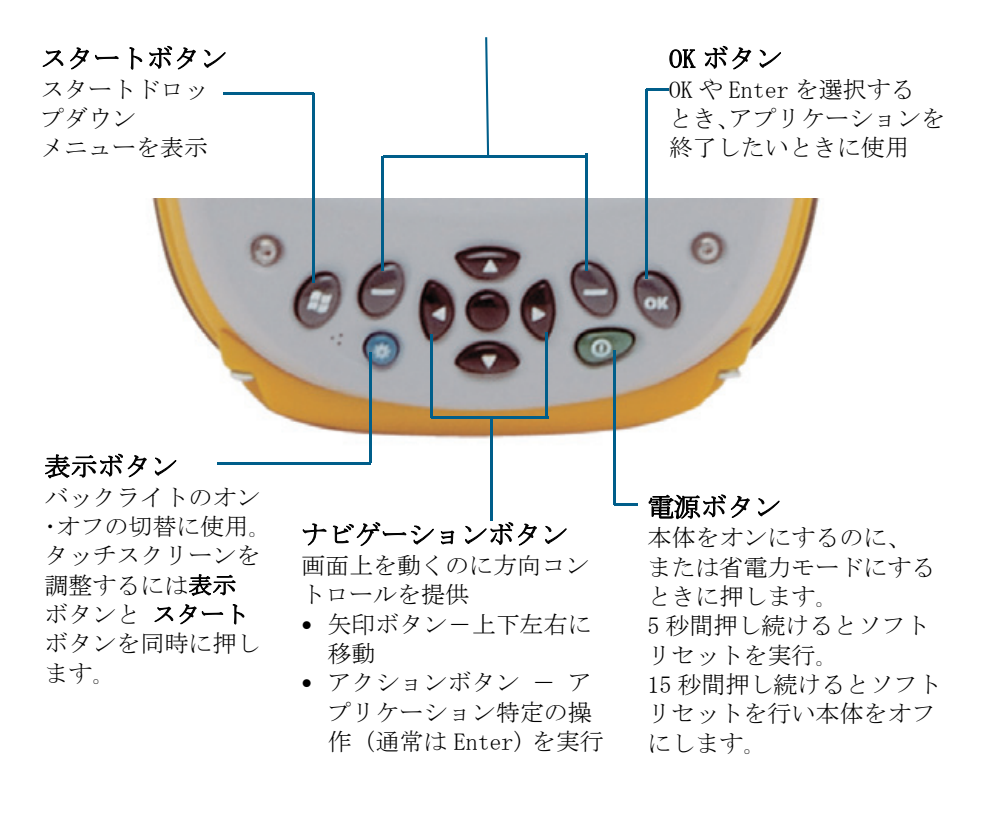

# 初めてご使用になる前に

GeoExplorer 2005 シリーズを初めて使用する前に以下のこと を行ってください。Windows Mobile ソフトウェアの使用方法 に関しては、Windows Mobile の基本操作(27ページ)を参照 してください。

## バッテリの充電

本体を初めて使用する前にバッテリを充電する必要があります。

AC アダプタケーブルの一端をサポートモジュールに、他方を AC 電源に接続します。下の図に示されるように本体をサポー トモジュールの上に置いてください。

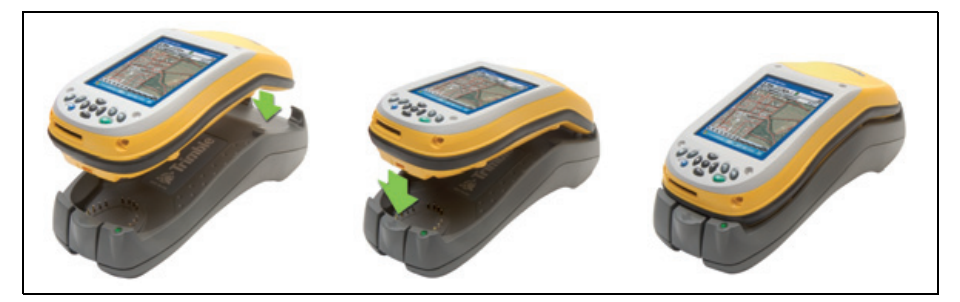

8時間ほど充電してください。詳細については、電源(56ページ)をご参照ください。

サポートモジュールから本体を取り出すには、サポートモジュールのリリースボタンを押し、本体の底を上に持ち上げます。

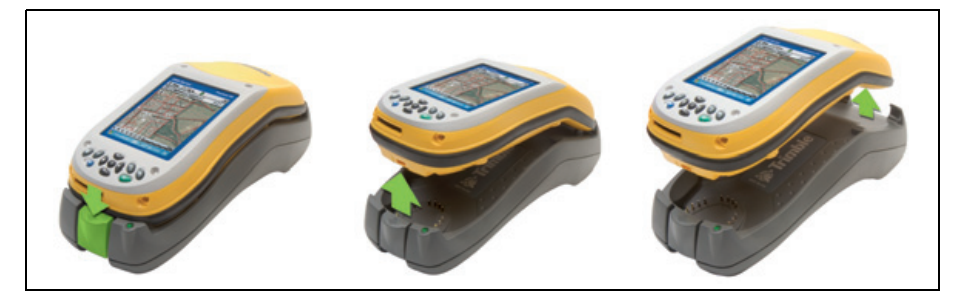

## オンまたは省電力モードにする

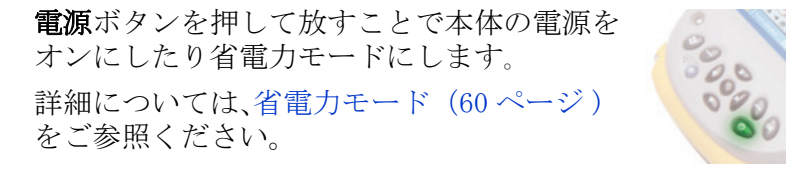

## タッチスクリーンの調整

スタイラスでタップしてもタッチスクリーンが正しく応答し ない場合は再調整を行ってください。調整手順を呼び出すに は、表示 ボタンとスタートボタンを同時に押して、画面上の 指示に従います。

## バックライトをオンにする

タッチスクリーンはどのような状況(直射 日光の下を含む)にあっても読み取り可能 なはずです。表示 ボタンを押すことで、バッ クライトのオン・オフを切り替えることがで きます。

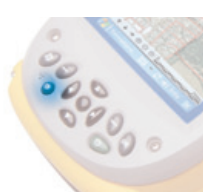

バックライトを調整するには、バックライトコントロールを 使用します。(バックライト(105ページ)参照) 表示ボタンは、バックライトコントロールでの設定より優先 されます。バックライトを再びオンにするには、表示ボタンを 使用します。

## タイムゾーンの設定

現在地の時間に時計を合わせるに は、本体の内部 GPS 受信機が知ら せる GPS 時刻と指定したタイム ゾーンを使用します。Today 画面で 時計アイコン をクリックしてく ださい。時計とアラーム画面が表 示されます。時刻タブをタップし て、現在地オプションを選択し、正 しいタイムゾーンを選択します。

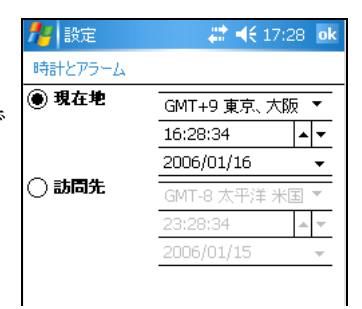

## ソフトウェアのインストールと起動

本体をコンピュータに接続し、Windows Mobile Device Centre、またはActiveSync機能を使用して必要なソフト ウェアをインストール、そして起動できます。詳細について は、ソフトウェアをインストールする(37ページ)を参照し てください。

## GPS の使用

内部 GPS 受信機は、アプリケーションが GPS COM ポートの1つを開くまでオフの ままです。GPS を使用するには、見晴ら しのいい屋外に本体を持って立ってく ださい。Today 画面でメニューバーの GPS ソフトウェアのスカイプロットが 表示されます。標準 GPS フィールドソフトウェアとは、以下 のうちのいずれかです。

- GPS Controller ソフトウェア
- TerraSync ソフトウェア
- Trimble GPScorrect extension ESRI ArcPad ソフトウェア より詳しい情報につきましては、GPSの使用(38ページ)を ご参照ください。

# Windows Mobileの基本操作

GeoExplorer 2005 シリーズのオペレーティングシステムは、 Windows Mobile 5.0 ソフトウェアを採用しています。

## 画面の様子

画面の初期画面の表示です。

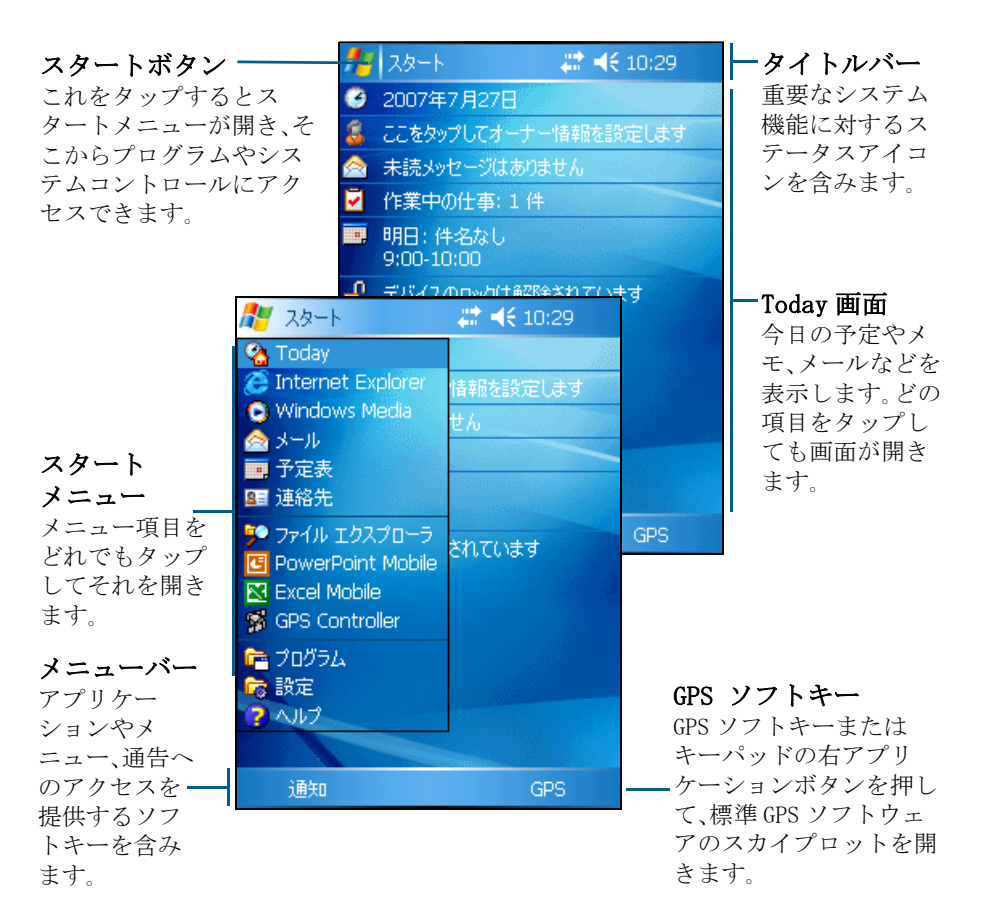

### ヘルプへのアクセス

ヘルプにアクセスするには、 / **ヘルプ**をタップするか、または、それが使用可能な場合はアプリケーションウィンドウで ② をタップします。アプリケーションが作動している場合、現在使用されている画面に対する内容対応ヘルプが表示 されます。 ヘルプ目次ページを表示するには、メニューバーで目次ソフトキーをタップします。

本体にインストールされているヘルプファイルは、ウェブ ページと同様に作動します。ハイパーリンクをタップしてヘ ルプ内を行き来したり、 を使用して前のページに戻りま す。表示 / 目次 をタップして、アプリケーションの目次ペー ジに戻ることができます。総合ヘルプの目次ページに戻るに は、表示 / インストールされているヘルプすべて をタップ します。

## スタイラスの使用

本体タッチスクリーンの操作には、スタイラスを使用して タッチスクリーンをタップします。スタイラスを使用して以 下の3種の操作を実行できます。

| 操作     | 定義                                                                                      |
|--------|-----------------------------------------------------------------------------------------|
| タップ    | スタイラスで画面を触ると、項目や選択したオプ<br>ションが開きます。                                                     |
| 押し続ける  | 項目をスタイラスで押し続けると、その項目に対<br>して使用可能な操作のリストを表示できます。表<br>示されるポップアップメニューから実行したい<br>操作をタップします。 |
| ドラッグ   | 画面をスタイラスで押してから、選択した文字や<br>イメージを希望の場所までドラッグします。複数<br>の項目を選択するにはリストをドラッグします。              |
| スタイラスに | + SD スロットの茎を外したり取り付けたりす                                                                 |

スタイラスは、SD スロットの蓋を外したり取り付けたりする のに使用するドライバーをキャップの下に装備しています。 (SD メモリカード(62ページ)参照)

## 文字入力

本体はキーボードを持ちません。文字を入力するには、画面上 のキーボードを使用します。または画面に直接手書きでカナ や漢字を入力します。

文字入力をどのように行うかを入力パネルで選択できます。 入力パネルはすべてのアプリケーションのメニューバーに自 動的に表示されます。標準設定は、画面キーボードです。

文字入力方法を変更するには、

1. メニューバーで入力パネル ボタンの矢印をタップします。 (矢印を表示させるのにキーボードを一度起動してから隠 す必要があるかもしれません。)

入力方法のリストが表示されます。現在選択されている方 法にはチェックマークが付いています。

2. 使用したい方法をタップして選択します。

### 画面キーボードの使用

画面キーボードを起動するには、メ ニューバーの入力パネルにある キーボードアイコン 🔤 をタップ します。画面キーボードが表示され ます。

文字を入力するには、画面キーボー ドの該当キーをタップします。

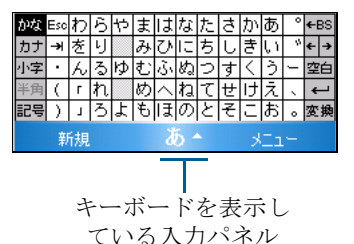

フィールドへの文字入力が終了し

たら、 100 を押して入力した文字を承認し、次のフィールド へ移動します。

キーボードを隠すには、もう一度キーボードアイコンをタッ プレます。

コンピューターへの接続

GeoExplorer 2005 シリーズをオフィスコンピュータに接続 し、情報、設定、およびファイルの転送や、GeoExplorer 2005 シリーズへのソフトウェアのインストールができます。 データを保護するために、重要なデータを頻繁にコン ピュータにコピーしておくか、SDメモリーカードに保存す ることをお勧めします。詳しい情報はSDメモリカード(62 ページ)をご参照ください。

GeoExplorer 2005 シリーズは USB ケーブルまたは Bluetooth ワイヤレス・リンクを使用して接続します。 本節では以下について説明します。

- GeoExplorer 2005 シリーズをコンピュータに接続
- Windows Mobile Device Centerの使用
- ActiveSync 機能の使用
- ソフトウェアのインストール

## 接続管理ソフトウェア

Windows Mobile 搭載デバイスにソフトウェアをインストー ルしたり、コンピュータと本体の間でファイルを転送した りするにはデバイスをコンピュータに接続する必要があり ます。コンピュータのオペレーティングシステムが:

- Windows Vista の場合、Windows Mobile Device Center を 使用し、接続を管理してください。
- Windows XP または Windows 2000 の場合、Microsoft ActiveSync 技術(バージョン 4.0 以降)を使用し、接続 を管理してください。

**メモ -** デバイスを接続する前にあらかじめコンピューター に Windows Mobile Device Center または ActiveSync 技術 をインストールしてください。 この接続管理ソフトウェアを使用し、GeoExplorer 2005 シ リーズとコンピュータのオフィス・アプリケーションを同期 させることができます。

▲ 注意 - オフィスのコンピュータと比べて、GeoExplorer 2005 シリーズに保存可能なメモリ容量は限られています。誤って オフィスのコンピュータの大容量なデータをハンドヘルドに 同期化することを防ぐために、パートナーシップを結ばない でGeoExplorer 2005 シリーズへ接続するか、同期化する情 報の種類及びデータ量を制限することをお勧めします。

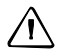

**注意** - データの同期化は、GeoExplorer 2005 シリーズとオ フィスのコンピュータに同じデータが含まれるように設定さ れます。コンピュータのデータを消した後にアプリケーショ ンの同期化を行うと、GeoExplorer 2005 シリーズに保存され ている同一のファイルが消去されますのでご注意ください。

詳しい情報は次の項をご参照ください。

- Windows Mobile Device Center を使用して接続を管理する (33 ページ)
- ActiveSync 技術を使用して接続を管理する(35ページ)

Windows Mobile Device Center のインストール

Windows Vista には Windows Mobile を使用しているデバイス の基本的な接続ドライバが含まれています。このドライバを 使用することによってデバイスから PC へファイルを転送す ることができます。

Windows Mobileを使用しているデバイスにソフトウェアをイ ンストールするには、オフィスのコンピュータにWindows Mobile Device Center 6をインストールしてください。

Windows Mobile Device Center 6は *GeoExplorer 2005 シリー ズスタートガイドディスク*に含まれています。または、 www.microsoft.com/windowsmobile/devicecenter.mspx から最新 のバージョンをダウンロードすることもできます。

### Active Sync 技術のインストール

ActiveSync 技術は *GeoExplorer 2005 シリーズスタートガイ ドディスク*に含まれています。または、

www.microsoft.com/windowsmobile/activesync/default.mspx から 最新のバージョンをダウンロードすることもできます。

## GeoExplorer 2005 シリーズをコンピュータに接続

GeoExplorer 2005 シリーズをコンピュータに接続するには次のようにします:

- コンピュータおよび本体の電源が投入されているか確認します。
- 適切な接続管理ソフトがコンピューターにインストールされていることを確認します(接続管理ソフトウェア(30 ページ)をご参照ください)。
- 3. 接続を確立するには次のようにします:
  - 本体に内蔵されている Bluetooth 無線を使用し、
     Bluetooth が有効になっているコンピュータと無線シ
     リアル・リンクを確立します。詳しい情報は、
     Bluetooth の使用(74ページ)をご参照ください。
  - USB を使用してコンピュータに接続する。
    - a. USB データ・ケーブルをサポート・モジュールの USB ポートに接続します。
    - b. 反対側のUSBデータ・ケーブルをコンピュータのUSB ポートに接続します。
    - c. 本体をサポート・モジュールに設置します。初めて ご使用になる前に(23ページ)をご参照下さい。

**メモ** - バージョン 4.0 以降の ActiveSync はシリアル・ク リップ、ワイヤレス LAN、を使用したコンピュータへの接続 には対応していません。シリアルクリップの使用(97ページ)、無線 LANの使用(91ページ)、および有線イーサネット 接続を使用(94ページ)をご参照ください。 本体とコンピュータが接続されている時には、コンピュー ター画面に表示されたウィンドウを使用して接続を管理す ることができます。以下をご参照ください。

- Windows Mobile Device Center を使用して接続を管理 する(33ページ)
- ActiveSync 技術を使用して接続を管理する(35ページ)

## Windows Mobile Device Center を使用して接続を 管理する

Windows Mobile Device Center を使用して本体とコンピュー タの間の接続を管理するには次のようにします。

- 1. 本体をコンピュータに接続します(32ページ)。
- 2. Autoplay のウィンドウが開いた場合はそれを閉じてくだ さい。
- 3. Windows Mobile Device Center ウィンドウに 接続ずみのメッ セージが表示されます。

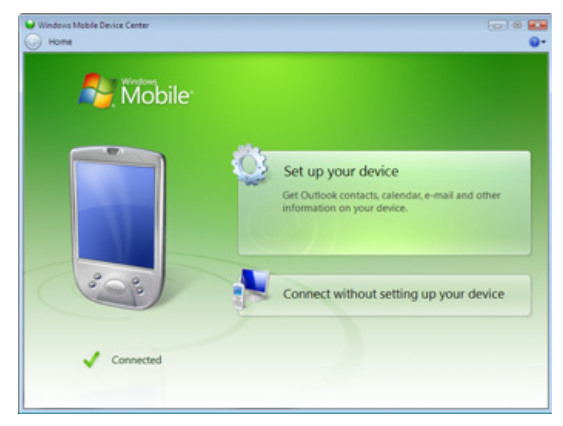

**メモ** - 接続が自動的に行われなかった場合、Windows Mobile Device Center および本体で接続が有効化されている か確認してください。詳しい情報はトラブルシューティング (109 ページ)をご参照ください。

- 4. 以下のうちのいずれかを行います。
  - 本体とコンピューターの間のデータおよびファイルを 同期化するには、デバイスの設定をクリックし、画面 に表示される指示に従ってください。
  - デバイスとの同期化を行わずにコンピュータと本体の 間でデータを転送する場合は、デバイスを設定せずに 接続するをクリックします。
- コンピュータと本体の間でファイルを転送する場合は、 ファイルの管理をクリックします。Windows エクスプロー ラのようなウィンドウが開き、本体に保存されているファ イルを表示します。ファイルをコンピュータまたは本体の フォルダにコピー、ペーストしてください。
- 6. 本体にソフトウェアをインストールする場合は、ソフト ウェアをインストールする(37ページ)をご参照ください。
- 本体からソフトウェアをアンインストールする場合は、プログラムとサービスをクリックし、プログラムの追加と消去をクリックします。
- ・レント プログラムの追加と消去のオプションがプログラムとサービス に表示されていない場合、すべて表示を選択してください。プログラムの 追加と消去が表示されます。

   詳しい情報は Windows Mobile Device Center ヘルプをご参照く ださい。

## ActiveSync 技術を使用して接続を管理する

ActiveSync 技術を使用して本体とコンピュータの間の接続を 管理するには次のようにします。

1. 本体をコンピュータに接続します (32 ページ éQèý)。同期 セットアップウィザードが表示されます。

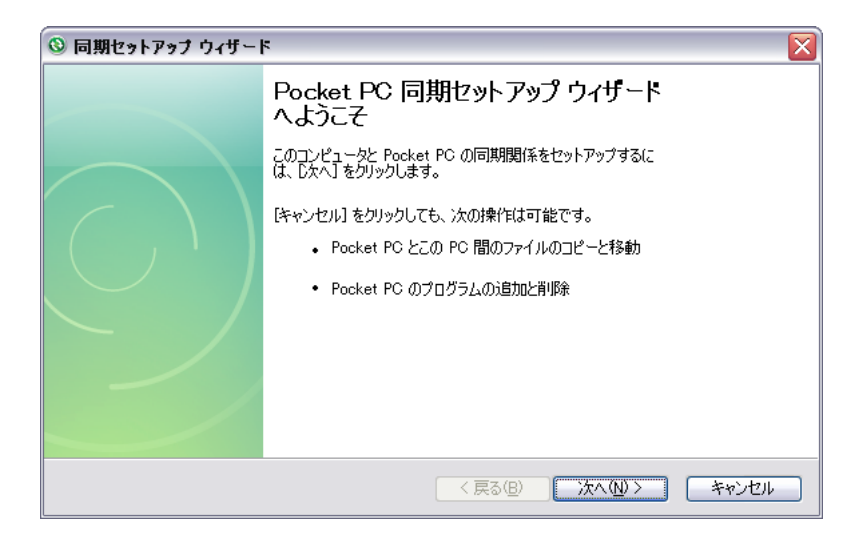

**メモ -** 自動接続が行われなかった場合は、ActiveSync ソフ トウェアと本体が接続可能に設定されているかを確認します 。詳細については、トラブルシューティング(109ページ)を ご参照ください。

- 2. 次のいずれかを行ないます。
  - 本体とコンピューターの間のデータ及びファイルを同期化するには次へをクリックし、同期セットアップウィザードの指示に従ってください。
  - デバイスとの同期化を行わずにコンピュータと本体の 間でデータを転送する場合は、キャンセルをクリック し、ウィザード画面を閉じてください。

 Microsoft ActiveSync のウィンドウが接続完了のメッ セージを表示します。

| S Microsoft ActiveSync      |                                                        |
|-----------------------------|--------------------------------------------------------|
| ファイル(E) 表示(V) ツール(D) ヘルプ(H) |                                                        |
| 🔕 同期 🕒 スケジュール 💢 エクスプローラ     |                                                        |
| Geo4514418149<br>接続完了       | <ul> <li>●</li> <li>●</li> <li>●</li> <li>●</li> </ul> |
| 情報の種類 状態                    |                                                        |
|                             |                                                        |

- コンピュータと本体の間でファイルを転送する場合は、E 閲覧をクリックします。Windows エクスプローラのような ウィンドウが開き、本体に保存されているファイルを表示 します。ファイルをコンピュータまたは本体のフォルダに コピー、ペーストしてください。
- 5.本体にソフトウェアをインストールする場合は、ソフト ウェアをインストールする(37ページ)をご参照ください。
- ソフトウェアを本体からアンインストールするには、 ツールメニューからプログラム追加と削除を選択します。 削除するプログラムのチェックボックスをクリアし、OK をクリックします。

詳しい情報は ActiveSync ヘルプをご参照ください。
## ソフトウェアをインストールする

GeoExplorer 2005 シリーズは Windows Mobile ベースのソフ トウェアに対応しています。また場合によっては、その他の オペレーティングシステム用に設計されたソフトウェアをイ ンストールし、使用することができます。 本体にソフトウェアをインストールするには次のようにしま

本体にノノトリェノをインストールするには次のようにします。

- 1. 本体をコンピュータに接続します。(32ページを参照)
- 2. オフィスのコンピュータにソフトウェアの CD を挿入し、 インストール設定を起動します。詳しい情報はソフトウェ アのインストールの指示に従ってください。
- ポップアップ画面が表示された場合、Windows Mobile 搭 載デバイスのインストール・オプションを選択します。 ポップアップ画面が表示されなかった場合、ソフトウェア はコンピュータにインストールされ、本体に転送されま す。

メモ - SDメモリー・カードが本体に挿入されている場合、 そのメモリー・カードがインストール先のオプションとして 選択されますが、SDメモリー・カードではなく、本体のフ ラッシュ・ディスク(デバイス)にソフトウェアをインス トールすることをお勧めします。メモリー・カードにインス トールすると、カードを本体から取り外したときにソフト ウェアを使用することができなくなります。

インストール後にポップアップ画面が表示された場合、本体をソフトリセットしてください。(65ページを参照)

# GPS の使用

GeoExplorer 2005 シリーズ本体は、GPS データを使用可能に する一体型 GPS 受信機を装備しています。

**メモ -** GPS を使用する前に、GPS に接続できるよう GPS フィールドソフトウェア設定を変更する必要があります。 (GPS フィールドソフトウェアの設定(42 ページ)参照)

ここでは以下について説明します。

- 空の見晴らしがいい場所を探す。(39ページ参照)
- 対応 GPS フィールドソフトウェア(39ページ参照)
- GPS COM ポート(41ページ参照)
- GPSに接続するようにGPSアプリケーションを設定(42ページ参照)
- 希望条件と現在のGPS状況に合うようにGPS品質コントロールを設定(43ページ参照)
- 「GPS プラン」セクションを使用して GPS 作業を行うのに最 適な時間を見つける。(46ページ参照)
- 更に優れた高精度のためにリアルタイムディファレンシャル補正を使用(49ページ参照)
- GeoExplorer 2005 シリーズが提供できる位置精度レベル (50ページ参照)
- 位置精度に影響を与える要因と位置精度を向上させる方法 (51ページ参照)
- ディファレンシャル GPS(54ページ参照)

## GPS とは?

全地球測位システム (Global Positioning System または GPS) は、米国防衛省が運営する衛星を使用するナビゲーショ ンシステムです。一群の NAVSTAR 衛星が地球の周囲を 12 時間 掛けて一周し、24 時間体制で地球のどこでもどのような天候 でも時刻とポジション情報を提供してくれます。

GPS に関する詳細は、Trimble ウェブサイト www.trimble.com/gps/を参照してください。

## 空の見晴らしがいい場所を探す

GPS 衛星から信号を受信するには、本体の場所から空を見渡す ことができる必要があります。GPS 測位は、特に建物の内部や 近く、車両内、または木の生い茂る場所では利用できないこ とがあります。

## 対応 GPS フィールドソフトウェア

GeoExplorer 2005 シリーズ本体は、以下のソフトウェアのい ずれとも併用することができます。

### TerraSync ソフトウェア

GeoExplorer 2005 シリーズ本体には、バージョン 2.52 以降 の Terra Sync ソフトウェアをインストールすることができ ます。このソフトウェアは、GIS および GPS データの収集お よび保持に使用します。

Terra Sync ソフトウェアのインストールには、コンピュー ターの CD-ROM ドライブに CD を挿入し、表示メニューを利用 するか、ダウンロードしたセットアップファイルを起動させ ます。インストール用のコード取得には、オンラインでソフ トウェアの登録を行う必要があります。インストール方法に 関する詳細は、ソフトウェアの付属説明書をご参照ください。

### ESRI ArcPad ソフトウェアと Trimble GPScorrect エクス テンション

GeoExplorer 2005 シリーズ本体には、バージョン 6.0.3 以降 の ESRI ArcPad ソフトウェアをインストールすることができ ます。このソフトウェアは、GIS および GPS データの収集お よび保持に使用されます。ESRI ArcPad ソフトウェアのイン ストール方法に関する詳細は、ソフトウェアの付属説明書を ご参照ください。

**メモ** - ソフトウェアのインストールが完了したら、ArcPAD 6.0.3QFE パッチをインストールする必要があります。この パッチは、Windows Mobile ソフトウェア表示の問題を修復し ます。詳細は、*http://support.esri.com/index.cfm* を開き Download をクリックして下さい。Patch、Service Packs、そして ArcPad をクリックします。

ArcPad GPS データのディファレンシャル補正を利用するに は、バージョン 1.11 以降の GPScorrect ESRI ArcPad エクス テンションを、GeoExplorer 2005 シリーズ本体にインストー ルしてください。GPScorrect エクステンションをインストー ルする前に、必ず ArcPad をインストールしてください。

**メモ -** GPScorrect extension のバージョンが使用している ArcPad ソフトウェアと互換性があることを確認してくださ い。詳細は、*www.trimble.com/gpscorrect\_ts.asp* を開き、 Support Notes をクリックし、Mapping および GIS Product Compatibility List Support Note を検索します。

GPScorrect エクステンションのインストールには、コン ピューターの CD-ROM ドライブに ESRI ArcPad 用 GPScorrect エクステンションの CD を挿入し、表示メニューを利用する か、ダウンロードしたセットアップファイルを起動させま す。ソフトウェアのインストール方法に関する詳細は、ソフ トウェアの付属説明書をご参照ください。

### ESRI ArcPad ソフトウェア用 Trimble GPS Analyst エク ステンション

GeoExplorer2005 シリーズ本体は、ESRI ArcGIS ソフトウェ ア用 Trimble GPS Analyst™エクステンションと併用すること ができます。GeoExplorer 本体を、GPS Analyst エクステン ションのバージョン 1.20 以降を使用するタブレット型 PC ま たはラップトップへ接続し、本体を GPS 受信機として使用し ます。ArcMap ソフトウェアを起動させ、GPS Analyst エクス テンションを GPS データ収集に使用します。

### その他の GPS フィールドアプリケーション

GeoExplorer2005 シリーズ本体は、Trimble GPS Pathfinder Tools Software Development Kit (SDK) のバージョン 2.0 以 降を使用し作成されたカスタムアプリケーションと併用する ことができます。

### TrimPix 技術

GIS データ収集ワークフローに、高品質デジタル画像を簡単 に素早く加えるには、GeoExplorer2005シリーズ本体に TrimPix 技術をインストールします。

**メモ** - TrimPix 技術を作動させるには、互換性のある高解像 度 Wi-Fi 対応 Nikon デジタルカメラが必要です。 より詳しい情報につきましては、 www.trimble.com/mgis\_trimpix.shtml をご参照ください。

## GPS COM ポート

内部 GPS 受信機、本体のソフトウェアや外部デバイスと交信 するための3つの COM ポートを装備しています。

GPS を使用するには、適切な GPS COM ポートを開いてください。各ポートは特定の通信タイプに使用されます。

| ポート  | 機能               | 説明                                                                                                    |
|------|------------------|----------------------------------------------------------------------------------------------------|
| COM2 | NMEA             | NMEA-0183 メッセージを出力します。NMEA とは、<br>多くの GPS アプリケーションが使用する標準 GPS<br>通信プロトコルです。<br>本体から NMEA メッセージ (GGA や GLL、<br>GSA、GSV、RMC、VTG、ZDA)を出力します。すべての<br>メッセージは一秒間隔で出力されます。 |
| COM3 | TSIP             | TSIP メッセージを出力・受信します。TSIP<br>(Trimble Standard Interface Protocol)は、<br>Trimble GPS アプリケーションによって使用され<br>それ以外の GPS アプリケーションにもサポート<br>されます。                            |
| COM4 | リアル<br>タイム<br>補正 | RTCM リアルタイム補正メッセージを受信します。<br>COM1 または Bluetooth ポートに接続されている<br>外部補正情報を使用する場合、補正は COM4 に設<br>定することをお勧めします。詳細については、<br>リアルタイムディファレンシャル補正の使<br>用(48ページ)をご参照ください。       |
|      |                  |                                                                                                    |

メモ - COM1 は、外部デバイスに接続する標準シリアルポートです。詳細については、シリアルクリップの使用(97 ページ)をご参照ください。

## GPS フィールドソフトウェアの設定

本体で初めて GPS フィールドソフトウェアを使用するとき、 接続する GPS COM ポートを指定するように求められることが あります。ソフトウェアが NMEA を使用する場合は COM2 を、ソ フトウェアが TSIP を使用する場合は COM3 を指定します。ど のプロトコルを使用すべきか判らない場合は、ソフトウェア の説明書をご参照ください。

| 以下をご使用の場合                                       | 次の操作を行なってください                                                                                                    |
|-------------------------------------------------|----------------------------------------------------------------------------------------------------|
| GPS Controller                                  | GPS Controller を実行します。ソフトウェアは、自動的<br>に内部 GPS 受信機を COM3 で使用可能にします。                                                                                                    |
| TerraSync                                       | Terrasync を実行します。ソフトウェアは、自動的に内<br>部 GPS 受信機を COM3 で使用可能にします。                                                                                                    |
| GPScorrect エクス<br>テンションを持つ<br>ArcPad            | Trimble GPScorrect エクステンションがインストール<br>されている場合は、エクステンションが Trimble<br>GPScorrect プロトコルを使用し、内部 GPS 受信機を<br>COM3 で使用できるように、ArcPad ソフトウェアを自<br>動設定します。<br>GPS に接続するには GPS G ボタンをタップし、Yes<br>をタップします。<br>リアルタイム GPS ソースを設定したり、ステータス情<br>報を表示したい場合は、GPScorrect エクステンション<br>を起動します。Trimble ツールバーで GPScorrect ボタ<br>ンをタップします。 |
| ArcPad 7<br>( <b>GPScorrect</b> エクス<br>テンションなし) | <ol> <li>ArcPad で GPS ボタン <u>る</u>をタップし、GPS 設定 をドロップダウンメニューから選択します。GPS タブをタップします。</li> <li>「プロトコル」フィールドで NMEA 0183 を選択します。</li> <li>「ポート」フィールド COM2 を選択します。</li> <li>OK をタップします。</li> <li>GPS ボタン <u>る</u>をタップし Yes をタップします。</li> </ol>                                                                              |

| 以下をご使用の場合                               | 次の操作を行なってください                                                                                                    |
|-----------------------------------------|----------------------------------------------------------------------------------------------------|
| ArcPad 6<br>(GPScorrect エクス<br>テンションなし) | <ol> <li>ArcPad でツール ボタン 愛 をタップし、ドロップ<br/>ダウンメニューから GPS 設定を選択します。GPS<br/>タブをタップします。</li> <li>「プロトコル」フィールドで NMEA 0183 を選択しま<br/>す。</li> <li>GPS タブをタップし、「ポート」フィールドから<br/>COM2 を選択します。</li> <li>OK をタップします。</li> </ol> |
|                                         | 5. GPS $\pi \varphi \mathcal{D}$ 🔞 $e \varphi \mathcal{D} \mathcal{D}$ , Yes $e \varphi \mathcal{D} \mathcal{D}$ states                                                                                              |
| NMEA アプリケー<br>ション                       | COM2 で GPS に接続するようにソフトウェアを設定して<br>から、 <b>接続</b> または GPS 有効化コマンドを使用します。                                                                                                    |
| TSIP アプリケー<br>ション                       | COM3 で GPS に接続するようにソフトウェアを設定して<br>から、接続または GPS 有効化コマンドを使用します。                                                                                                    |

本体で作動しているソフトウェアだけが GPS COM ポートに直 接接続できます。GPS データを**外部**デバイスに提供するには、 GPS Connector を使用して、該当 GPS COM ポートからの出力を シリアルポート (COM1) または Bluetooth ポートに変更しま す。そして外部デバイスの設定を変更して、そのシリアルポー トまたは Bluetooth ポートに接続します。詳細については GPS Connector (49 ページ)を選択します。

## GPS フィールドソフトウェアの使用

標準設定では、本体はどのような状況下でも衛星信号を受信 するように設定されています。インストールした GPS フィー ルドソフトウェアにより、GPS Controller、TerraSync また は GPScorrect ESRI ArcPad エクステンションが標準 GPS フィールドソフトウェアとなります。本節では、GPS Controller ソフトウェアの使用方法を説明します。

**メモ -** GPS Controller は、TerraSync ソフトウェアと GPScorrect ESRI ArcPad エクステンションのステータスと セットアップの内容をコピーします。これらのアプリケー ションのどちらかがインストールされている場合、Today 画面 でメニューバーの GPS ソフトキーをタップすると、GPS Controller の代わりにそれが起動します。各アプリケーションに関しては説明書をご参照ください。

GPS Controller ソフトウェアはすべての GeoExplorer 2005 シリーズ本体にインストールされており、現在の GPS ステー タスの確認や、内部 GPS 受信機の設定を実行することができ ます。

GPS Controller を起動するには、

- Today 画面で、メニューバーの GPS ソフトキーをタップします。
- 🌈 / プログラム / GPS Controller をタップします。

グラフィックスカイプロットセク ションまたは衛星情報セクション を使用して、GPS 情報を表示したり 受信している GPS ポジションの質 と収率を調整したりできます。

GPS Controller ソフトウェアには 作業計画を行える「GPS プラン」 セクション(データ収集作業の計 画(46ページ)参照)と、リアル タイム補正情報を設計・監視するた めの「補正情報」セクション(リ アルタイムディファレンシャル補 正の使用(48ページ)参照)があ ります。

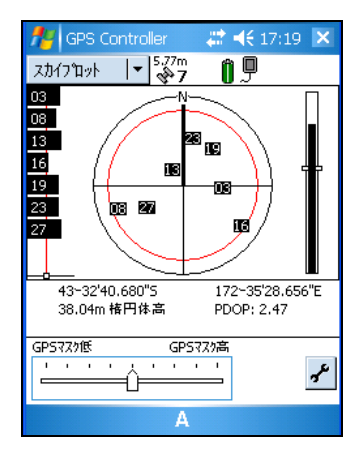

GPS Controller のセクションや機能に関する詳細は、GPS Controller のヘルプをご参照ください。

### GPS 設定の変更

GPS Controller ソフトウェアの GPS 設定フォームを使用して、GPS 測位に必要な設定を行います。

GPS 設定フォームを開くには、以下の操作を行います。

- セットアップセクションで GPS 設定をタップします。
- スカイプロット、衛星情報、または GPS 計画セクションで
   ア をタップします。

#### GPS スライダーを使用して既定設定を選択

GPS スライダーを使用して、既定設定を選択します。

スライダーを使用するには、スライダーチェックボックスに チェックを入れます。GPSスライダーにスライダーコントロー ルが表示され、フォームのいくつかのフィールドは読み取り 専用になります。これらのフィールドの値は、スライダーコン トロールの位置に合わせて変化します。

スライダーコントロールを左にドラッグすると、要求される GPS 位置精度が低下し、GPS 位置計算にそれまでより多い数の 衛星を含むようになります。それを右にドラッグすると、要求 GPS 位置精度が高くなり、要求位置精度を満たさない衛星を GPS 位置計算から除外します。詳細については、位置精度に影響を与える要因(51ページ)をご参照ください。

#### カスタム GPS 設定を選択

カスタム GPS 設定を選択するには、スライダーのチェック ボックスからチェックを外します。スライダーコントロール が GPS スライダーから消え、残ったフィールドは編集可能な 数値フィールドに変わります。必要な GPS 設定を指定するに は、フィールドに値を入力します。

#### 速度フィルタを設定

マルチパスの多い環境でラインやエリアを収集するとき、速度フィルタを使用することで GPS ポジションを平滑化できます。速度フィルタを適用するには、以下を行ってください。

- 1. GPS 設定フォームの速度フィルタを自動に設定します。
- 衛星航法システム (SBAS)のような、リアルタイム・ディ ファレンシャル補正情報源より、リアルタイム補正情報を 使用します (47 ページを参照)。

### GPS をリセット

どの Trimble GPS アプリケーションも、以下を行うために受 信機をリセットするオプションを備えています。

- 衛星暦の削除
- 最新の既知点に保存されている情報の削除
- 受信機の再起動
- GPS 受信機を初期設定にリセット

### データ収集作業の計画

生産性を最大まで向上させるには、衛星配置が最適な時間に 合わせて GPS データ収集を計画します。GPS Controller ソフ トウェアには、現在地におけるこの先 12 時間の衛星配置を アニメーションで表示するスカイプロットと DOP グラフを持 つ GPS プランセクションが含まれます。

GPS プランセクションでは、作業を 計画しながら計画用スカイプロッ トで確認したり、時間ラインを使用 して配置が劣悪な時間帯を拡大し たりできます。GPS 設定の調整に合 わせて、GPS プランセクションも更 新されるので、品質コントロールの 設定の違いがどのような影響を与 えるのかを見ることができます。

**メモ -** その他の Trimble GPS フィールドソフトウェアがインス トールされている場合、そのアプリ ケーションの計画機能を(GPS

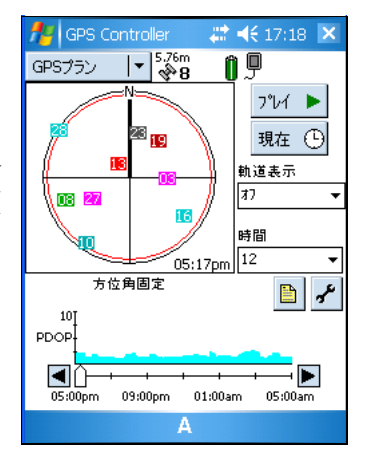

Controller ソフトウェアのではなく)使用します。

### リアルタイムディファレンシャル補正の使用

リアルタイムのディファレンシャル補正受信に、リアルタイ ムディファレンシャル GPS (DGPS) 情報源を使用することに よって、より正確なデータ収集を行うことができます。リア ルタイムディファレンシャル GPS の機能については、ディ ディファレンシャル GPS (54 ページ)をご参照ください。

### SBAS 補正の使用

GeoExplorer 2005 シリーズは、GPS データの位置精度と完全 性を高めるために SBAS (衛星航法システム)補正情報を使用 する 一体型受信機を装備しています。

捕捉モードの初期設定は「自動」になっています。自動モー ドでは、受信機は最も強い衛星信号を捕捉・固定します。現 地で稼働している SBAS 衛星を捕捉します。

- アラスカを含むアメリカ大陸及びカナダ南部では WAAS (Wide Area Augmentation System) 衛星を捕捉
- ヨーロッパでは EGNOS (European Geostationary Navigation Overlay Service) 衛星を捕捉
- 日本では MSAS (MTSAT Satellite-based Augmentation System) 衛星を捕捉

Trimble GPS フィールドソフトウェアの Integrated SABAS Setting フォームで特定の SBAS 衛星を使用するように受信機 を設定することもできます。Tracking Mode フィールドのカ スタムオプションを選択し、衛星の捕捉を有効または無効に します。

#### SBAS 補正を使用するには

**メモ -** 他の Trimble GPS フィー ルドソフトウェアがインストール されている場合、GPS Controller ソフトウェアの代わりり、使用し ているアプリケーションでリアル タイム補正設定を行います。

- GPS Controller ソフトウェア で、「補正情報」セクションを 開いて セットアップ ボタン をタップします。
- 2. 選択 1 フィールドで、「内蔵 SBAS」を選択します。

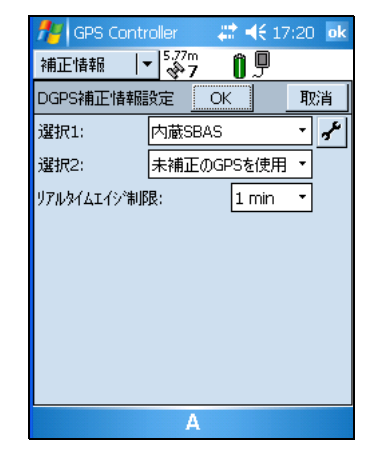

- 特定の衛星を選択するには、選 択 1 フィールド横のセットアップボタン ♪をタップしま す。カスタム捕捉モードを選択し、特定の衛星の捕捉を有 効または無効にします。OK をタップし、「リアルタイム セッティング」画面に戻ります。
- 3. 選択2フィールドでは、補正を入手できないときに未補正のポジションを使用するか、GPSポジションの使用を停止するかを指定します。
- 5. OK をタップします。

### リアルタイムディファレンシャル補正の使用

GeoBeacon 受信機や DGPS 無線機、携帯電話などの外部補正情 報源からの補正情報を使用できます。外部補正情報源は、 Bluetooth ポートまたはオプションのシリアルクリップ (COM1)に接続できます。GPS Controller ソフトウェアを使用 して、使用したいリアルタイム入力補正情報をセットアップ そして監視できます。

内部 GPS 受信機は、その GPS COM ポート (COM2 や COM3、 COM4) を介してしか通信しません。 COM1 や Bluetooth ポート に接続された 外部補正情報源からの入力を、リアルタイム GPS COM ポート (COM4) に変更する必要があります。 GPS Controller などの Trimble アプリケーションは、出力先の変 更を自動的に実行できます。その他のアプリケーションを使 用している場合にリアルタイム補正情報源をセットアップし 監視するには、GPS Connector を使用して入力を COM4 に変更 します (次項を参照)。

### **GPS** Connector

GPS Connector ソフトウェアは、すべての GeoExplorer 2005 シリーズに予めインストールされています。

GPS Connector を開くには、

<mark>ア</mark>/ 設定 / 接続 / GPS Connector をタップします。

GPS Connector ソフトウェアを使 用すると、GPS COM ポートを COM1 や Bluetooth ポートに接続し、転 送速度などのポート設定を調整で きます。GPS Connector ソフトウェ アには、有効な接続すべてを示す グラフィック表示部と、接続メッ セージを示す文字表示部がありま す。

GPS Connector ソフトウェアを使 用することによって、内部 GPS 受 信機から他のデバイス(外部デー タコレクタなど)へ NMEA や TSIP のメッセージを出力できます。

**メモ** - Bluetooth ポートを使用す る場合、接続する**前に**「Bluetooth シリアルポート」サービスを使用 可能状態にし、設定を調整する必要 があります。

GPS Connector ソフトウェアで作成 する接続は、ソフトウェアが作動し ている間のみ有効です。GPS

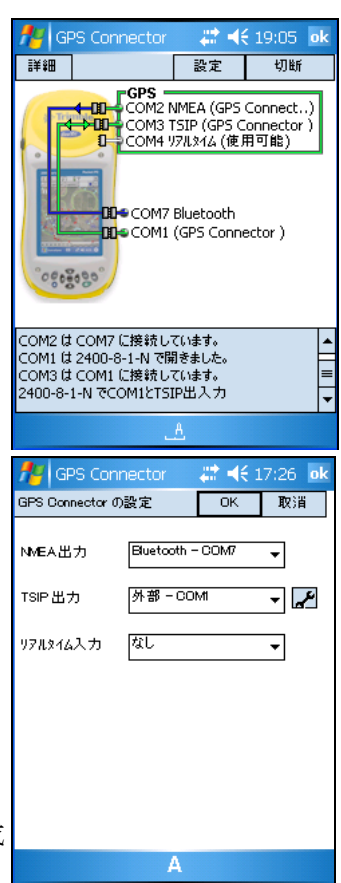

Connector ソフトウェアが作成した接続には、ステータス画 面で「GPS Connector」というタグが付けられ、ソフトウェア が終了すると同時にそれも終了します。

詳細については、GPS Connectorのヘルプを参照してください。

## アンテナ

GeoExplorer 2005 シリーズは、多様な状況下で使用できる内 部アンテナを装備しています。車内で作業を行うには、ハリ ケーンアンテナまたは外部パッチアンテナを接続することも できます。覆いや茂った木々の下で優れた結果を得るには、ハ リケーンアンテナ、またはグラウンドプレーン付きのパッチ アンテナを使用します。

GeoXH の H-Star 技術を使用してデータ収集する場合、外部 Zephyr アンテナに接続するとより優れた位置精度を得ること ができます(次節位置精度の維持を参照)。

## 位置精度の維持

GeoExplorer 2005 シリーズは、非常に位置精度の高い GPS ポ ジションを計算できる高性能の GPS 受信機です。GeoXM 本体 は、誤差 1 ~ 3m 以内の信頼度の高い位置精度を提供してくれ ます。GeoXT と GeoXH 本体は、EVEREST マルチパスリジェク ション機能を使用するので、誤差 1m 以下の位置精度を提供で きます。

**メモ -** 表記される位置精度は、リアルタイムのポジションと 後処理したディファレンシャル補正ポジション両方に適用さ れます(特に明記されていない限り)。

それに加えて、GeoXH本体では H-Star 技術を使用できるので、 30cm 以下の後処理ディファレンシャル補正した精度を取得で きます。GoeXH 本体を外部 Zephyr アンテナと使用すると、 20cm それ以上の後処理ディファレンシャル補正精度を取得で きます。 **メモ** - ストリーミング(移動中の) GPS ポジションに対す る位置精度推測は、20cm(外部 Zephyr アンテナ使用時)また は 30cm (内蔵アンテナ使用時)を超えることがあります。

#### 位置精度に影響を与える要因

GeoExplorer 2005 シリーズから得ることができる位置精度は 、受信機の型式、使用しているアンテナのタイプ、リアルタイ ムとデータ収集後のどちらにデータをディファレンシャル補 正するのか、ロギングするのがポイントフィーチャー(静止 GPS ポジション使用)とラインやエリアフィーチャー(スト リーミング GPS ポジションを使用)のどちらかなどによって 左右されます。

以下の表は、受信機から得られる位置精度に影響を与えるその他の要因を説明しています。影響を最小限に抑えるための 方法も記されています。

| 要因         | 説明                                                                                                    | 位置精度を最高値まで向上させる<br>には                                                                                                    |
|------------|----------------------------------------------------------------------------------------------------|----------------------------------------------------------------------------------------------------|
| 可視衛星の<br>数 | 位置を計算するのに使用<br>する衛星数が多くなるほ<br>ど、データの位置精度も向<br>上します。                                                                                | 正確な 3D 位置を計算するには最<br>低4つの衛星が必要です。<br>Trimble データ収集ソフトウェア<br>は、4つ以上の衛星が見えるとき<br>にしかデータロギングしません。<br>捕捉する衛星数が多くなるほど<br>、DOP 値を低くできる可能性が高く<br>なります。 |
| マルチパス      | マルチパスとは、建物や車<br>といった近くの物体に乱<br>反射してエラーを多く含<br>むようになってから GPS<br>アンテナに到達する GPS<br>衛星信号のことです。これ<br>は、数メートルものエラー<br>を引き起こすことがあり<br>ます。 | マルチパスを減らすには、大きな<br>構造物が周囲に存在せず、かつ空<br>の見晴らしがいい場所でデータ収<br>集を行います。マルチパスの多い<br>環境では、速度データを記録し、<br>データを後処理するときに速度<br>フィルタを使用します。                    |

| 要因         | 説明                                                                                                    | 位置精度を最高値まで向上させる<br>には                                                                                                    |
|------------|----------------------------------------------------------------------------------------------------|----------------------------------------------------------------------------------------------------|
| 弱い衛星信<br>号 | 信号対雑音比(SNR)とは、<br>周囲の雑音に対する衛星<br>信号の強度です。信号が<br>弱くなると位置精度が劣<br>化します。弱い信号は、草<br>木の中を通過してきた信<br>号やマルチパス信号、低<br>い衛星仰角に引き起こさ<br>れた可能性があります。                                                                                 | 信号対雑音比が弱い衛星を無視す<br>るように GPS アプリケーションを<br>設定します。<br>信号対雑音比の最小値を 39 dBHz<br>以上に設定することをお勧めしま<br>す。                                                                                                    |
| 悪い衛星配<br>置 | DOP(精度劣化度)とは、<br>位置を計算するのに使用<br>する衛星の空での広がり<br>方(配置)から割り出す<br>GPS 位置の品質基準です。<br>それぞれの衛星が適当に<br>お互いから離れて存在す<br>るとき、PDOP 値は低く、位<br>置精度は優れています。空<br>の一部が遮られている場<br>合、またはすべての衛星が<br>空の一部に固まっている<br>場合、配置と DOP 値は悪く<br>なります。 | 高い DOP 値を持つ位置を無視する<br>ように GPS アプリケーションを設<br>定します。<br>位置をフィルタするのに、PDOP と<br>HDOP のどちらを使用するかを指定<br>できます。PDOP は GPS 位置の水平<br>と垂直両方を質基準としますが<br>、HDOP は水平位置精度(x と y 座<br>標)のみを品質基準とします。<br>水平位置精度が正確であることを<br>確実にしたいけれども垂直位置精<br>度はそれほど重要でないような場<br>合に HDOP を選択します。<br>最大 PDOP 設定は6以下に、最大<br>HDOP 設定は4以下に設定すること<br>をお勧めします。 |

| 要因                    | 説明                                                                                                    | 位置精度を最高値まで向上させる<br>には                                                                                                    |
|-----------------------|----------------------------------------------------------------------------------------------------|----------------------------------------------------------------------------------------------------|
| 衛星の仰角                 | 衛星が水平線付近に見ら<br>れるほど低い位置にある<br>とき、ユーザーのいる場<br>所に到達するのに、衛星信<br>号はより長い時間大気の<br>中を通過してきます。そ<br>れによって信号強度が弱<br>くなり、GPS 受信機の受信<br>に遅れが生じるので、ポ<br>イント計算時にエラーの<br>原因となります。 | 天空の低い位置にある衛星を無視<br>するように、データ収集ソフト<br>ウェアの仰角フィールドを設定し<br>ます。<br>最小仰角を 15 度に設定すること<br>をお勧めします。                                      |
| ポイントで<br>のデータ収<br>集時間 | データ収集時間とは、GPS<br>位置をロギングするのに<br>そのポイントで経過した<br>時間です。                                                                                                    | ポイントフィーチャーに対しては<br>、フィーチャーの場所に留まって、<br>平均位置を得るために多くの GPS<br>ポジションをロギングします。<br>ラインやエリアフィーチャーを収<br>集しているときは、平均頂点を使<br>用してそれらを収集します。 |

### ディファレンシャル GPS

ディファレンシャル GPS を使用して、収集したデータ内のエ ラーを補正できます。ディファレンシャル GPS (DGPS) は 2 つ 以上の受信機を必要とします。受信機の 1 つは基準局と呼ば れ、GPS 測定エラーを割り出し、それらに対する補正を算出す るために既知点に設置します。それ以外の GPS 受信機は 移動 局と呼ばれ、その数に制限はなく、基準局周辺の未知の場所 で GPS データを収集します。基準局と移動局受信機の両方に 共通なエラーは、リアルタイムで、または 後処理中に DGPS で 補正されます。

#### リアルタイム DGPS

リアルタイム DGPS では、測定値を受信するたびに基準局が各 衛星のエラーを計算し送信するので、補正されたデータを フィールドにて適用でき、正確な GPS データ収集を行うこと ができます。

リアルタイム DGPS 補正情報源には、WAAS(米国内)や EGNOS (ヨーロッパ内)などの SBAS だけでなく、仮想基準局 (VRS™)システムなどの外部ビーコンや無線機からの補正情 報も含まれます。SBASと VRS システムは、ネットワーク内の 複数の基準局を使用して DGPS 補正を算出し、それを地球静止 軌道上の衛星(SBASの場合)または無線機や携帯電話(VRS の場合)からユーザーに送信されます。

リアルタイム DGPS 位置精度に影響を与える要因には、補正が 更新される頻度や基準局からの距離、補正情報源が使用した 座標系と GPS 受信機が使用する座標系が一致するか、といっ たことも含まれます。

#### 後処理 DGPS

後処理 DGPS では、補正済みの GPS データがオフィスコン ピュータに転送され、基準局からの測定値がダウンロードさ れます。収集したデータをディファレンシャル補正するのに は、GPS Pathfinder Office ソフトウェアや Trimble GPS Analyst ESRI ArcGIS エクステンションなどの後処理ソフト ウェアを使用します。 後処理 DGPS は一般的に基準局を1つだけ使用しますが、H-Star 技術を使用する GeoXH 受信機で収集したデータをディ ファレンシャル補正するときには、位置精度向上のために複 数の基準局をファイル補正に使用できます。

後処理 DGPS 位置精度に影響を与える要因には、基準局にて使 用される受信機及びアンテナの種類、基準局と移動局データ が収集された場所との距離、基準局位置の正確さ、基準局のロ ギング間隔なども含まれます。

詳細については、後処理ソフトウェアの説明書をご参照くだ さい。

#### 後処理リアルタイム DGPS

後処理 DGPS ポジションは、一般的にリアルタイムで入手した DGPS ポジションより高い位置精度を持ちます。以下のような データ収集時の位置精度 向上のために、GPS Pathfinder Office ソフトウェアや Trimble GPS Analyst エクステン ションを使用してファイルを後処理できます。

- H-Star 技術 (GeoXH 本体または GPS Pathfinder ProXH™ 受 信機)を使用した GPS 受信機を用いた H-Star データ
- TerraSync ソフトウェアを使用した GPS 位置
- GPScorrect ESRI ArcPad エクステンションを使用した GPS 位置
- GPS Pathfinder Tools SDK にて作成したアプリケーション を

使用した GPS 位置

**メモ -** GPS や DGPS に関する詳細は、www.trimble.com/gps の All About GPS (GPS に関する基礎知識)チュートリアル をご参照ください。

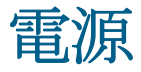

 $\Lambda$ 

完全に充電された場合、本体の内部バッテリは GPS を使用し て終日作業してもまだ余力があるはずです。簡単に電力を補 給するには、オプションの車両用電源アダプタ (P/N 61235-00) や外部電源キット (P/N 57123-00) を使用します。サポー トモジュールと一緒に AC アダプタ (P/N 61234-00、国際プラ グキット付)を使用して内部バッテリを充電します。

## 安全な使用に関して

### バッテリの安全な使用

**警告** — GeoExplorer 2005 シリーズ本体は、本体リチウムイオン充電バッ テリを電源とします。付属の説明書が示す方法でのみバッテリを充電・使用 してください。

人身障害や物的損害を防止するには、

- バッテリの取り外しや交換、修理を絶対に行わないでください。
- バッテリを破損しないでください。
- 暖房機器や暖炉といった発熱源の近くにデバイスを放置しないでください。車両のダッシュボードのような温度が70°Cを超える可能性がある場所に置かないでください。極端に高い温度の中でバッテリは爆発したり孔が開いたりすることがあり、火事を発生させる恐れがあります。
- バッテリ液が漏れていることを発見したら、本体の使用を停止し てください。
- バッテリに不具合がある場合、本体をお近くの Trimble サービスセンターまでお送りください。
- バッテリを廃棄する前に本体を放電してください。バッテリの 廃棄に際しては、環境に悪影響を与えない方法で処理してください。 バッテリの廃棄やリサイクルに関しては、地域の法令や規制を遵守して 行ってください。

### AC アダプタの安全な使用

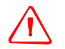

警告 - AC アダプタを安全に使用するには
 GeoExplorer 2005 シリーズ付属の AC アダプタ以外は使用しないでください。それ以外の AC アダプタを使用すると、製品を破損したり、保証対象外となることがあります。この本体用の AC アダプタを他の製品と一緒に使用しないでください。

- アダプタに示されている入力電圧規格が現在地の電圧・周波数と一致 することを確認してください。
- コンセントに合うプラグであることを確認してください。
- AC アダプタは室内での使用を前提に設計されています。 濡れた屋外での AC アダプタの使用は避けてください。
- 使用していないときには AC アダプタをコンセントから抜いてください。
- 出力コネクタをショートさせないでください。
- この製品にはお客様が修理できる部分はありません。
- AC アダプタが破損した場合、新しい Trimble AC アダプタ (P/N 61234-00) と交換してください。

## リチウムイオンバッテリの充電

内部リチウムイオン充電バッテリは、充電が十分にされてい ない可能性があります。最初に使用する前にバッテリの充電 を完了してください。バッテリが6ヶ月以上使用されずに保管 されていた場合、完全に充電してからご使用ください。完全 に充電するには約8時間ほど掛かります。

GeoExplorer 2005 シリーズには国際プラグキットが付属して います。本体の内部バッテリを充電するには、サポートモ ジュールに接続したアダプタキット、またはオプションのシ リアルクリップを使用します。

**メモ** - GeoExplorer 2005 シリーズは、過去バージョンの本 体付属のACアダプタやサポートモジュールと互換性があり ません。(その逆も適用) 必ず GeoExplorer 2005 シリーズ 付属のAC 電源アダプタ (P/N 61234-00) とサポートモジュー ル (P/N 53500-00)を使用してください。 サポートモジュールを使用して内部バッテリを充電するには

- AC 電源アダプタを使用して、サポートモジュールとコンセントを接続します。
- 本体をサポートモジュールに置きます。

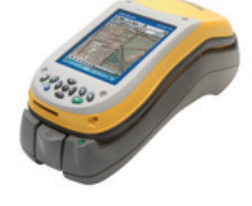

3. 完全充電のために最大8時間ほど充 電します。

**メモ** - 「電源設定」画面は、バックアップバッテリの充電 状態を100% と常に表示しますが、本体にバックアップバッテ リはインストールされていません。

サポートモジュールと AC 電源アダプタを一緒に使用して内 部バッテリを充電します。オフィスでは、バッテリの電力を節 約するために GeoExplorer 2005 シリーズをサポートモ ジュールの中に置いたままにしてください。

しばらく本体を使用しない場合、本体をコンセントに入れた ままにするか、または約30%まで充電してから本体をオフに します。詳細は保管(107ページ)を参照してください。

## 外部電源の使用

オプションのシリアルク リップを使用して、 GeoExplorer 2005 シ リーズを外部電源に接続 できます。オプションア クセサリによっては、本 体に電力を供給するのに コンセントや外部電源 キット、車のバッテリな どを使用できます。

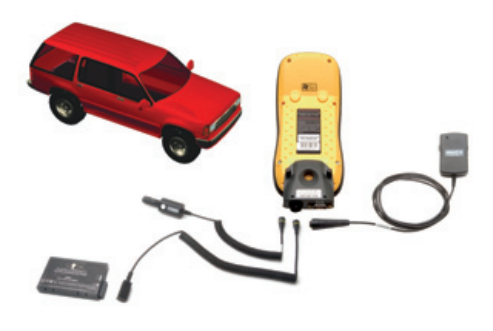

#### 外部電源に接続するには、

- 1. シリアルクリップ (P/N 53550-00) を本体に取付けます。
- シリアルクリップの電力ポートに適切なケーブルを差し込みます。

メモ — GeoExplorer 2005 シリーズは、過去バージョンの本 体用のシリアルクリップとは互換性がありません。必ず GeoExplorer 2005 シリーズ用の**グレーの**シリアルクリップ (P/N 53550-00)を使用してください。

3. ケーブルの他端を外部電源に接続します。

| 使用電源         | 使用ケーブル                                         | 電源部分                        |
|--------------|------------------------------------------------|-----------------------------|
| AC 電源(コンセント) | 本体付属の AC 電源アダプ<br>タ                            | AC 出力                       |
| 外部電源キットのバッテリ | オプションの外部電源<br>キット (P/N 57123-00) の<br>アダプタケーブル | 外部電源キットの<br>リチウムイオン<br>バッテリ |
| 車のバッテリ       | オプションのシガライ<br>ター電源アダプタ(P/N<br>61235-10)        | 車のシガライター<br>差し込み口           |

**メモ** - シガライター電源アダプタ (P/N 61235-10) または GeoExplorer 2005 シリーズ付属の外部電源キット (P/N 57123-00) のリチウムイオンバッテリを使用してください。そ れらは、過去バージョンの GeoExplorer シリーズとは互換性 がありません。同様に、GeoExplorer 2005 シリーズに、過去 バージョンの本体と一緒に使用するために外部電源キットに 含まれていた 12V 車両電源アダプタや 12V カムコーダー電池 は使用できません。

#### 外部電源から充電

標準設定では、GeoExplorer 2005 シリーズは接続される外部 電源が何であっても内部バッテリを充電するように設定され ています。バッテリの充電には、本体に電力を供給するとき以 上の電力を必要とします。

## 省電力モード

本体の電源をオフにするのに**電源**ボタンを押すと、本体は省 電力モードになります。これは、低電力消費モードで、メイ ンメモリの内容を保持しますが、本体の機能を使用すること はできません。本体はオフになったかのように見えます。内部 GPS 受信機はオフになり、GPSを使用するアプリケーションは すべて終了します。

省電力モードから本体の電源をオンに戻すには、電源 ボタン を押します。すぐに本体の操作が可能です。一体型 GPS 受信機 は、自動的にオンになるのに最高 30 秒ほどの遅れを生じるこ とがあります。

使用されない状態が指定時間以上続くと自動的に省電力モー ドになるように本体を設定できます。標準設定では、本体が3 分以上使用されない場合省電力モードに切り替わるように なっています。

省電力モードになる時間を変更するには、

- 1. <u>ア</u>/設定/システム/パワー マネジメントをタップします。
- 2. 詳細設定 タブをタップします。
- バッテリ使用時 グループで次の時間経過後、電源を切る。チェックボックスにチェックを入れ、ドロップダウンリストから希望する時間を選択します。
- 4. OK をタップします。

|   | nt and a section and a section and a secti |
|---|----------------------------------------------------------------------------------------------------|
|   | パワー マネージメント                                                                                                    |
| 時 | バッテリ使用時:                                                                                                    |
|   | 外部電源使用時:                                                                                                    |
|   |                                                                                                    |
|   |                                                                                                    |
|   | バッテリ ワイヤレス 詳細設定                                                                                                    |
|   | <u>_</u>                                                                                                    |

## 節電

本体のバッテリは、途中充電することなく終日作業に対応で きますが、できる限りバッテリの電力を節約することをお勧 めします。節電の方法に関しては下記をご参照ください。

#### ☆ 節電アドバイス

- 本体がアイドル状態のときは自動的に省電力モードに切り替わるように設定する。詳細については、省電力モード(60ページ)を参照してください。
- 使用していないときには内部のBluetooth無線LANをオフ にする。詳細については、Bluetoothの使用(74ページ) と無線LANの使用(91ページ)を参照してください。
- ・必要時以外はバックライトを使用しない。バックライトをオフにするには、表示ボタンを押します。本体が指定時間以上アイドル状態のときにバックライトが自動的にオフになるように設定することもできます。詳細については、バックライト(105ページ)を参照してください。

**メモ** - Trimble フィールドアプリケーション (TerraSyncや GPScorrect、GPS Controller ソフトウェア )は、あらゆる自動切替設定を上書きし、GPS 受信機に接続 中はバックライトをオンのままにします。バックライトを オフにするには、**表示**ボタンを押します。

 GPSデータが必要でないときは、アプリケーションの切断 または GPS をオフにするオプションを使用して、内部 GPS 受信機を切断します。GPS から切断すると、内部 GPS 受信機はオフになり、電力を消費しなくなります。

メモ − 約5分以内に再び接続する必要がある場合はGPS を切断しないでください。GPSアプリケーションが内部 GPS受信機を再びオンにするのに30秒ほど掛かることが あるので、電力を節約することで時間が無駄になります。

# メモリ

本体は2種類のメモリを装備しています。

- メインメモリはコンピュータのRAMと同じで、プログラムの 実行に使用されます。
- フラッシュメモリはコンピュータのハードディスクに似て いて、プログラムやデータの保存に使用されます。

Windows Mobile 5.0 ソフトウェア を使用する全てのデバイスは、永 続性保存を行います。レジストリ 設定とデータは不揮発性ディスク メモリに保存されます。RAM に データの保存はできません。それ はプログラムの実行にしか使用で きません。

本体のメモリ容量を確認するには / 設定 / システム情報 / メ モリをタップします。「保存」と 「プログラム」の欄が現在使用可 能なメモリと、使用中合計メモリ (ディスクと RAM) を表示します。

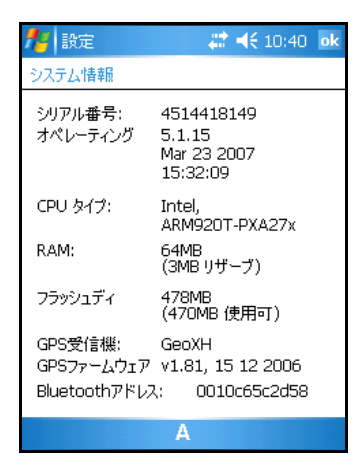

## SD メモリカード

フラッシュメモリ以外の場所にデータを保存したいときのために、本体には SD メモリカード スロットが装備されています。SD メモリカードを使用することで、情報のコピーを作成したり、SD スロットを持つ他のデバイスとのデータ転送を安全に実行するのに利用します。

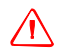

**注意** - 静電気が本体内の電気部品を破損することがあります。静電気に よる破損を防ぐには、

- 本体の電気関係部品(メモリモジュールなど)に触る前に、体の静 電気を放電してください。未塗装の金属面を触ることで放電することが できます。 メモ - SD メモリカードを取り出しても必要となるような
 データ(アプリケーションなど)をSDメモリカードに保存しないでください。SDメモリカードに保存したデータは、
 カードが本体に挿入されているときにしか使用できません。
 SD メモリカードを挿入するには、
 本体を室内の埃のない場所に置きます。

 $\triangle$ 

注意 - SD スロット内の湿気や埃は、デバイスの作動に悪影響を与えたり、 Trimbleの保証対象外となることがあります。SD スロットに湿気や 埃が入らないようにするには、

- 本体を屋外で使用するとき、SD スロットの蓋がしっかりと閉まっていることを確認してください。
- SD カードを出し入れするには、本体を埃のない室内の平らな場所に置い て行ってください
- スタイラスのキャップを外してドライバーを取り出します。

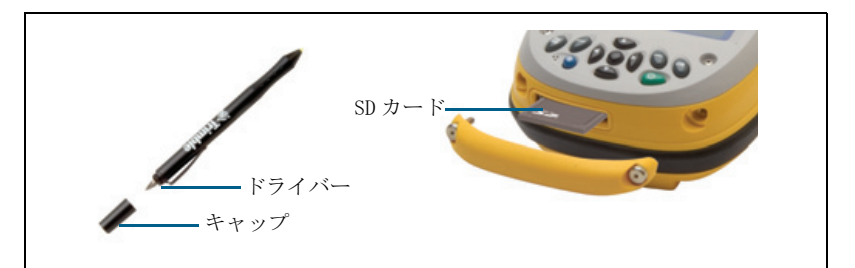

- 2. そのドライバーを使用して、SD スロットの蓋のねじを両方 とも外します。
- 3. SD スロットに SD メモリカードを挿入します。

**メモ** - GeoExplorer 2005 シリーズ本体は、SDIO (SD 入力・ 出力)メモリーカードまたは SDHC (大容量 SD)メモリー カードはサポートしません。

- 4. SD スロットの蓋を元の位置に戻し、両方のねじを締めま す。それを正しく取り付けたことを確認してください。
- 5. スタイラスのキャップを元に戻します。

∕∎`

SDメモリカードを取り出すには、

- 1. SD スロットの蓋を外します。(上の手順1と2を参照)
- 2. SD カードスロットから SD カードを取り出すには、カード を軽く押します。

するとカードが飛び出します。

- 3. カードを取り出します。カードを交換する場合はここで次の SD カードを挿入します。
- 4. SD スロットの蓋を元の位置に戻し、両方のねじを締めます。
- 5. スタイラスのキャップを元に戻します。

## データのバックアップ

フラッシュメモリに保存してある文書やプログラムファイル は停電やリセットの影響を受けません。しかし、誤ってそれを 削除したり上書きしたりしてしまった場合、それを復元する ことはできません。

**注意** — Windows Mobile 5.0 ソフトウェアには「ゴミ箱」機能が ありません。フラッシュメモリからファイルを削除するとそれは永 久に失われます。

データを保護するために、重要なデータを定期的にオフィス のコンピュータやSDメモリカードにコピーすることをお勧 めします。

ファイルをバックアップするには

- 1. Windows Mobile Device Center または ActiveSync 機能を 使用するコンピュータに本体を接続します。
- 2. 以下のいずれかを行ってください。
  - Windows Mobile Device Center ウィンドウで、デバイス を設定せずに接続をクリックし、ファイル管理をク リックします。
  - Microsoft ActiveSync ウィンドウで、閲覧をクリックしま す。

Windows エクスプローラのようなウィンドウが開いて、本体の内容を表示します。

- 3. バックアップしたいファイルのある場所まで進みます。
- 4. バックアップしたいファイルを選択して、それらをコン ピュータまたは SD メモリカードにコピーします。

コンピュータのバックアップからファイルを復元するには

- 1. Windows Mobile デバイスセンターまたは ActiveSync 機能 を使用するコンピュータに本体を接続します。
- コンピュータまたはSDメモリカードのバックアップから ファイルを本体のメモリにコピーし既存ファイルを上書き します。

## 本体のリセット

本体のタッチスクリーンがスタイラスに反応しなくなった場 合や画面表示が消えてしまった場合には、本体をリセットす る必要があります。

↓ ヒント - 画面表示が消えてしまった場合、コントラスト設定が原 因であることもあります。表示 ボタンを押して、バックライトをオ ンにしてみてください。

GeoExplorer 2005 シリーズをリセットするには、電源ボタン を5秒ほど押し続けて、ソフトリセットを実行します。

それでも問題が解決しない場合は、電源ボタンを15秒ほど押 し続けて、ソフトリセットを実行し本体をオフにします。その 後電源ボタンを押して本体をもう一度オンにします。

**メモ** - フラッシュメモリに保存されているファイルはリ セットの影響を受け**ません**。

インターネットとネットワーク 接続

インターネットや会社のネットワークに接続することで、イ ンターネットやイントラネットの検索や、電子メールやイン スタントメッセージの送受信、ネットワーク上のファイルへ のアクセスが可能になります。

- ここでは以下について説明します。
- 接続方法
- ダイヤルアップモデム接続のセットアップ(67ページ参照)
- VPN サーバー接続のセットアップ(68ページ参照)
- メールサービスのセットアップ(69ページ参照)
- インターネットに接続(70ページ参照)
- 会社のネットワークに接続(71ページ参照)
- 既存接続を編集・削除・変更して接続を管理(72ページ参照)

## 接続方法

オプションのシリアルクリップや Bluetooth 機能を使用する 本体に接続している外部モデムや携帯電話を使用してイン ターネットやネットワークにオンライン接続できます。

最も簡単な方法は、GeoExplorer 2005 シリーズの無線 LAN 内 蔵無線機を使用する無線 LAN (ローカルエリアネットワーク )接続です。(インターネットに接続(70ページ)と 会社の ネットワークに接続(71ページ)参照) 詳細については、 無線 LAN 接続のセットアップ(92ページ)をご参照くださ い。

**有線イーサネット**を使用してインターネットやネットワーク に接続することもできます。詳細については、有線イーサ ネット接続を使用(94ページ)をご参照ください。

## 接続のセットアップ

GeoExplorer 2005 シリーズでは、2 種の接続設定(「インター ネット」と「社内ネットワーク」)を利用できます。インター ネット設定は、デバイスをインターネットに接続するのに使 用します。社内ネットワーク設定は、勤務先で使用する会社 のイントラネットのような私設ネットワークに接続するのに 使用します。

特定のコンピュータやネットワークに接続するための設定詳 細を保存するように接続をセットアップできるので、接続す るたびにこのような詳細な設定を入力する手間を省いてくれ ます。

遠隔アクセスしたいコンピュータやネットワークそれぞれに 対して、新規のダイヤルアップモデム接続または VPN(仮想専 用ネットワーク)をセットアップします。

### ダイヤルアップモデム接続のセットアップ

始める前に、ご利用のインターネットサービスプロバイダま たは無線サービスプロバイダから以下の情報を入手してくだ さい。

- プロバイダサーバーの電話番号またはアクセスポイント
- ユーザー名とパスワード

ISP またはネットワークへのダイヤ ルアップ接続をセットアップする には

- 1. <u>7</u> / 設定 / 接続 / 接続 を タップします。
- インターネット」リストまたは 「社内ネットワーク」リストのど ちらかで、新しいモデム接続の 追加をタップします。
- 3. 接続に対する名前を入力します。
- 4. モデムの選択リストからモデム を選択して次へをタップします。

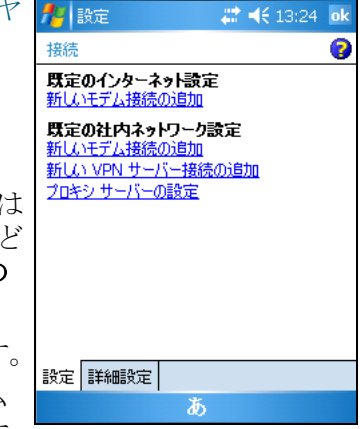

- 5. 接続に使用するダイヤルアップの電話番号を入力します。
- 6. 必要に応じて、ISP やネットワーク管理者から入手した ユーザー名やパスワード、ドメインを入力します。
- 通称詳細設定に進む必要はありませんが、接続設定を変更したい場合には、詳細設定をタップします。
- 8. **OK** をタップします。
- 9. 終了をタップします。

VPN サーバー接続のセットアップ

VPN(仮想専用ネットワーク)接続は、会社のネットワークの ようなサーバーにインターネットを通じて安全に接続できる ようにしてくれます。始める前に、ネットワーク管理者から以 下の情報を入手する必要があります。

- ユーザー名とパスワード
- ドメイン名
- TCP/IP 設定
- ホスト名または VPN サーバーの IP アドレス

ネットワークに VPN サーバー接続をセットアップするには

- 1. 🌆 / 設定 / 接続 / 接続 をタップします。
- 2. 社内ネットワーク リストで新しい VPN サーバー接続の追 加をタップします。
- 新しい接続ウィザードの指示に従います。
   ウィザード内で追加情報を表示するには、 をタップします。
- 4. 終了をタップします。

#### メールサービスのセットアップ

電子メールを送受信するのにメールサーバーに接続するに は、メールソフトウェアでメールサービスを作成する必要が あります。いくつかの異なるメールボックスに接続する必要 がある場合、接続に対するサービスをそれぞれセットアップ して、異なる名前を付けます。

**メモ -** メールソフトウェアは、メール受信には POP3 と IMAP4、メール送信には SMTP のみサポートしています。

メールサービスをセットアップす るには

- 1. 🌆 / メール をタップします。
- メニュー / ツール / 新しいア カウント をタップします。
- 名前フィールドにそのアカウン トに対する独特な名前を入力し ます。次へをタップします。
- セットアップウィザードの指示 に従います。インターネットプロ バイダまたはネットワーク管理 者から入手した接続詳細を入力 します。

| 🏄 Outlook メール 🛛 😂 📢 10:37 |   |
|---------------------------|---|
| 電子メールのセットアップ (1/5)        | 0 |
| 電子メール アドレス                |   |
| 電子メール アドレスを入力してください:      |   |
| l                         |   |
|                           |   |
|                           |   |
|                           |   |
|                           |   |
|                           |   |
|                           |   |
|                           |   |
| **>セル <b>A</b> 次へ         |   |

メモ - アカウント名を後で変更することはできません。

- **ヒント** TerraSync データファイルを電子メールで受信するに は、オプション をタップして、その最後のページでドロップダウ ンリストからメッセージ全文を取得する オプションを選択しま す。添付書類を取得する オプションが表示されている場合はそ れも選択します。
  - 5. 終了をタップします。

֮

 OK をタップすると、設定してあるダイヤルアップまたは無 線ネットワーク接続を使用して、メールを直ちにダウン ロードします。

## インターネットに接続

以下のいずれかを使用してインターネットに接続します。

- セットアップ済みの無線LAN接続と、内部の無線LAN無線機
- セットアップ済みのダイヤルアップモデム接続と、 Bluetooth またはオプションのシリアルクリップを使用し て本体に接続している外部モデムまたは携帯電話

インターネットに**自動的に**接続するには、使用したいプログ ラム (Internet Explorer Mobile など)を起動します。

- インターネットに手動で接続するには
- 無線 LAN 接続(92ページ参照)またはダイヤルアップモデム接続(67ページ参照)のどちらかをセットアップします。
- 2. 無線接続を使用している場合、本体をサポートモジュール から取り外します。
- ダイヤルアップモデム接続を使用している場合、Bluetooth 接続(他の Bluetooth デバイスと接続(78ページ)参照) またはオプションのシリアルクリップ(外部デバイスに 接続(98ページ)参照)のどちらかを使用して外部モデ ムまたは携帯電話に接続します。
- 「接続の設定」ページに進んで使用したい接続をしばらく押し続けてから接続をタップします。
   要求された場合は、ユーザー名とパスワード、ドメインを入力して 接続をタップします。
- 使用したいプログラムを起動します。例えば、ウェブやイントラネットを探索するにはInternet Explorer Mobile を起動します。 電子メールを送受信するにはメールプログラムを使用します。 詳細については、ヘルプを参照してください。

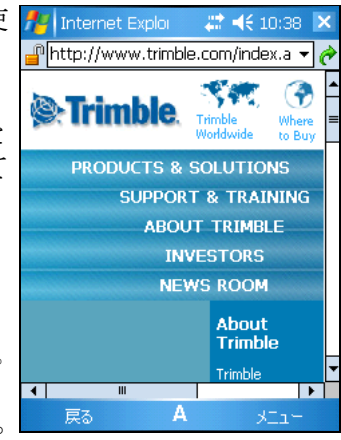

## 会社のネットワークに接続

以下のどちらかを使用して会社のネットワークまたはイント ラネットに接続します。

- セットアップ済みの無線 LAN 接続と、本体の一体型無線 LAN 無線機
- セットアップ済みのダイヤルアップモデム接続または VPN サーバー接続と、Bluetooth またはオプションのシリアル クリップを使用して本体に接続している外部モデムまたは 携帯電話

ネットワークに**自動的に**接続するには、使用したいプログラム(Internet Explorer Mobile など)を起動します。

**メモ** – 複数の無線ネットワーク接続をセットアップした場合、どの接続を使用するのかを選択する必要があるかもしれません。

会社のネットワークに手動接続するには

- 無線 LAN 接続(92ページ参照)または VPN サーバー接続 (68ページ参照)、ダイヤルアップモデム接続(67ページ 参照)のどれかをセットアップします。
- 2. 本体をサポートモジュールから取り出します。
- 3. 本体とネットワーク間の実在接続を設立します。使用して いるのが
  - 無線 LAN 接続の場合、ネットワークの有効範囲内に本体 を持って来ると、本体内部の無線 LAN 無線機がそれを探 知できます。
  - 外部モデムまたは携帯電話の場合、それを Bluetooth 接続(他の Bluetooth デバイスと接続(78ページ)参照)またはオプションのシリアルクリップ(外部デバイスに接続(98ページ)参照)のどちらかを使用する本体に接続します。
- 4.「接続の設定」ページに進み、使用したい接続をしばらく押 し続けてから接続をタップします。

- 必要な場合は、ユーザー名やパスワード、ドメインを入力して、接続をタップします。
- 使用したいプログラムを起動します。例えば、ネットワーク 上のファイルを見つけるにはWindows Explorer Mobileを 起動します。詳細については、ヘルプを参照してください。

## 接続の管理

接続の設定を変更したり、既存の接続を削除したりできます。 接続はいつでも終了できます。

#### 接続の終了

携帯電話やインターネットプロバイダへの接続料金を抑える ために、接続が必要なくなったらそれを終了するようにしま す。

モデムや VPN を使用して接続しているときにその接続を終了 するには、タイトルバー の 📰 をタップして、切断をタップ します。

#### 接続設定の変更

ダイヤルアップモデムまたは VPN サーバー接続に対する設定 を変更するには、

- 1. 🜈 / 設定 / 接続 / 接続 をタップします。
- 2. 「社内ネットワーク」リストで**既存の接続を管理**をタップ します。
- 3. 接続タイプに合わせてモデムまたは VPN タブをタップしま す。
- 4. 接続を選択してから編集をタップします。
接続の削除

֯÷

ダイヤルアップモデムまたは VPN サーバー接続を削除するには、

- 1. 🜈 / 設定 / 接続 / 接続 をタップします。
- 2.「インターネット」または「社内ネットワーク」リストで 既存の接続を管理をタップします。
- 3. 接続タイプに合わせてモデムまたは VPN タブをタップしま す。
- 削除したい接続をしばらく押し続けてから削除をタップします。
- **ヒント** 無線 LAN 接続を削除するには、92 ページを参照してく ださい。

# Bluetooth の使用

GeoExplorer 2005 シリーズは、操作範囲内にある他の Bluetooth デバイスとの無線接続するのに使用可能な Bluetooth 無線機を内部に装備しています。

Bluetooth 接続を使用すると、携帯電話やデスクトップコン ピュータ、他の携帯端末、レーザー距離計などのデバイスと通 信できます。シリアル接続や USB 接続の代わりに Bluetooth アダプタを使用する周辺機器とも交信できます。

ここでは以下について説明します。

- Bluetooth ホストとクライアント(74ページ参照)
- Bluetooth 無線機を使用不可にする(75ページ参照)
- 無線接続を使用可能にする(76ページ参照)
- 他のBluetoothデバイスと組み合わせて使用(78ページ参照)
- Bluetooth サービスにクライアントとしてアクセス(79 ページ参照)
- ホストとして Bluetooth サービスを提供(85ページ参照)
- 他の周辺機器へファイルを送信(89ページ参照)

# Bluetooth ホストとクライアント

本体はクライアントとホストのどちらとしても使用できま す。両方の役目を同時に果たすこともできます。

Bluetooth 接続を使用して交信するのに、クライアントがまず 他の Bluetooth デバイスを検出するために Bluetooth 無線周 波数をスキャンします。ホストが見つかると、クライアント は使用するサービスを選択します。サービスは、ホストとの 間で転送できる情報のタイプやその方法を定義します。接続 数が多くなるほど接続速度は遅くなります。 下の図は、Bluetooth 無線技術を使用する様々なタイプのデバイスに接続している本体を示しています。矢印は、ホストからクライアントへのデータの流れる方向を示しています。

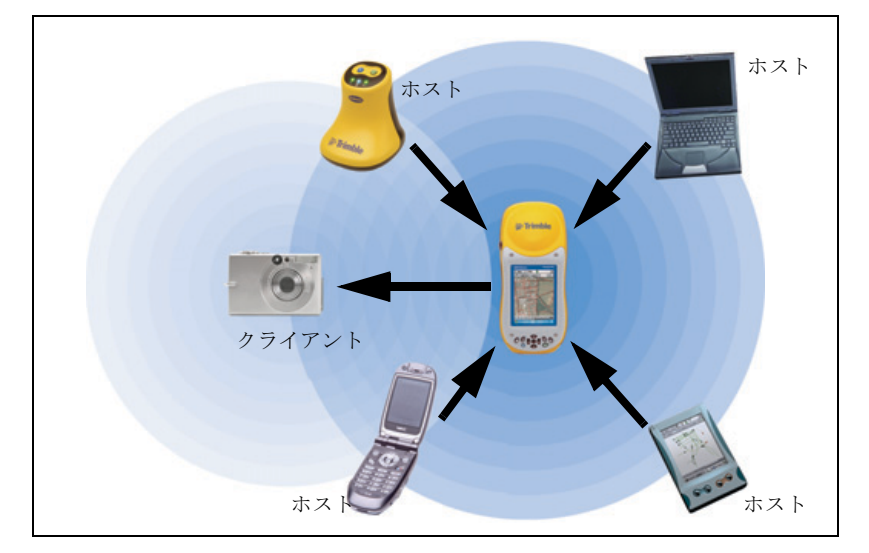

## Bluetooth 無線機を使用不可にする

GeoExplorer 2005 シリーズは Bluetooth 無線機能が使用可能 な状態で出荷されるので、Bluetooth 無線機の使用設定をオ ンにするだけでそれを使用開始できます。(無線接続を使用 可能にする(76ページ)参照)

作業を行う国が Bluetooth 無線伝送技術の技術適合認可を受けていない場合、Bluetooth 無線機を使用不可にする必要があるかもしれません。GeoExplorer 2005 シリーズの Bluetooth 無線機の使用が許可されているかを確認するには、Trimble 再販売業者にお問い合わせください。

無線アクチベーションマネージャソフトウェアを使用して Bluetooth 無線機をオフにしたり、オフにされていた Bluetooth 無線機をオンにしたりできます。

Bluetooth アクチベーションマネージャソフトウェアはオ フィスコンピュータで使用できます。 ソフトウェアの最新版は Trimble ウェブサイトからダウン ロードできます。ソフトウェアをダウンロードするには 、www.trimble.com/support.shtml で使用受信機に対応するリ ンク(GeoXH、GeoXM、GeoXT)の1つをクリックします。そこ で Downloads をクリックし、GeoExplorer2005 Series をク リックした後、Radio Activation Manager を選択します。

# 無線接続を使用可能にする

GeoExplorer 2005 シリーズは、Bluetooth 無線機能が使用可 能な状態で出荷されます。

Bluetooth コントロールを使用することで、一体型Bluetooth 無線機をオンにしたり、他の Bluetooth デバイスをスキャン したり、それと一組にしたり、GeoExplorer 2005 シリーズの ホストサービスを設定できます。

Bluetooth コントロールを開くには、 $\mathbb{P}$  / 設定 / 接続 / Bluetooth をタップします。

#### Bluetooth をオンにする

GeoExplorer 2005 シリーズを Bluetooth のホストまたはクライ アントとして使用するには 、Bluetooth をオンにする必要があ ります。

Bluetooth をオンにするには

- 1. <u>7</u> / 設定 / 接続 / Bluetooth をタップします。
- 2. モードタブで Bluetooth をオン にする オプションを選択しま す。これで内部の Bluetooth が オンになります。

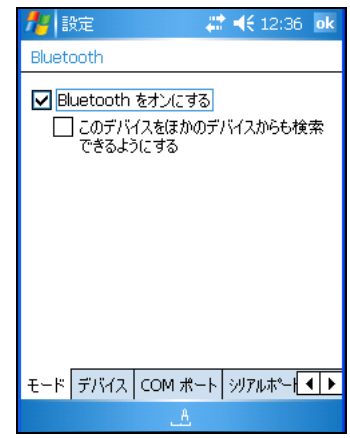

**メモ** – 内部の Bluetooth が使用不可になっているときは 「Bluetooth ハードウェアなし」というメッセージが表示され ます。 ・
レントー 使用していないときは、節電のため Bluetooth をオフ にしてください。

#### フライトモードに設定

航空機関の規定により航空機内での無線機の使用は制限されています。本体や無線機の電源をオフにするよう要請される場合があります。

「フライト」モードがオンになっていると、本体は Bluetooth や無線 LAN 信号の送受信はできません。

フライトモードに設定するには、以下のどちらかを行います。

- アレイン・システム / 電源 / ワイヤレス タブをタップして、ワイヤレス シグナル オフ(フライトモード)を 選択します。
- タイトルバー で きタップして、フライトモードに設定 をタップします。

#### 本体を検出可能にする

他の Bluetooth デバイスとペアに したい場合、または本体をホスト として使用したい場合、本体を 「検出可能」にする必要がありま す。検出可能なデバイスとは、ス キャンを行っている他のデバイス が検出できるデバイスを意味しま す。

本体を検出可能にするには

I. M / 設定 / 接
 続 / Bluetooth をタップします。

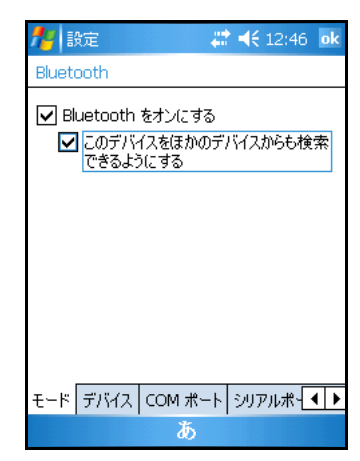

 モードタブで「このデバイスを ほかのデバイスからも検索できるようにする」チェック ボックスにチェックを入れます。

# 他の Bluetooth デバイスと接続

本体をその他の Bluetooth デバイスとペアにすると、デバイ ス間の情報交換を安全に実行できる常設接続を確立すること ができます。2つのデバイスがリンクキーを作成・交換する と、ペアとしての関係が確立します。一度この関係が確立し たら、本体と他の Bluetooth デバイス間の情報交換に必要と なるのは、双方の Bluetooth 無線機がオンになっていること だけです。検出可能モードに留まる必要はありません。

Bluetooth デバイスとペアにするには、

- 1. 本体とペアにしたい Bluetooth デバイスの間が 5m 以上離 れていないことと、両方のデバイスで Bluetooth が「検出 可能」モードにあることを確認します。
- 2. <u>7</u> / 設定 / 接続 / Bluetooth をタップして、デバイス タブをタップします。
- 3.「デバイス」リストで新しい パートナーシップをタップし ます。本体は他の Bluetooth デ バイスの存在を探索し、それら をリストに表示します。
- ペアにしたいデバイスの名前 をタップして、次へをタップ します。
- パスキー フィールドに1~16 文字のパスキーを入力して次 へをタップします。
- 6. 他のデバイスにも同じパス キーを入力します。

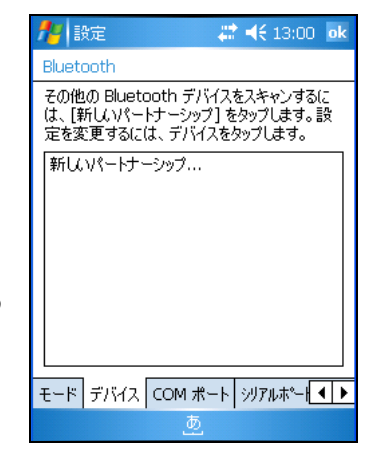

- 7. 希望であれば表示名フィールドのデバイス名を変更できま す。
- 8. このデバイスに使用したいサービスを選択します。詳細に ついては、79ページの表を参照してください。
- 9. 終了をタップします。

### Bluetooth サービスにクライアントとしてアクセス

GeoExplorer 2005 シリーズを Bluetooth クライアントとして 使用できます。Bluetooth クライアントは、操作範囲内にある Bluetooth ホストが提供するサービスを使用します。

ホストにて Bluetooth サービスに接続すると、GeoExplorer 2005 シリーズ本体に仮想シリアルポートが作成されます。通 常のポートのように、仮想シリアルポートは RS-232 シリア ル通信プロトコールを使用して、データの送受信を行いま す。

例えば、GeoExplorer 2005 シリーズ本体を DGPS ビーコンネットワークからリアルタイムディファレンシャル DGPS 補正情報を受信するために、Trimble GeoBeacon 受信機に接続することができます。この場合 GeoBeacon 受信機がホストであり、そのサービスを使用する本体はクライアントとなります。

GeoExplorer 2005 シリーズは以下のサービスに接続できます。

| サービス                       | 説明                                                      |
|----------------------------|---------------------------------------------------------|
| シリアルポート                    | 本体の RS-232 シリアル (COM) ポートに設定でき<br>ます。                   |
| ActiveSync                 | コンピュータに ActiveSync 接続できるようにし<br>ます。                     |
| ダイヤルアップ<br>ネットワーク<br>(DUN) | ダイヤルアップネットワークやインターネット<br>に接続するために携帯電話やモデムに本体を接<br>続します。 |

#### ペアデバイスの Bluetooth シリアルポートサービスへの 接続セットアップ

**メモ** - パスキー交換によりペアにできるデバイスにはこの 方法を使用します。デバイスをペアにできない場合は(キー ボードがなくデバイスにパスキーを入力できない、または前 もってプログラムされたパスキーがない場合など)、ペアに なっていないデバイスの Bluetooth シリアルポートサービス への接続セットアップ(80ページ)をご参照ください。

接続をセットアップするには以下を行ってください。

- GeoExplorer 2005 シリーズ本体と接続したいデバイスを 組にします(他の Bluetooth デバイスと接続(78ページ) をご参照ください)。
- 2. Bluetooth マネージャで COM ポートタブをタップします。
- 3. 新しい出力ポートをタップします。
- 4. ペアとして接続したいデバイスを選択し、次へをタップします。
- 5. 接続に使用するために、GeoExplorer 本体の COM ポートを 選択します。
- 6. 安全出力チェックボックスをクリアします。
- 7. 終了をタップします。

デバイスに接続するには、シリアルポートサービスを使用するアプリケーションを起動させ、この接続用の COM ポートを 選択して下さい。

#### ペアになっていないデバイスの Bluetooth シリアルポー トサービスへの接続セットアップ

他の Bluetooth 接続とは異なり、最初にデバイスをペアにせ ずにクライアントシリアルポート接続をセットアップするこ とができます。これは、暗証番号を入力するキーパッド持た ないために他の方法では Bluetooth 接続できないデバイス (GeoBeacon 受信機など)とシリアルポート接続をセットアッ プできることを意味します。 接続をセットアップするには、

- 1. ホストの Bluetooth デバイスが「検出可能」になっている ことを確認します。
- 2. Bluetooth コントロールでシリアルポート タブをタップ します。
- 新たにクライアントシリアルポートを追加するか、既存 ポートの設定を変更します。
  - 既存クライアントシリアルポートの設定を変更するには、クライアントシリアルポート
     リストでそのシリアルポートの名前をしばらく押し続けます。
  - クライアントシリアルポートを新たに追加するには、
     クライアントシリアルポートリストで新規をタップします。リストは、シリアルポートプロファイルを公開している接続済みデバイスを直ちに表示します。「検索中」アイコンが表示され、本体は操作範囲内でシリアルポートプロファイルを公開している Bluetooth デバイスがそれ以外に存在するかをスキャンします。セットアップしたいシリアルポート名をタップしてから、次へをタップします。
- Bluetooth 装置のセットアップ ダイアログが表示され、ホスト の名前が名前 フィールドに表 示されます。名前 フィールド を変更することもできます。
- 5. ポートリストから使用可能な本 体の COM や BSP ポートを選択し ます。標準設定では、次に使用 可能なポートが選択されていま す。

**メモ** - このサービスを使用する アプリケーションが BSP ポートに 対応していない場合は COM ポート を選択します。

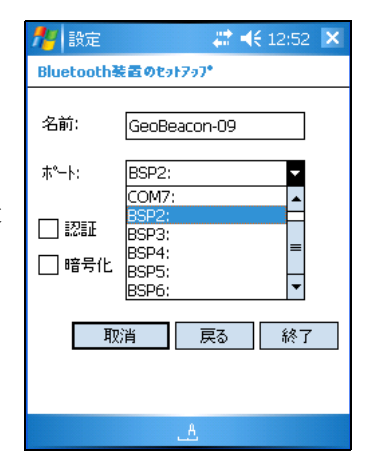

- 通常はホストが認証と暗号化を行います。これらのオプションが必要であるけれどもホストをそのように設定できないときには、認証と暗号化チェックボックスにチェックを入れます。
- 終了 をタップします。セットアップしたばかりのクライアントシリアルポートが、割り当てられたポートと一緒に、クライアントシリアルポートリストの新規...の下に列記されます。

デバイスに接続するには、シリアルポートサービスを使用するアプリケーションを起動させ、この接続用に選択した COM ポートを選択します。ホストが認証を要求する場合、接続にはパスキーが必要となります。

#### Bluetooth ActiveSync サービスへの接続セットアップ

シリアルまたは USB ケーブルを使用した直接接続の代わり に、Bluetooth を使用し、Bluetooth 対応オフィスコン ピューターにて ActiveSync 技術へ接続することができます。 メモー 全ての Bluetooth スタックが ActiveSync 接続をサ ポートするわけではありません。互換性に関しては、PC メー

カーにお問い合わせください。 メモ - 具体的な接続方法はオフィスコンピューターにより

異なります。

ActiveSync 接続を確立するには以下を行ってください。

- デスクトップコンピューターの Bluetooth ユーザインター フェースより、ホスト Bluetooth シリアルポートまたは ローカルサービスのバーチャル COM ポートを特定し、ポー トが使用可能なことを確かめます。この例では、仮想 COM ポートは COM5 となります。
- 2. デスクトップコンピューターの ActiveSync を起動させま す。

3. ファイル / 接続の設定を選択すると、接続の設定ダイアロ グが表示されます。

| ③ 接続の設定                        | $\mathbf{\overline{X}}$ |  |
|--------------------------------|-------------------------|--|
| 🕥 デバイスの接続完了                    | 接続(C)                   |  |
| ▼ タスク バーにステータス アイコンを表示する⊕      |                         |  |
| ✓ USB 接続を有効にする(U)              |                         |  |
| ✓ 以下のいずれかの接続を有効にする(N):         |                         |  |
| COM5                           |                         |  |
|                                |                         |  |
| 自動 🔹                           |                         |  |
| ▼ デバイスとの接続時に ActiveSync を開く(P) |                         |  |
| ヘルプ( <u>H</u> ) OK             | キャンセル                   |  |

- 以下のいずれかの接続を有効にするチェックボックスを選択します。
- 5. リストより手順1 で選択した COM ポートを選択し、OK を クリックします。

**メモ -** GeoExplorer 2005 シリーズ本体よりオフィスコン ピューターへ Bluetooth 接続する前に、必ず Bluetooth ホス トシリアルポート及び ActiveSync をコンピューターで正し く設定してください。

- GeoExplorer2005 シリーズ本体が検出可能モードであることを確認します(本体を検出可能にする(77ページ)を 参照)
- 7. <u>||</u> / **セッティング** / 接続 / Bluetooth をタップし、デ バイスタブをタップします。
- 8. デバイスリストより、新規パートナーシップをタップしま す。本体は他の Bluetooth デバイスを探知し、リストで表 示します。
- 9. 接続したいコンピュータの名前をタップし、**次**を選択しま す。

- 10. コンピューターに要求されたら、本体にパスキーを入力 し、同じキーを接続するオフィスコンピューターに入力し ます。
- コンピューターにより表示されたサービスリストより、 ActiveSync チェックボックスを選択し、終了をタップし ます。

ActiveSync サービス接続には、以下を行ってください。

- 1. GeoExplorer2005 シリーズ本体にて **// プログラム** / **ActiveSync** をタップします。
- 2. メニューをタップし、Bluetooth で接続を選択します。

#### Bluetooth が有効化されたデバイスを利用したインター ネット接続の設定

Bluetooth ワイヤレス技術が有効化された携帯電話またはモ デムを利用してインターネットおよび電子メールを使用する ことができます。

本体が TerraSync ソフトウェアを搭載している場合は、 Bluetooth ワイヤレス技術を使用して VRS(仮想基準局) ネットワークに接続することができます。携帯電話がモデム の代わりとなります。

Bluetooth でのインターネット接続を設定するには次のよう にします。

- 接続したい携帯電話を本体と接続し、選択されていない場合はダイアルアップ・ネットワーク・サービスを選択します(他の Bluetooth デバイスと接続(78ページ)を参照)。
- 2. 本体で、 🧖 / 設定 / 接続 / 接続をタップします。

- 接続名前を入力し、モデムタイ プは Bluetooth を選択します。
   次へをタップします。
- 5. ダイヤルする電話番号を入力 し、**次へ**をタップします。

**メモ** – 通信速度及びその他のカ スタム設定を変更・設定する場合 は**詳細設定**をタップします。

 接続 / 既存する接続の管理を タップし、作成した接続を保留 し、接続を選択します。

| 🏄 設定      | # ◀€ 12:57 |   |
|-----------|------------|---|
| 新い接続      |            | 8 |
| 接続名:      |            |   |
| 接続        |            |   |
| モデムの選択:   |            |   |
| Bluetooth |            | • |
|           |            |   |
|           |            |   |
|           |            |   |
|           |            |   |
|           |            |   |
|           |            |   |
|           |            |   |
|           |            |   |

- 7. TerraSync ソフトウェアを起動し、外部リアルタイム補正 ソースを設定します。
  - a.「タイプ」のフィールドでは、必要に応じて単一基 準または VRS を選択します。
  - b. 接続方法はインターネットを選択し、接続する IP ア ドレスを入力します。

次に TerraSync ソフトウェアのリアルタイム接続ソースに接続する場合、ハンドヘルドは Bluetooth 接続で携帯電話に接続し、基準局または VRS にダイヤルします。

詳しい情報は TerraSync ソフトウェア・リファレンス・マ ニュアルをご参照ください。

## ホストとして Bluetooth サービスを提供

本体で定義済みの Bluetooth ホストサービスを使用すること も、追加のシリアルポートサービスを作成することもできま す。

ホストサービスを提供するには、Bluetooth 無線機をオンにして(76ページ参照)、デバイスを「検出可能」に設定します。(77ページ参照) そのサービスがシリアルポートサービス

の場合、サービスの追加や設定を行う必要があるかもしれま せん。(下のホストシリアルポートサービスをセットアップ の項を参照)その他のホストサービスは、既に割り当てられ ているポートを使用するか、またはファイル転送のためにマ イドキュメントフォルダを使用するので、設定の必要はあり ません。他のサービスでは既に認証と暗号化を使用するよう に設定されています。

GeoExplorer 2005 シリーズは、以下のホストサービスを提供 できます。

| サービス                                                                                    | 説明                                                                                    |  |
|-----------------------------------------------------------------------------------------|---------------------------------------------------------------------------------------|--|
| シリアル<br>ポート                                                                             | 本体の RS-232 シリアル (COM) ポートに設定できます。詳細<br>については、下のホストシリアルポートサービスをセッ<br>トアップ の項を参照してください。 |  |
| ベーシック<br>イメージン<br>グ                                                                     | クライアントが、JPEG イメージファイルをプレビュー、検<br>索、コピーしたり、本体に送信したりできるようにします。                          |  |
| ファイル転<br>送                                                                              | 本体のファイルやフォルダをクライアントが検索、コ<br>ピー、貼付け、削除できるようにします。                                       |  |
| <b>メモ</b> - クライアントファイル転送プロファイルをサポートしないために<br>2機のGeoExplorer 2005 シリーズ間でのファイル転送はできません。本体 |                                                                                       |  |

はホストとしてのファイル転送しかサポートしません。

#### ホストシリアルポートサービスをセットアップ

シリアルポートサービスは GeoExplorer 2005 シリーズに バーチャルシリアルポートを作成するので、実在 COM ポート とケーブルを使用せずに他の Bluetooth デバイスに接続でき るようになります。実在ポートと同様、バーチャルシリアル ポートは RS-232 シリアル通信プロトコルを使用してデータ を送受信します。

**メモ** - Trimble GPS フィールドアプリケーションは、COM ポートだけでなく BSP ポートにも接続できます。しかし、BSP ポートを認識しないアプリケーションもあります。クライア ントのサービスが BSP ポートを使用するシリアルポートサー ビスに接続できない場合、BSP ポートの代わりに COM ポートを 使用する様にサービスを設定します。

ホストシリアルポートサービスを追加・設定するには以下を 行います。

- 1. **クライアント** Bluetooth デバイスが「検出可能」に設定されていることを確認します。
- 2. 本体を「検出可能」に設定し(77ページ参照)、シリアル ポート タブをタップします。
- 3. **ホスト**シリアルポートを新規追加するか、既存ポートの設 定を変更します。
  - 既に存在するホストシリアルポートの設定を変更する
     には、ホストシリアルポートリストでそのシリアル
     ポートの名前をしばらく押し続けます。
  - 新しいホストシリアルポートを追加するには、ホストシリアルポートリストで新規をタップします。

- Bluetooth 装置のセットアップ ダイアログが表示されます。
- 名前 フィールドに独特な名前を 記入します。既に存在するホスト シリアルポートに対しては、名前 を編集することもできます。
- ポートリストで本体で使用可能な COM または BSP ポートを選択します。標準設定では次に使用可能なポートが選択されています。

| 🏄 設定                                    |                     | \#⊀ | 17:46 🗙 |
|-----------------------------------------|---------------------|-----|---------|
| Bluetooth                               | Bluetooth装置のセットアッフ* |     |         |
| 名前:                                     | NMEA out            |     |         |
| <b>ホ°−</b> ト:                           | COM7:               |     | •       |
| <ul> <li>✓ 認証</li> <li>✓ 暗号化</li> </ul> | ]                   |     |         |
| Į,                                      | 2消 二                | 戻る  | 終了      |
|                                         | А                   |     |         |

- 標準設定では認証 チェックボックスにチェックが入っています。
   ホストがこのサービスに接続すると、暗証番号の入力 ダイアログが表示されます。このダイアログに暗証番号(パス・キー)を入力して、クライアントにも同じ暗証番号を入力します。
- **メモ** 認証を行うことによってデータの安全性を高めることができます。しかし、認証を要求すると、暗証番号の入力を サポートするクライアントしかそのサービスに接続できなくなります。
- 標準設定では暗号化 チェックボックスにチェックが入っているので、このサービスを使用して転送するデータは暗号化されます。
- 終了 をタップしてから、シリアルポート タブをタップします。新しいホストシリアルポートが、割り当てられたポートと一緒に、ホストシリアルポートリストに表示されるようになります。

これで本体のアプリケーションは このサービス用に選択した COM ま たはBSP ポートを使用できるよう になりました。例えば、一体型 GPS 受信機から Bluetooth クライアン トに NMEA メッセージを提供する には、GPS Connector ソフトウェ アを使用して COM2 の NMEA 出力を 、このサービス用に割り当てた バーチャルシリアルポートまたは Bluetooth ポートに連結します。

**ヒント** – サービスへのデータ供給 を始める前に Bluetooth 接続を設立 することをお勧めします。

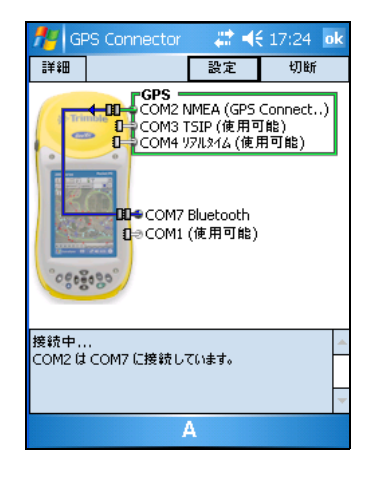

# 他のデバイスにファイルを送信する

GeoExplorer 2005 シリーズと他のデバイス間でファイル、連絡 先、タスク、予定などを送信することができます。

他のデバイスから送信されたファイルを受信するには次のよ うにします。

- 1. GeoExplorer 2005シリーズが検出 可能モードに設定されているこ とを確認します。(本体を検出 可能にする (77ページ)を参 昭)
- 2. 🌆 / 設定 / 接続 / 送信をタップ します。
- 3.「すべての着信ビームを受信す る」のチェックボックスを選択 し OK をタップします。
- 4. 他のデバイスがファイルを送信 すると、ファイルの受信を承諾 メッセージが表示されます。

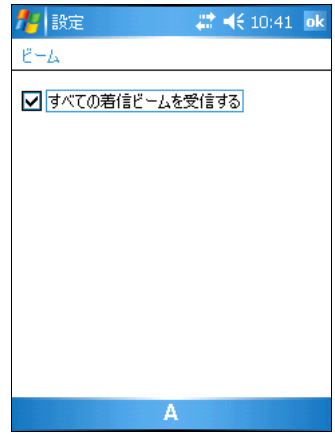

ファイルを受信するには Yes をタップします。

**メモ** - 受信されたファイルは全て本体のマイドキュメント のフォルダに自動保存されます。

ビームされたファイルを他のデバイスに送信 するには次の ようにします。

- GeoExplorer 2005シリーズの内蔵 Bluetooth 無線が ON になってい ることを確認します。(76ペー ジを参照)
- GeoExplorer 2005 シリーズから ファイル・エクスプローラを開 き、送信したいファイルを検索 します。
- 送信したいファイルをタップしたまま保持し、ファイル送信を 選択します。本体は近くに存在するデバイスをスキャンします。

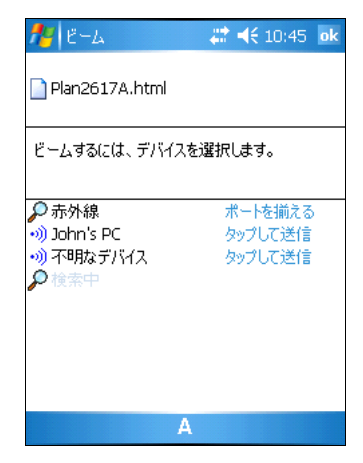

 ファイルの送信先をタップします。ファイルを送信先のデ バイスへ送信されます。

ファイル転送の結果に伴い、完了または失敗のメッセージ が表示されます。

# 無線 LAN の使用

GeoExplorer 2005 シリーズは、無線 LAN アクセスポイントの 作動範囲内であればどこからでもデータ受信に使用できる無 線 LAN (無線ローカルエリアネットワーク) 無線機を装備し ています。

無線 LAN は、無線イーサネットと呼ばれることもあります。 無線 LAN 接続は、インターネットに(ブロードバンド速度で) 接続するのに、そして使用可能な無線 LAN アクセスポイント の有効範囲内の 802.11b 規格イーサネット・ネットワークに 接続するのに使用できます。アクセスポイントは「ホットス ポット」とも呼ばれます。

本節では以下について説明します。

- フライトモードの有効化
- 無線 LAN 接続のセットアップ
- 無線 LAN 接続を使用してネットワークに接続

### 無線 LAN 無線機の有効化・無効化

GeoExplorer 2005 シリーズは、無線 LAN 無線機を装備しています。無線機は、消費電力を節約したい時などには無効にする(終了する)ことができます。

無線 LAN 無線機を無効にするには以下を行います。

- 1. 🌆 / 設定 / システム / 電源
- 2. 無線タブを選択し、無線ネットワークドライバーチェック ボックスをクリアにします。

無線機を再び有効にするにはステップ1と2を繰返し、**無線** ネットワークドライバーチェックボックス をチェックしま す。

タイトルバーの無線 LAN アイコン 🚺 が有効になったことを 表示します。

## フライトモードを有効化する

フライトモードが有効化されている場合、ハンドヘルドは Bluetooth 及び無線 LAN の信号を送信・受信できなくなりま す。

フライトモードを有効化するには次のいずれかを行います。

- タイトルバーの をタップし、フライトモードをオンに するをタップします。

#### 無線 LAN 接続のセットアップ

ネットワークカードの設定ページを使用して、ネットワーク への無線 LAN 接続をセットアップします。 無線 LAN 接続をセットアップするには

- 1. GeoExplorer 2005 シリーズの無線 LAN が有効化されていることを確認します (91ページを参照)。
- 2. 7 / 設定 / 接続 / ネット ワークカードをタップします。
- ワイヤレスタブを選択します。
   既に設定してあるネットワーク はすべて、ネットワークのリス トに表示されます。
- 新しいネットワークを追加する には、新規追加をタップします。 既存ネットワークの設定を変更 するには、そのネットワークを タップします。

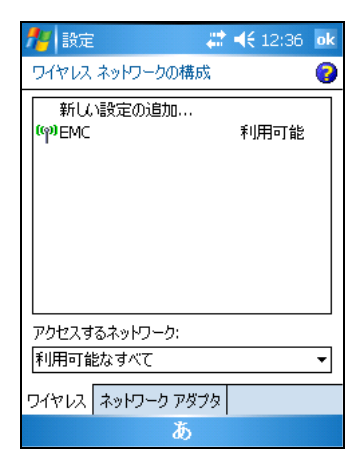

- 5. ネットワーク名とその他の接 続に関する詳細を入力します。
  - 認証を行うように設定するには、ネットワークキー タブ をタップして、認証 リストから認証方法を選択します。

- データの暗号化を行うには、データの暗号化 リストか ら暗号化方法を選択します。
- ネットワークキーを自動的に使用するには、自動的に提供されるキーを使用するをタップします。またはネットワークキーを入力します。
- 安全性を高めるために、802.1x タブをタップして、認証 情報を追加設定できます。
- 6. OK をタップして、**ワイヤレスネットワークの構成** ページ に戻ります。
- ドロップダウンリストのアクセスするネットワークから、 接続したいネットワークのタイプを選択します。利用可能 なすべてとアクセスポイントのみ、コンピュータからコン ピュータへのみという3つのオプションがあります。
- 8. OK をタップします。

無線 LAN 接続を削除するには、ワイヤレス タブでその接続を しばらく押し続けてから**削除**を押します。

#### 無線 LAN 接続を使用してネットワークに接続

セットアップした無線 LAN 接続を使用して、ネットワークや アクセスポイントに自動的に接続するには、

- 本体をサポートモジュールから外します。それによって本体は、USB 接続よりも無線 LAN 接続を優先させるようになります。
- 2. 本体をネットワークまたはアクセスポイントの有効範囲内 に移動します。

無線 LAN が検知された場合、タイトルバーの\_?\_が動画 化され、メッセージが表示されます。

3. Windows Explorer Mobile などのプログラムを起動させま す。

無線 LAN 接続をセットアップしてある複数のネットワークや アクセスポイントの有効範囲内にいるとき、どの接続を使用 すべきるかをユーザーが指定する必要がある可能性があり ます。(インターネットに接続(70ページ)と会社のネット ワークに接続(71ページ)参照)

有線イーサネット接続を使用

GeoExplorer 2005 シリーズは、本体をインターネットやネットワーク、オフィスコンピュータに有線イーサネットを介して接続するというオプションを提供します。

メモ - ActiveSync バージョン 4.0 以降は、オフィスコン ピュータへの有線イーサネット接続をサポートしません。本 体とオフィスコンピュータを同期化 するには、サポートモ ジュール USB または Bluetooth 接続を使用する必要がありま す(コンピューターへの接続(30ページ)参照)。

### インターネットやネットワークに接続

有線イーサネット接続を使用して、本体をネットワークポート(または「ハブ」)に接続したり、ネットワークとファイルの転送ができます。ネットワークポートを使用して、インターネットを表示することもできます。

ほとんどのネットワーク接続の場合、本体のソフトウェアで 接続をセットアップしなくても、ネットワークに直接接続で きます。

有線イーサネット接続を使用してネットワークに接続するに は、

- 1. GeoExplorer 2005 シリーズをサポートモジュールの上に 置きます。
- サポートモジュールに USB ケーブルが接続されている場合 は、それを外します。
- 標準 パススルー ケーブルの一端を、サポートモジュールの RJ-45 ソケットに、他方をネットワークポートに接続します。

本体は自動的にネットワークに接続し、接続が有効になったことを示すダイアログが本体に表示されます。

 ネットワーク上のある場所に進むには、 // プログラ ム / ファイルエクスプローラ をタップして、入力パネル からフォルダのパスとファイル名を入力します。

#### オフィスコンピュータに接続

有線イーサネット接続を使用して、本体をオフィスコン ピュータに接続したり、コンピュータとファイル転送をした りできます。

**メモ** – 本体とオフィスコンピュータを同期化 するには、 サポートモジュール USB または Bluetooth 接続を使用する必 要があります。(コンピューターへの接続(30ページ)参照)

有線イーサネット接続を使用してコンピュータに接続するに は、

- 1. GeoExplorer 2005 シリーズをサポートモジュールの上に 設置します。
- 2. サポートモジュールに USB ケーブルが接続されている場合 は、それを外します。
- 3. 標準 **クロスオーバー** ケーブルの一端を、サポートモ ジュールの RJ-45 ソケットに、ケーブルの他端をコン ピュータに接続します。
- 4. コンピュータに接続するように本体を設定します。

コンピュータが有線イーサネット接続を行うように設定する には、

- 1. <u>7</u> / 設定 / 接続 / ネットワークカード をタップします。
- 2. **ネットワークアダプタ** タブを 選択します。
- アダプタリストから、SMC LAN91C111 アダプタをタップし ます。

選択したアダプタに対する設定 ページが表示されます。

- 4. サーバー情報を適切なものに変 更します。
- 5. **OK** をタップします。

次にアダプタを使用するときに 新しい設定が適用されることと

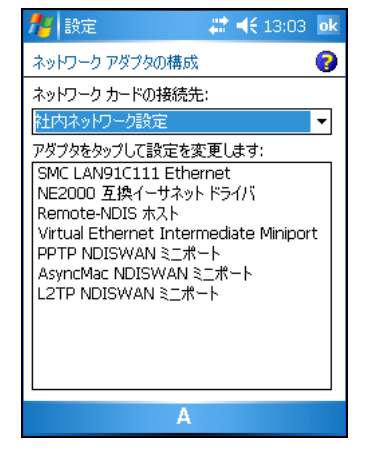

本体をリセットする必要があることを知らせるメッセージ が表示されます。OK をタップします。

6. **電源** ボタンを5秒ほど押し続けるとソフトリセットが実行され、新しい設定が有効になります。

# シリアルクリップの使用

オプションのシリアルクリップ (P/N 53550-00) は、本体の裏 の通信スワイプに取り付けることができます。シリアルク リップが取り付けられているとき、それは GeoExplorer 2005 シリーズにシリアルポート (COM1) を追加します。

**メモ** - GeoExplorer 2005 シリーズは、過去バージョンのシ リアルクリップとは互換性がありません。必ず GeoExplorer 2005 シリーズ用の**灰色の**シリアルクリップ (P/N 53550-00) を使用してください。

シリアルクリップを使用すると以下を実行できます。

- 外部電源キットまたは車のバッテリから外部電源を供給 (外部電源の使用(58ページ)参照)
- 外部電源から内部バッテリを充電(外部電源の使用(58 ページ)参照)
- Trimble GeoBeaconやBeacon-on-a-Belt (BoB<sup>™</sup>)受信機、または DGPS 無線機といった外部リアルタイム補正情報源からディファレンシャル補正情報を受信
- Trimble GPS PathfinderシリーズやGPS Pathfinder Proシ リーズ受信機から GPS データを受信
- 無線インターネットアクセスのために外部モデムで無線機
   や携帯電話に接続
- その他の外部デバイス(レーザーレンジファインダなど)
   に接続
- GPSデータを供給するためにコンピュータに接続(例えば、 ノートブックで Trimble GPS Analyst ESRI ArcGIS エクス テンションを実行しているとき)

メモ - シリアルクリップを使用してオフィスコンピュータ に接続するとき、接続を設立したりデータを同期化するのに ActiveSync 技術を使用することはできません。ActiveSync を 使用するには、サポートモジュールの USB または Bluetooth 接続を使用する必要があります。(コンピューターへの接続 (30 ページ)参照)

#### シリアルクリップの取り付け

シリアルクリップは、本体にねじで取り付ける必要があります。

**メモ -** シリアルクリップが取り付けられているときは、本体をサポートモジュールに置くことはできません。

シリアルクリップを本体に取り付けるには

- 本体の通信スワイプと、シリアルクリップのピンが一直線 上に並ぶようにします。
- 2. 本体を下げて、シリアルクリップにはめ込みます。
- 3. シリアルクリップ付属のねじを使用して、シリアルクリップを本体にしっかり留めます。

**メモ** - ハンドストラップキット (PN 61280-00)のねじを使 用してハンドストラップを取り付けた場合は、ねじを外して からシリアルクリップを取り付けます。

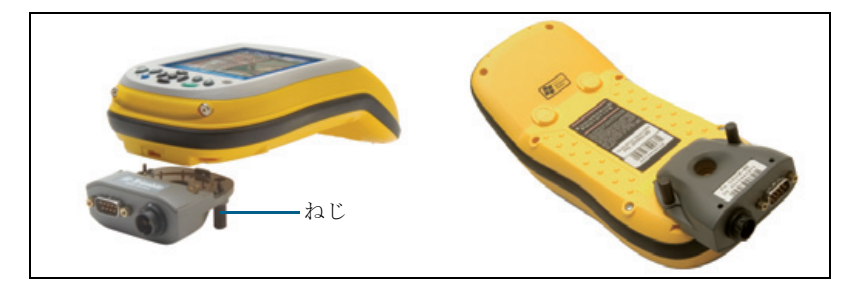

### 外部デバイスに接続

サポートモジュールの代わりにシリアルクリップを使用して、コンピュータに接続できます。シリアルクリップは、他のデバイスに接続するためのシリアルポートも提供します。 外部デバイスに接続するには

- 1. シリアルクリップを本体に取り付けます。
- シリアルクリップのシリアル (COM) ポートにヌルモデム ケーブルを差し込みます。

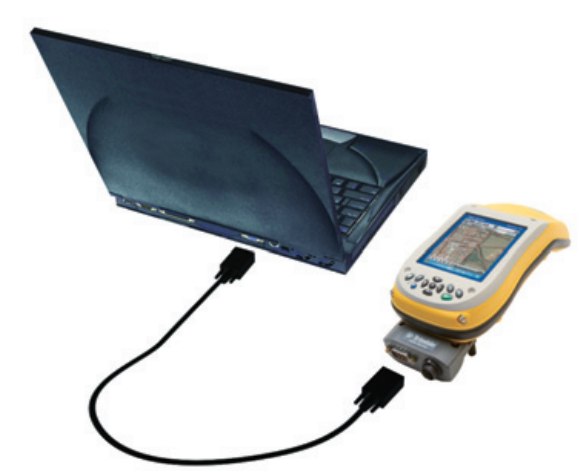

3. ケーブルの別の端を外部デバイスのシリアルポートに接続 します。

シリアルポートを持たないデバイス(外部モデムや携帯電話など)に接続するには、一端に DE9 コネクタを、他端に他のデバイスに適切なコネクタを持つケーブルを使用します。外部デバイス付属のケーブルがそれに該当する可能性が高いです。

外部モデムや携帯電話を使用する インターネットアクセスに関する 詳細は、インターネットとネット ワーク接続(66ページ)を参照し てください。

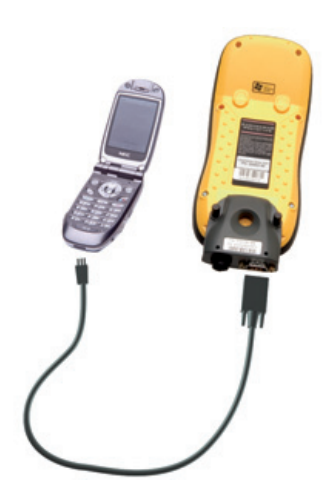

本体のカスタマイズ

**設定** 画面のコントロールを使用して、本体をユーザーが使用 しやすいようにカスタマイズできます。以下は、カスタマイズ 可能なコントロールの数例です。

ボタン

アプリケーションボタン(および関連するソフトキー)は次 のような種類のアクションを実行するようにプログラムする ことができます。

- メールや予定表等の選択されたアプリケーションを起動する。
- OK/閉じるボタン、またはスクロールボタン等のソフト ウェアボタンとして機能する。
- Today 画面に戻る、または内容メニュー / 入力パネルを起動する等の選択された画面または画面の一部を表示する。
   起動するアプリケーションの指定、または左・右アプリケーションボタン(またはソフトキー)を押した時に特定のアクションを実行するよう指定するには、ボタンコントロールを使用します。

ボタンコントロールを開くには、以下を実行します。

• 🜈 / 設定 / 個人用 / ボタンをタップします。

ボタンのアクションの特定には、 以下を実行します。

- 1. **プログラムボタン**タブをタップ します。
- リスト中のボタンをタップし選択します。
- プログラムの割り当てドロップ ダウンリストより、ボタンを押 した時やソフトキーをタップし た時に実行される希望のアク ションを選択します。

4. **OK** をタップします。

| 🏄 設定       | #: +:     | 10:48 | ok |
|------------|-----------|-------|----|
| ボタン        |           |       |    |
| 1. ボタンの選択: |           |       |    |
| ボタン        | 割り当て      |       |    |
| 左ソフトキー     | <左ソフトキー>  |       |    |
| 右ソフトキー     | <右ソフトキー>  |       |    |
|            |           |       |    |
|            |           |       |    |
|            |           |       |    |
|            |           |       |    |
|            |           |       |    |
| 2. ブログラムの割 | り当て:      |       |    |
| <左ソフトキー>   |           |       | •  |
| プログラム ボタン  | 上/下コントロール |       |    |
|            | А         |       |    |

# 🇞 Today

Today コントロールを使用して、Today 画面の表示様式を決め る表示テーマを変更したり、Today 画面にどのアイテムを表示 するかをカスタマイズしたりできます。

#### デザイン

テーマを使用して、Today 画面の背景の絵や、題名やメニュー バーの色、メニューやメッセージなどをカスタマイズできま す。

表示テーマを変更するには

- 1. 🌈 / 設定 / 個人用 / Today をタップします。
- 2. デザイン タブをタップします。
- 3. 以下のどちらかを行います。
  - 予め定義されているテーマを 使用するには、それをリスト から選択します。
  - Today 画面の背景に表示した い絵を選択するには、この画 像を背景に使用する チェッ クボックスにチェックを入れ ます。そして参照をタップし て、本体内のファイル指定し ます。

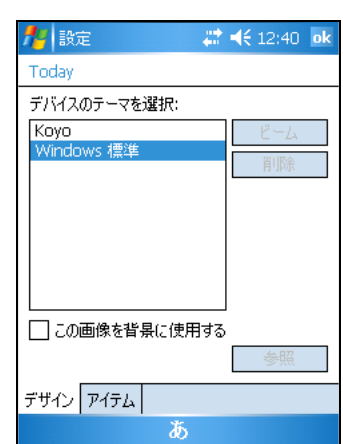

4. OK をタップします。

**メモ -** 高コントラスト画面背景を Trimble のウェブサイト から無料でダウンロードすることができます。\_

www.trimble.com/support.shtml にアクセスし、お持ちの受 信機のリンク(GeoXH、GEOXM、またはGeoXT)をクリックしま す。Downloadをクリックし、GeoExplorer 2005 Seriesをク リックし、High-Contrast Theme のリンクをクリックします。

#### アイテム

Today 画面に表示されるアイテムとそれらが表示される順序 を選択できます。

Today 画面に表示されるアイテムを変更するには

- 1. <u></u> **/** 設定 / 個人用 / Today をタップします。
- 2. アイテム タブをタップします。
- Today 画面に表示したいアイテムのチェックボックスにチェックが入っているようにします。
- 4. 上へ移動と下へ移動 ボタンを使 用して、Today 画面のどこにその アイテムを表示するかを調整し ます。

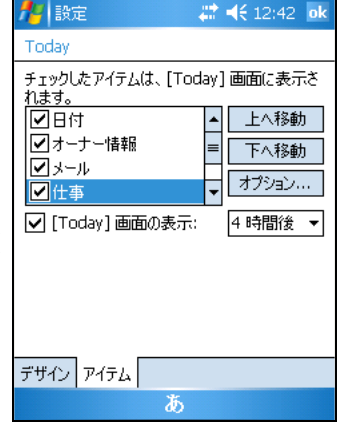

5. OK をタップします。

#### デバイスロック

Today 画面のデバイスロックオプションを使用すると、画面を ロックすることができます。デバイスがロックされている間、 画面はスタイラスに反応しません。メニューバーのロックの 解除ソフトキーをタップして、ロックの解除 をタップすると デバイスのロックが解除されます。

または、本体の電源がオンになるたびにパスワードの入力を 要求するように設定することでデータの安全性を高めること ができます。 M / 設定 / 個人用 / パスワード をタップし て、パスワードを設定したり、パスワード設定を変更したりで きます。

## 💽 音と通知

**音と通知**コントロールを使用して、スピーカーのボリューム やシステムサウンドなどをカスタマイズできます。

音と通知コントロールを開くには、

• 🌈 / 設定 / 個人用 / 音と通知をタップします。

サウンドのオン·オフを切り替える には、

- 1. サウンドタブをタップします。
- 音を出したいサウンドカテゴリ のチェックボックスにチェック が入っているようにします。
- 画面をタップしたとき やボタン を押したとき チェックボックス にチェックを入れた場合、そのボ リュームを調整するオプション 大または小を選択します。

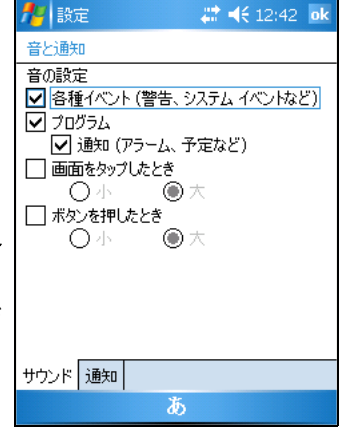

4. **OK** をタップします。

予め定義されているテーマを使用してサウンドをカスタマイズすることも、独自のサウンドテーマを作成することもできます。

サウンドテーマを指定するには、

- 1. 通知 タブをタップします。
- イベントドロップダウンリスト からイベントを選択します。
- 3. 選択したイベントに対して受け 取りたい通告のタイプを、使用 可能なオプションの中から選択 します。
- 4. **OK** をタップします。

| 🏄 設定                                                 | 🔷 🗱 📢 12:44 🛛 ok        |
|------------------------------------------------------|-------------------------|
| 音と通知                                                 |                         |
| イベント: フイヤレス ス<br>「 音を鳴らす                             | ネットワークの検出 ▼<br>Notify ▼ |
| <ul> <li>✓ 画面にメッセージを表</li> <li>□ ライトの点滅時間</li> </ul> | によっていた。<br>「新聞なし」 ▼     |
|                                                      |                         |
| サウンド 通知                                              |                         |
| ĬŠ                                                   | б                       |

# 🚺 画面

**画面**コントロールを使用して、タッチスクリーンを調整したり、画面上の文字の表示様式を変更したりできます。

画面コントロールを開くには、

• 🌈 / 設定 / システム / 画面をタップします。

画面設定を変更するには、

- 1. 一般タブをタップします。
- 画面の向きを変更するには、向 きグループのオプションを変更 します。
- タッチスクリーンの調整手順を 開始するには、タッチスクリーン の補正 をタップします。詳細に ついては、24ページを参照して ください。
- 4. **OK** をタップします。

ClearType フォント平滑化を使用す ると、画面上の文字が読みやすくなります。

ClearType を使用可能にするには、

- 1. ClearType タブをタップして、ClearType を有効にする チェックボックスにチェックを入れます。
- 2. OK をタップします。

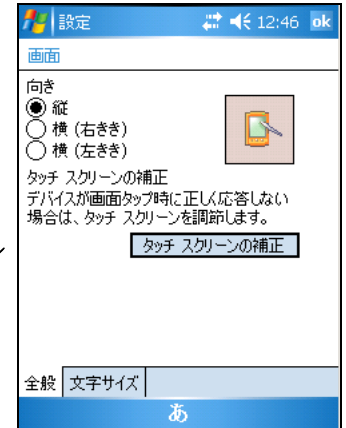

🔐 📢 12:47 🛛 ok

あ

最大

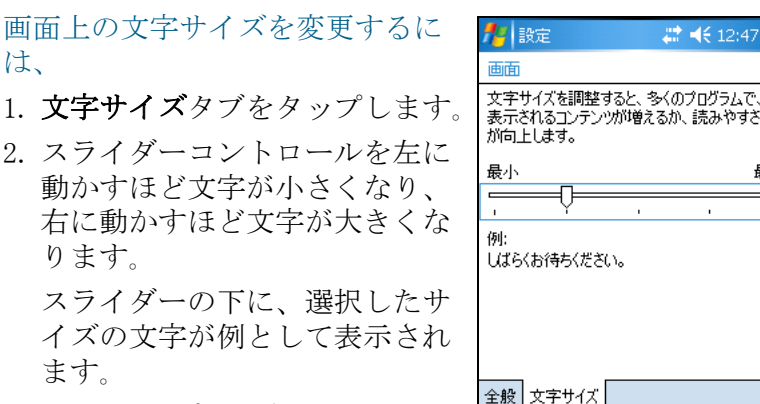

3. OK をタップします。

# トバッテリ

バッテリ タブではバッテリ残量を確認できます。ワイヤレス タブでは、本体からの無線信号すべてをオフにすることがで きます。詳細設定 タブでは、省電力モードに入る前のアイド ル時間を設定できます。詳細については、フライトモードに設 定(77ページ)と省電力モード(60ページ)を参照してく ださい。

# 🚺 バックライト

バックライトは、暗い場所で画面を読みやすくしてくれます が、余分の電力を消費します。バックライトコントロールを使 用して、バックライトに対する節電設定を調整できます。 **バックライト**コントロールを開くには、

バックライトをオフにするには、

- バッテリを使用している本体が アイドル状態のときバックライ トを自動でオフにするには、 バッテリ タブをタップします。 バックライトをオフにする チェックボックスにチェックを 入れ、ドロップダウンリストから アイドル時間を選択します。
- 外部電源を使用している本体が アイドル状態のときバックライ トを自動でオフにするには、外

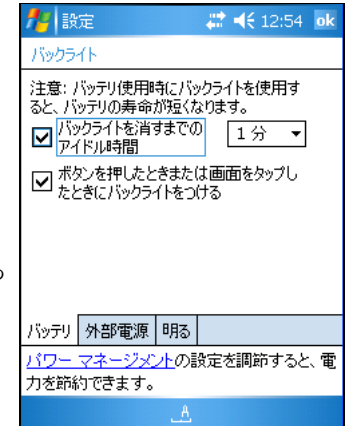

**部電源**タブをタップします。バックライトを消す チェッ クボックスにチェックを入れ、ドロップダウンリストから アイドル時間を選択します。

**メモ** – 本体の表示 ボタンはバックライトの設定を上書き できます。バックライトをつけたい場合は表示 ボタンを使用 します。

3. **OK** をタップします。

明るさを変更するには、

- 1. **明るさ**タブをタップします。
- スライダーコントロールを左に 動かすほどバックライトが暗く なり、右に動かすほどバックラ イトが明るくなります。
- 3. **OK** をタップします。

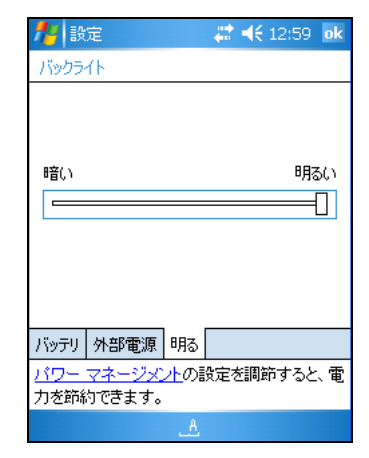

使用とメンテナンス

GeoExplorer 2005 シリーズを使用するときは、

- 外面を汚れや埃から守ってください。
- 通信スワイプや外部アンテナポート、SDカードスロット を汚れや埃から守ってください。(SDメモリカード(62 ページ)参照)
- タッチスクリーンに圧力をかけたり、鋭利なものまたは 研磨剤などを押し付けたりするのを避けてください。デ バイスの画面にスクリーンプロテクタを使用すること をお勧めします。

#### 修理·点検

本体の点検や修理に関しては、お近くの取扱販売店にお問い合わせください。

#### メンテナンス

本体の汚れは、清潔な乾いた布でふき取ってください。 決して本体を水に漬けないでください。

## 保管

本体をしばらく使用しない場合(例えば3ヶ月以上)、省 電力モードではなく、バッテリーを部分的に充電して電源 を切って保管することをお勧めします。

GeoExplorer 2005 シリーズを長期保存する前に、

- 必要なデータをデスクトップコンピュータに転送します。
- 2. バッテリーを約 30% 充電し、本体をサポートモジュー ルより取り外します。

本体の電源がオフになるまで電源ボタンを押し続けます。(約15秒間)

本体を室温で保管します。
 長期保存後に GeoExplorer 2005 シリーズを使用するには、

- 1. 本体の電源をオンにするために電源ボタンを押します。
- サポートモジュールを使用して内部バッテリを充電します(リチウムイオンバッテリの充電(57ページ)参照)。
トラブルシューティング

本節では、GeoExplorer 2005 シリーズの使用中に遭遇する可 能性のある問題とその解決方法について説明します。以下の カテゴリの問題が説明されています。

- バックライトの問題(110ページ参照)
- 接続に関する問題
  - ActiveSync 接続(111ページ参照)
  - Windows Mobile Device Center 接続 (112ページ参照)
  - ネットワーク接続(113ページ参照)
  - 無線 LAN 接続(113ページ参照)
  - Bluetooth 無線伝送技術 (114ページ参照)
- GPS 受信機に関する問題(116ページ参照)
- リアルタイム補正情報に関する問題(118ページ参照)
- 電源に関する問題(120ページ参照)
- SD カードに関する問題(120ページ参照)
- タッチスクリーンに関する問題(121ページ参照)
- シリアルクリップに関する問題(120ページ参照)

サポートに関する問題の最新情報は、Trimble ウェブサイト (www.trimble.com/geoxm.shtml または www.trimble.com/geoxt.shtml、

www.trimble.com/geoxh.shtml) でサポートのリンクをクリッ クしてください。

# バックライトの問題

| 問題                                              | 原因と解決方法                                                                                                    |
|-------------------------------------------------|----------------------------------------------------------------------------------------------------|
| バックライトが<br>消えない。                                | Trimble GPS フィールドアプリケーションが GPS 受信機に接続中は<br>バックライトをオンにする。<br>表示 ボタンを押すとバックライトが消えます。                                                                                                    |
| 画面をタップし<br>たりボタンを<br>押したりして<br>もバックライ<br>トがつかない | <ul> <li>バックライトコントロールで、バックライトがつかないように設定されている。</li> <li>/ 設定 / システム / バックライト をタップするとバックライトコントロールが表示されます。ここで以下を確認します。</li> <li>「ボタンが押されたり画面がタップされたりしたときにバックライトをつける」チェックボックスがオンになっている。</li> <li>明るさタブで暗めが選択されていない。</li> </ul> |
| 画面が真っ黒で<br>よく見えない。                              | <b>バックライトが消えている</b><br>表示ボタンを押してバックライトをつけます。                                                                                                    |
|                                                 | <b>バックライトの明るさの調整が必要</b><br>バックライトコントロールを開き、バックライトの明るさを調節<br>します (バックライト(105 ページ)参照)。                                                                                                    |

# 接続の問題

### ActiveSync の接続

| 問題                                | 原因と解決法                                                                                                    |
|-----------------------------------|----------------------------------------------------------------------------------------------------|
| ActiveSync を使<br>用してコン<br>ピュータに接続 | <b>接続が実在しない。</b><br>サポートモジュールの USB ポートまたは Bluetooth 無線接続を使<br>用して、本体をコンピュータに接続します。                                                                                                    |
| できない。                             | 接続が自動的にオンにならなかった。<br>サポートモジュールから一度本体を外して、それをまたサポート<br>モジュールに置きます。または、コンピュータの ActiveSync ソフ<br>トウェアでファイル / 接続をタップします。                                                                                                    |
|                                   | コンピュータの ActiveSync が接続可になっていない。<br>コンピュータの ActiveSync ソフトウェアで、ファイル / 接続の<br>設定をクリックして、Bluetooth に対して正しいポートが選択され<br>ていることを確認します。サポートモジュールを使用している場<br>合、ドロップダウンリストで「USB 接続可」チェックボックスに<br>チェックマークが入っていることを確認します。Bluetooth 接続を<br>使用している場合、本体で Bluetooth 設定を開き、デバイスタブで<br>パートナーシップを表示し、サービスリストで「ActiveSync」<br>チェックボックスにチェックが入っていることを確認します。 |
|                                   | 本体の ActiveSync が接続可になっていない。<br>本体で M / プログラム / ActiveSync / ツール / オプション /<br>PC をタップします。「この接続を使用して PC との同期化を可能<br>にする」チェックボックスにチェックが入っており、正しいオプ<br>ションが選択されていることを確認します。                                                                                                    |
|                                   | ActiveSync が GeoExplorer 2005 シリーズを認識しない。<br>デスクトップコンピュータを再起動します。本体をサポートモ<br>ジュールから取り出し、それをリセット(本体のリセット(65<br>ページ)参照)してから、サポートモジュールに戻します。                                                                                                    |
|                                   | コンピュータにインストールされている ActiveSync ソフトウェ<br>アのバージョンに互換性がない。<br>GeoExplorer 2005 シリーズと互換性があるのは、ActiveSync の<br>バージョン 4.0 以降です。それを GeoExplorer 2005 シリーズ ス<br>タート CD からインストールしてください。最新バージョンを<br>Microsoft 社のウェブサイト www.microsoft.com/windowsmobile<br>からダウンロードすることもできます。                                                                       |

### Windows Mobile Device Center 接続

| 問題                                               | 原因と解決方法                                                                                                    |
|--------------------------------------------------|----------------------------------------------------------------------------------------------------|
| Windows Mobile<br>Device Center<br>が本体に接続し<br>ない | 接続が自動的にオンにならなかった<br>サポートモジュールから一度本体を外して、それをまたサポート<br>モジュールに置きます。または、コンピュータの Windows Mobile<br>Device Center ソフトウェアで携帯デバイスの設定 / 接続の設定<br>をタップします。                                                                                                    |
|                                                  | Windows Mobile Device Center ソフトウェアが<br>GeoExplorer 2005 シリーズを認識しない<br>コンピューターを再起動します。本体をサポートモジュールから<br>取り外し、リセットしてから(本体のリセット(65ページ)参<br>照)またサポートモジュールに置きます。                                                                                                    |
|                                                  | 本体の ActiveSync が接続可になっていない<br>本体で 🫃 / プログラム /ActiveSync / メニュー / 接続 を<br>タップします。「この接続を使用して PC との同期化を可能にす<br>る」チェックボックスにチェックが入っており、正しいオプショ<br>ンが選択されていることを確認します。                                                                                                    |
|                                                  | コンピューターのWindows Mobile Device Center で接続可になっ<br>ていない<br>コンピューターのWindows Mobile Device Center ソフトウェアで<br>携帯デバイスの設定 / 接続の設定を選択します。サポートモ<br>ジュールを ご使用の場合は、ドロップダウンリストから「USB 接<br>続を許可する」チェックボックスが選択されていることを確認し<br>ます。Bluetooth 接続をご使用の場合は 正しいポートが選択され<br>ているか確認します。それから本体の Bluetooth コントロールを<br>開き、デバイスタブからパートナーシップを表示し、「サービス」<br>リストで必ず「ActiveSync」チェックボックスが選択されている<br>か確認します。 |
|                                                  | <ul> <li>接続設定がネットワーク設定または VPN クライアントソフトウェアと食い違っている</li> <li>サポートモジュールをご使用の場合、本体が コンピューター上の Windows Mobile Device Center に接続する手段を変更するのに</li> <li>USB から PC ユーティリティーを使用します。 / 設定 / 接続 / USB から PC ユーティリティーをタップします。「高度なネットワーク機能の有効化」チェックボックスをチェックします。</li> <li>本体は標準の RNDIS で Windows Mobile Device Center に接続するのを中止します。</li> </ul>                                            |

### ネットワーク接続

| 問題                                         | 原因と解決法                                                                                                    |
|--------------------------------------------|----------------------------------------------------------------------------------------------------|
| 携帯電話との接<br>続が切断                            | 接続中にプロキシ設定を変更すると接続が終了する。<br>携帯電話に接続中に本体側のプロキシ設定を変更すると、その接<br>続が切断されます。接続を保持するには、プロキシ設定を変更して<br>から携帯デバイスに接続してください。 |
| 他の<br>GeoExplorer<br>2005 シリーズに<br>接続できない。 | データ暗号化設定が正しくない。<br>WEP 暗号化を使用してその場限りのピアツーピアネットワークを<br>セットアップするとき、ネットワークキーが自動的に提供される<br>ようにせず、そのキーを設定します。          |

### 無線 LAN 接続

| 問題                                               | 原因と解決法                                                                                                    |
|--------------------------------------------------|----------------------------------------------------------------------------------------------------|
| 安全サイトに接<br>続したり、イン<br>ターネット接続<br>を設定できない。        | 本体の日付が正しくない。<br>Today 画面で本体の日付が正しく設定されているかを確認します。<br>それが誤っている場合、Today 画面の時計アイコンをタップして、<br>日付と時刻を調整します。                                                                                                    |
| 複数ネットワー<br>クの範囲内で、<br>希望ネットワー<br>クに接続できな<br>い。   | 無線機が、最初に信号を受信したネットワークに接続した。                                                                                                    |
| 「新しいネット<br>ワークが検出さ<br>れました」メッ<br>セージに応答で<br>きない。 | 「新しいネットワークが検出されました」メッセージは表示され<br>るけれども、メニューバー やソフトキーオプションが表示されない。<br>アプリケーションによっては、Windows Mobile 5.0 の特長すべて<br>と互換性を持たないものもあります。メニューバーのソフトキー<br>に対応するキーパッドのアプリケーションボタンを使用します。<br>メッセージを無視するには、キーパッドの右アプリケーションボ<br>タンを押します。ネットワークに接続するには、左アプリケー<br>ションボタンを押します。または、スタートメニューから Windows<br>Mobile アプリケーション (Today 画面や File Explorer) を選択す<br>ると、メニューバー とソフトキーが正しく表示されます。 |

#### Bluetooth 無線伝送技術

| 問題                                                               | 原因と解決法                                                                                                    |
|------------------------------------------------------------------|----------------------------------------------------------------------------------------------------|
| 近くの<br>Bluetoothデバ<br>イスを検出でき<br>ない。                             | <b>内部の Bluetooth がオンになっていない。</b><br>本体の Bluetooth 無線機が使用不可になっています。作業してい<br>る地域で Bluetooth が利用できる場合は、Bluetooth アクチベー<br>ションマネージャソフトウェアを使用して Bluetooth を使用可に<br>します。(Bluetooth 無線機を使用不可にする(75ページ)参照)                                             |
|                                                                  | デバイスが検出範囲外にある。<br>デバイス間の距離が小さくなるように移動してから、もう一度ス<br>キャンします。                                                                                                    |
|                                                                  | <b>どちらか、または両方のデバイスで Bluetooth が使用可になって<br/>いない。</b><br>本体 (無線接続を使用可能にする(76ページ)参照)とその他<br>の Bluetooth デバイスの両方で Bluetooth 無線機がオンになって<br>いることを確認します。                                                                                              |
|                                                                  | <b>デバイスが「検出可能」に設定されていない。</b><br>他のデバイスが Bluetooth デバイスを <b>検出可能</b> であることを確認<br>します。                                                                                                    |
|                                                                  | Bluetooth 無線機がオンライン接続を失った。<br>本体の Bluetooth 無線機を一度オフにしてからもう一度オンにします。(無線接続を使用可能にする(76ページ)参照)                                                                                                    |
| ホストシリアル<br>ポートサービス<br>を検出できない                                    | GeoExplorer 2005 シリーズがホストシリアルポートサービスを1<br>つしか検出できない。<br>本体で複数のホストシリアルポートサービスを設定できますが、<br>他のデバイスがクライアントとして接続しているときクライアン<br>トのデバイスはホストに設定されている最初のシリアルポート<br>サービスしか検出できません。これを防ぐには、使用したいホス<br>トシリアルポートサービスを、ホスト側のリストの一番最初のホ<br>ストシリアルポートサービスにします。 |
| シリアルポート<br>サービスに割り<br>当てた COM や<br>BSP をアプリ<br>ケーションで使<br>用できない。 | アプリケーションが、起動後に追加したポートを認識できない。<br>アプリケーションを終了してからポートを追加し、もう一度アプ<br>リケーションを起動します。                                                                                                    |
|                                                                  | <b>アプリケーションが BSP ポートを認識しない。</b><br>このサービスに、Bluetooth シリアルポート (BSP) の代わりに COM<br>ポートを使用します。                                                                                                    |

| 問題                             | 原因と解決法                                                                                                    |
|--------------------------------|----------------------------------------------------------------------------------------------------|
| 使用中に<br>Bluetooth 接続<br>が切断    | Bluetooth デバイスが範囲外に移動した。<br>デバイス間の距離が小さくなるように移動します。デバイスは自動的に接続を行うはずです。それが実行されない場合、認証登録済<br>みのデバイスタブで Bluetooth デバイスを選択します。デバイス<br>名をしばらく押し続けてから削除を選択します。デバイスを再び<br>検出するために新規をタップします。                                     |
|                                | <b>Bluetooth がオンライン接続を失った。</b><br>本体の Bluetooth 無線機を一度オフにして、再びオンにします。<br>(無線接続を使用可能にする(76 ページ)参照 )                                                                                                    |
|                                | Bluetoothのファイル転送が接続に割り込んだ。<br>容量の大きいイメージやデータファイルを転送するとき、他の<br>Bluetooth 接続が応答しなくなることがあります。この問題を避け<br>るには、容量の大きいファイルを転送する前に他の Bluetooth 接<br>続を終了します。                                                                     |
| Bluetooth 無線<br>機が勝手にオフ<br>になる | <b>内部 Bluetooth 無線機がクラッシュした。</b><br>本体の内部 Bluetooth 無線機がクラッシュすると、それが勝手に<br>オフになることがあります。<br>Bluetooth コントロールを使用して無線機をオンにします。必要な<br>場合は再び接続を行います。または、本体とそれに接続している<br>Bluetooth デバイスの両方をオフにしてから再起動し、無線機の<br>間の接続を新たに設立します。 |

# GPS 受信機の問題

| 問題                          | 原因と解決方法                                                                                                    |
|-----------------------------|----------------------------------------------------------------------------------------------------|
| GPS ポジショ<br>ンなし             | 内部 GPS 受信機がオンになっていない。<br>アプリケーションの接続または GPS をオンにするコマンドを使用し<br>て、GPS COM ポートを開き、内部 GPS 受信機をオンにします。詳細につ<br>いては、GPS の使用 (38 ページ)を参照してください。                                                       |
|                             | <b>シリアル COM ポートの設定が誤っている。</b><br>COM 1 シリアルクリップを使用して外部デバイスに GPS を提供する<br>ときに、ボーレートを高速 TSIP 設定 [38400、8、1、奇数] に設定しま<br>す。                                                                      |
|                             | GPS COM ポートが既に使用中<br>1度に1つのアプリケーションしかポートを利用することはできま<br>せん。(COM 2の NMEAを、GPS Connector ユーティリティ使用中の COM<br>ポートに割り当てられるように設定したのでない限り) GPS COM<br>ポートを使用しているプログラムを終了してから、もう一度やり直し<br>てください。       |
|                             | <b>誤った GPS COM ポートを使用している。</b><br>アプリケーションが NMEA メッセージを使用する場合は COM2 に、<br>TSIP メッセージを使用する場合は COM3 に接続します。どのプロトコ<br>ルを使用すべきかに関しては、アプリケーションの説明書を参照して<br>ください。                                   |
|                             | <b>可視衛星数が足りない。</b><br>空の見晴らしがいい場所に移動し、アンテナを遮るものがないことを<br>確認します。<br>または、GPS 設定を調整して生産性を向上させます。詳細については、<br>GPS Controller や TerraSync ソフトウェア、GPScorrect や GPS<br>Analyst エクステンションのヘルプを参照してください。 |
|                             | <b>外部アンテナが接続されているけれどもデータを受信していない。</b><br>本体では、オプションの外部アンテナが取り付けられたまたは取り外<br>されたことを検出するのに2秒ほど掛かることがあります。                                                                                       |
| NMEA データに<br>単独測位が含<br>まれる。 | GPS 受信機は、リアルタイム補正情報が使用できないとき、単独測位<br>を出力します。<br>NMEA アプリケーションで、DGPS 以外の位置はフィルター除去するように設定します。                                                                                                  |
| COM3 で「未知<br>」メッセージ         | <b>GPS ポートへの接続時、GPS コネクタソフトウェアが「未知」という<br/>メッセージを表示する。</b><br>メッセージは無視して継続してください。この操作が本体の作動を妨<br>げることはありません。                                                                                  |

| 問題     | 原因と解決方法                                        |
|--------|------------------------------------------------|
| エラーコード | 受信機との接続が原因で、受信機タイムアウトエラーが発生した。                 |
| が表示される | デバイスが省電力モードのときに GPS 受信機が接続され、作動モー              |
|        | ドに戻ると誤って接続失敗や時間切れが報告されることがあります。                |
|        | GPS 受信機が接続を完了できる前に、エラーコード 5 を通告するダ             |
|        | イアログが表示されることがありますが、エラーダイアログ表示直                 |
|        | 後に接続が完了することもよくあります。                            |
|        | この問題を解決するには、ダイアログを終了します。本体が目動的                 |
|        | に受信機に接続しない場合、受信機への接続を再試行してください。                |
|        | 何度か繰り返しても安信機に接続でさない場合、Ir1mble 製品取扱             |
|        | い来有にわ向い合わせくたさい。                                |
| 本体がロック | Trimble GPS フィールドソフトウェアが作動していないとき、また           |
| する     | は作動してはいるけれども現在表示されている画面でないときに外                 |
|        | 部プンアナを本体側に接続すると、本体がロックされてしまう。                  |
|        | この問題が起こるのを防ぐには、本体の電源がオフのとき、または                 |
|        | 作動中の Trimble GPS フィールドソフトウェアが画面に表示されて          |
|        | いるとさに外部ナンアナに接続します。Trimble GPS フィールドソフ          |
|        | r $r$ $r$ $r$ $r$ $r$ $r$ $r$ $r$ $r$          |
|        | Irimble GPScorrect ESKI ArcPad エクステンションか含まれます。 |

# リアルタイム DGPS に関する問題

| 問題        | 原因と解決法                                                   |
|-----------|----------------------------------------------------------|
| SBAS リアルタ | SBAS 衛星が視野の中にない。                                         |
| イム補正情報    | GPS Controller やTerraSync ソフトウェア、またはGPScorrectや          |
| を受信してい    | GPS Analyst エクステンションの「スカイプロット」セクションで                     |
| ない。       | SBAS 衛星の位置を確認し、可能であれば別の場所に移動します。                         |
|           | WAAS や EGNOS、MSAS の包括地域外にいる。                             |
|           | WAAS 補正情報は、北半球の西経 40°~ 180°で利用できます。EGNOS                 |
|           | 補正情報は、北半球の西経 40°~東経 60°で利用できます。MSAS 補                    |
|           | 正情報は、東経 120°~165°の間で利用できます。現在位置がその                       |
|           | 包括地域に含まれない衛星を選択した場合、SBAS 補正を使用するこ                        |
|           | とはできません。                                                 |
| 新しい、また    | 最新の SBAS 設定ファイル (.ini)を使用していない。                          |
| は特定の      | 1. ソフトウェアをダウンロードするには、                                    |
| SBAS 衛星を  | www.trimble.com/support.shtml からお手持ちの受信機 <b>(</b> GeoXH、 |
| 捕捉できない    | GeoXM、GeoXT <b>)</b> へのリンクをクリックし、それから <b>Downloads</b> 、 |
|           | GeoExplorer 2005 Series、SBAS. INI の順にクリックします。            |
|           | 2. 受信機が捕捉する、または無視する衛星を指定するには、お手持ち                        |
|           | のTrimble GPS フィールドソフトウェアの、Integrated SBAS                |
|           | SettingのTracking Mode フィールドでCustom オプションを選択し             |
|           | ます。                                                      |

| 問題                                   | 原因と解決法                                                                                                    |
|--------------------------------------|----------------------------------------------------------------------------------------------------|
| 外部補正情報<br>源からリアル<br>タイム補正情<br>報を受信でき | <b>接続が存在しない。</b><br>外部リアルタイム補正情報源を、オプションのシリアルクリップ<br>(P/N 53550-00)を使用する COM1 に、または本体側の Bluetooth ポー<br>トに接続します。                                                                                                    |
| ない。                                  | <b>リアルタイム COM ポートに正しく接続していない。</b><br>GPS Controller や TerraSync ソフトウェア、または GPScorrect や<br>GPS Analyst エクステンションの <b>補正情報</b> セクションで、リアルタイ<br>ム補正情報源が接続しているシリアル (COM) または Bluetooth (BSP)<br>ポートを選択します。<br>Trimble 製でないアプリケーションを使用している場合、GPS<br>Connector を使用して、COM または BSP ポートと、内部 GPS 受信機のリ<br>アルタイム GPS COM ポート (COM4) 間の接続を作成します。 |
|                                      | ポート設定が誤っている。<br>ポート設定を、外部補正情報源の設定と一致させます。                                                                                                    |
|                                      | GPS 位置がない。<br>GPS 受信機が位置を計算するまでは、リアルタイム補正は使用できま<br>せん。アプリケーションでは、内部 GPS 受信機が起動しており、充分<br>な数の衛星が可視で、衛星の配置 (PDOP) が位置計算に使用できる質<br>であることを確認します。                                                                                                    |
|                                      | <b>外部補正情報源に Bluetooth 接続なし</b><br>Bluetooth 外部補正情報源が本体から 10m 以上離れた場所にあるか、<br>その間に障害物があります。双方が見える位置にデバイスを移動して<br>からもう一度接続を試みます。                                                                                                    |
|                                      | 内蔵 SBAS が第二の補正情報源として選択されている。<br>SBAS ステータスが「待機中」のとき内蔵 GPS 受信機は、優先補正情報<br>源のステータスを誤って <b>待機中</b> に変更してしまう可能性があります。<br>これを防ぐには、第二の選択肢を補正情報を待つまたは未補正の GPS<br>を使用を選択します。                                                                                                    |

### 電源に関する問題

| 問題                                    | 原因と解決法                                                                                                    |
|---------------------------------------|----------------------------------------------------------------------------------------------------|
| 本体がオンにな<br>らない。                       | <b>バッテリが充電されていない。</b><br>内部バッテリを充電します。(リチウムイオンバッテリの充電(57<br>ページ)参照)                                                                                                    |
| 表示される本体<br>バッテリの充<br>電状況が誤っ<br>ている。   | 本体の内部温度が高すぎる。<br>本体では、内部温度がバッテリ充電の許容範囲を超えても「充電<br>中」と表示します。同様に、本体がサポートモジュールに連結した<br>ときにその温度がは高すぎると、内部温度が許容範囲内にまで下<br>がるまで充電状況は「充電中」に変わりません。<br>本体側を外部熱源(例、直射日光)から遠ざけ、本体の内部温度<br>が下げるために1時間ほど待ってから、それをサポートモジュー<br>ルに連結してください。 |
| バッテリ残量<br>バーが電力コ<br>ントロールに<br>表示されない。 | <b>バッテリの電力残量が 0%</b><br>内部バッテリを充電します。(リチウムイオンバッテリの充電(57<br>ページ)参照) バッテリ残量が 0% 以上になるとバッテリ残量バー<br>が表示されるようになります。「 27 / 設定 / システム / 電源<br>/ バッテリ」をタップしても、バッテリの残量レベルを表示できま<br>す。                                                 |

### SD カードに関する問題

| 問題                           | 原因と解決法                                                                                                    |
|------------------------------|----------------------------------------------------------------------------------------------------|
| 本体が SD メモ<br>リーカードを<br>認識しない | Secure Degital (SD) カードが SD カードスロットに挿入された時<br>に本体がカードを認識しなかったり、または現在挿入されている<br>カードを認識しないことがあります。<br>この問題を解決するには、 <b>電源</b> ボタンを 5 秒間押し続け、本体を<br>再起動してください。 |
|                              | GeoExplorer 2005 シリーズは SDHC (大容量)メモリーカードに対<br>応していません。                                                                                                    |

# タッチスクリーンに関する問題

| 問題                            | 原因と解決法                                                                                                    |
|-------------------------------|----------------------------------------------------------------------------------------------------|
| タッチスクリー<br>ンがスタイラス<br>に反応しない。 | タッチスクリーンが正しく調整されていない。<br>表示 ボタンをしばらく押し続けてからスタート ボタンを2秒ほ<br>ど押すと、調整が手順を追って実行されます。                                                                                                    |
|                               | GeoExplorer 2005 シリーズがロックされた。<br>一定タイプのファイルを含むディレクトリを削除すると、機械が<br>ロックされて画面操作に反応しなくなることがあります。本体を<br>リセットします。(本体のリセット(65ページ)参照)問題を起<br>こしそうなファイルを削除するときは、まずそのファイルを削除<br>してから、そのディレクトリを削除します。 |
| 画面の表示が消<br>えた。または非<br>常に見にくい。 | 本体がオフになった。または省電力モードになった。<br>電源 ボタンを押して本体をオンにします。                                                                                                    |
|                               | <b>バックライトがオフになっている。</b><br>表示 ボタンを押して、バックライトをオンにします。                                                                                                    |
|                               | <b>バックライトレベルに調整が必要</b><br>バックライトコントロールを開いて、バックライトレベルを調整<br>します。(バックライト(105ページ)参照)                                                                                                    |
|                               | GeoExplorer 2005 シリーズがロックされた。<br>本体をリセットします。(本体のリセット (65 ページ) 参照)                                                                                                    |
|                               | <b>横長方向表示のとき、アプリケーションウィンドウの一部が見えない。</b><br>縦長方向表示にしか対応できないアプリケーションもあります。<br>アプリケーションウィンドウ全体を表示するには、表示様式を縦<br>長方向に変更してください。                                                                 |

# シリアルクリップに関する問題

| 問題                                              | 原因と解決法                                                                                                    |
|-------------------------------------------------|----------------------------------------------------------------------------------------------------|
| シリアルクリッ<br>プが取り付け<br>られたのを本<br>体が認識しな<br>い。     | 本体をリセットする必要がある。<br>この問題を解決するには、電源 ボタンを5秒間押し続け、本体を<br>再起動してください。                                                                                                    |
| COM1 から情報を<br>受信できない。                           | <ul> <li>シリアルクリップを取り外してから再度接続したり、またはシリアルクリップを使用して外部装置に接続している本体が一時停止してから再開したりすると、接続に問題が発生する。</li> <li>問題を解決するには、</li> <li>本体がGeoBeacon 受信機のようなリアルタイム補正装置に接続している場合、RTCM 接続が時間切れになるのを待ちます。(これはGPS フィールドソフトウェアの「リアルタイムエイジ制限」で指定した時間です。)時間切れになると、接続は自動的に再開します。</li> <li>本体が携帯電話に接続している場合、接続を手動切断する必要があります。タイトルバーで ● をタップして、切断をタップし、携帯電話を切断します。</li> </ul> |
| 「新しいネット<br>ワークが検出<br>されました」<br>メッセージが<br>表示される。 | 本体をリセットした後、初めてシリアルクリップに接続したときに<br>このメッセージが表示される。<br>消去 をタップして、メッセージを閉じます。                                                                                                    |
| シリアルクリッ<br>プを外すと本<br>体側が再開す<br>る。               | 本体が省電力モードのときにシリアルクリップを取り外すと本体<br>が作動モードに戻る。<br>本体を省電力モードに戻すには、電源 ボタンを押します。                                                                                                    |
| 「USB デバイスを<br>認識できませ<br>ん」メッセージ<br>が表示される。      | <b>シリアルクリップが本体に正しく接続していない。</b><br>継続するには、メッセージを閉じます。                                                                                                    |

ActiveSync Bluetooth 接続による使用 79 USB サポートモジュール接 続 31.32 インストール 31.32 同期化 35 トラブルシューティング 111 本体への接続 35 関連書類 16 AC 電源アダプタ 安全な使用 57 システム構成品 17 安全 10 接続 23.58 ArcPad GPS に接続 42 インストール 39 関連書類 16 Bluetooth アクチベーションマネー ジャソフトウェア 75 Bluetooth シリアルポート 81.87.89 Bluetooth 無線機 一体型 20 携帯端末を検出可能に設定 77 Bluetooth 無線伝送 接続の作成 78 設定 76 Bluetooth 無線機 オンにする 76 使用可能にする 75 使用不可にする 75.76 節電のためにオフにする 61 Bluetooth 無線伝送 クライアント 74.79 クライアントサービス 79 フライトモード 77 ホスト 74.85.89 携帯端末のホストサービ ス 85.89

Bluetooth 無線伝送技術 ActiveSync 接続 79 トラブルシューティング 114 BoB 受信機 97 BSP 参照 Bluetooth シリアルポート DOP グラフ 46 EGNOS 衛星 47.118 European Council Directive 89/336/EEC 3 Excel Mobile 19 GeoBeacon 受信機 クライアントシリアルポート サービス 79.80 接続 97 注文 18 GeoExplorer 2005 シリーズ 各部 20 特長 20 GeoXH 15 GeoXM 15 GeoXT 15 H-Star 技術 15.20 アクセサリ 16 サポートモジュールの使用 23 シリアルクリップの取り付 け 98 メンテナンス 107 一体型 GPS 受信機 20 一体型 SBAS 受信機 20.47 省電力モード 22.60 電源をオフにする 22.60.107 電源をオンにする 22 保管 107 位置精度 15.50 システム構成品 17 仕様 16 電源をオンにする 24 内部の無線 LAN 20 内部の Bluetooth 20

GeoXH 参照 GeoExplorer 2005 シ リーズ GeoXM 参照 GeoExplorer 2005 シ リーズ GeoXT 参照 GeoExplorer 2005 シ リーズ GPS ステータスの表示 44 トラブルシューティング 116. 118 リセット 46 衛星信号 39 設定の変更 44 GPS COM ポート 21.48 GPS Connector 使用 49.89 予めインストールされてい る 19 GPS Controller GPS に接続 42 で作業計画 46 機能 44 予めインストールされた 19 GPS Pathfinder Office ソフトウェ 7 34.36 GPS Pathfinder Pro シリーズ受信 機 97 GPS Pathfinder Tools SDK 40 GPS Pathfinder シリーズ受信機 97 20 GPS ソフトウェア 標準 25 設定 42 GPS ソフトキー 25,27 GPS データ収集の計画 46 GPS に関して 38 GPS 衛星信号 39 GPS 受信機 GPS COM ポート 21 一体型 20

節電のためにオフにする 61 GPS 精度 45 H-Star 技術 15, 20, 50, 55 IMAP4 メールサービス 69 Internet Explorer インターネット検索 70.72 ISP 接続 70 接続をセットアップ 67 MP3 ファイル 19 MSAS 衛星 47,118 NMEA GPS COM ポート 41 アプリケーション 43 サポートされるメッセージ 41 外部デバイスに出力 49 OK ボタン 22 PC に接続 30 Pocket PC ヘルプ 28 画面の様子 27 POP3 メールサービス 69 PowerPoint Mobile 19 RTCM 41 SBAS 衛星 トラブルシューティング 118 使用方法 47 SD カードスロット 10,20 SD メモリー・カード 使用 37 SD メモリカード 使用方法 20 トラブルシューティング 120 取り出し方法 64 挿入方法 63 SMTP メールサービス 69 TerraSvnc ソフトウェア 関連書類 16 TerraSync ソフトウェア GPS に接続 42

自動的にデータ転送 34,36 Trimble GPS Analyst エクステン ション 40 Trimble GPScorrect エクステンショ ン GPS に接続 42 インストール 39 関連書類 16 TSIP アプリケーション 42 外部デバイスに出力 49 用 GPS COM ポート 41 USB データケーブル 17 USB 接続 111.112 VPN サーバー接続 68 VPN(仮想専用ネットワーク)68 WAAS 衛星 47.118 Windows Media 19 Windows Mobile Device Center 同期化 34 トラブルシューティング 112 本体への接続 33 WLAN 参照 無線 LAN と 無線 LAN 用無 線機 66 Word Mobile 19 Zephyr アンテナ 18,50 アイドル時間 60 アクセサリ 16,18,97 アクセス,オンラインヘルプに28 アプリケーションボタン 22 予めインストールされたソフトウェ ア 19 暗号化 シリアルポートサービス用に オンにする 88 をクライアントとして接続す るときオンにする 82 安全 AC 電源アダプタ 10

AC 電源アタフ バッテリ 9 安全な使用 AC 電源アダプタ 57 バッテリ 56 20 アンテナ 外部 18 Zephyr 18,50 ハリケーン 18,50 外部 20.50 内部 50 イーサネット, 無線参照無線 LAN 66 イーサネット、有線参照有線イーサ ネット 66 位置精度 45.55 GeoExplorer 2005 シリー ズ 15.50 維持 50 インストール ActiveSvnc 31.32 Windows Mobile Device Center 31 ソフトウェア 34,36 インターネット 接続 66 19 に接続 70,94 検索 70,72 接続 70 イントラネット 検索 70,72 接続 71,94 接続をセットアップ 67 衛星の配置 46 エラーコード5117 オーストラリア, ユーザーへの通 告 3 オプションのアクセサリ 16,18,97 オン・オフの切替 本体電源 24.107 音声録音 20

オンにする Bluetooth 無線機 76 オンラインヘルプにアクセス 28 オン・オフの切替 バックライト 24 無線信号 77 外部アンテナ 18.20 外部アンテナコネクタ 20 外部デバイス,に接続98 外部電源 58,59 外部電源からバッテリを充電 59 外部パッチアンテナ 50 外部モデム 99 カスタマイズ 100 仮想基準局 (VRS) 84 カムコーダバッテリから電力を使 用 58 画面 17,20,107 画面キーボード 29 画面表示の調整 24 管理 107 キーパッド 22 クライアント 74 クライアント,として接続 79 クライアントシリアルポート 81 グラウンドプレーン 50 計算機 19 検出可能 モード 77 構成品 17 コンセントを使用 58 コンピュータ、に接続 USB サポートモジュール接続 を使用 31.32 有線イーサネットを使用 95 コンピュータへのファイル転送 34, 36 梱包リスト 17 サウンド 103 作業計画 46 サポートモジュール

本体を設置する 23 本体を外す 23 デスクトップコンピュータに 接続 35 バッテリを充電 57 本体を設置する 17 サポートモジュールのリリースボタ ン 24 システム構成品 17 写真とビデオ 19 車両,から電力を使用 58 充電 バッテリ 57 修理·点検 107 使用 Bluetooth 無線伝送 74 GPS 41 無線 LAN 91 有線イーサネット 94 使用可能にする Bluetooth 無線機 75 省電力モード 22,61,107 使用不可にする Bluetooth 無線機 75.76 シリアルクリップ トラブルシューティング 120. 122 バッテリを充電 59 外部デバイスに接続 98 外部電源に接続 58 本体取り付け 98 シリアルポート クライアント,の設定 81 サービス 79,84,87 ホスト,を追加 87 スカイプロット 44.46 スタートガイド 17 スタートボタン 22 スタイラス 17.28.63 ストラップ 21

ストリーミング GPS ポジション 51 スピーカー 21 スプレッドシート,を使用して作 業 19 スワイプ,通信 21 静止 GPS ポジション 50 接続 インターネット 66 外部デバイス 98 管理 72 セットアップ 67 デスクトップコンピュー ター 35 ネットワーク 66 ホスト 79 接続, を作成 78 接続方法 66 接続マネージャユーティリティ 34. 36 節電 61 セルラー式モデム 参照 外部モデム 速度フィルタ 45 ソフトウェア 予めインストールされた 19 承認 25 Bluetooth アクチベーション マネージャ 75 GPS Connector 19, 49, 89 GPS Controller 19.44 Trimble GPS Analyst エクス テンション 40 Trimble GPScorrect エクステ ンション 42 アンインストール 34,36 インストール 39 ソフトウェアのインストール 25 ソフトキー 22 ソフトリセット 22.65 ダイヤルアップ接続、セットアッ プ 67

タスク 19 タッチスクリーン 121 着脱可能メモリ参照 SD メモリカー ド 20 注意 データの誤った同期化 31 通信スワイプ 21,98 データ収集, の計画 46 テキストエディタ 19 デスクトップコンピューター、接 続 33 デスクトップコンピュータと交 信 30 雷源 外部 58 トラブルシューティング 120 バッテリの充電 23,57,59 バッテリの寿命 56 電源オン・オフの切替 GPS 受信機 61 電源ボタン 20,22 電子メール 参照 メール 19 電子メールの受信 70 電子メールの送信 70 電力 節約 61.106 トラブルシューティング 116 動画スカイプロット 46 同期化情報 34 特長 GeoExplorer 2005 シリー ズ 20 時計アイコン 25 ドライバー 28.63 トラブルシューティング 電源 120 電力 116 無線 LAN 113 ActiveSvnc 111 Bluetooth 無線伝送技術 114

GPS 116.118 SD メモリカード 120 Windows Mobile Device Center 112 シリアルクリップ 120,122 タッチスクリーン 121 バックライト 118 バッテリ 116,120 リアルタイム 116,118 内部バッテリ 56 内容対応ヘルプ 28 ナビゲーションボタン 22 ニュージーランド、ユーザーへの通 告 3 入力, 文字の 29 入力パネル 29 認証 Bluetooth クライアントとし て接続するときオンにす 5 82 Bluetooth シリアルポート サービス用にオンにする 88 ネットワーク 接続 71.94 接続をセットアップ 67 ネットワークカード接続 92 初めて使用する前に23 バックアップ メインメモリの 64 バックライト 設定 106 節電のためにオフにする 106 表示ボタン 22 オン・オフの切替 24 節電のためにオフにする 106 トラブルシューティング 118 節電のためにオフにする 61 バッテリ 安全 9 充電 23

節電 61 カムコーダ 59 トラブルシューティング 116, 120 を外部電源から充電 59 安全な使用 56 車両の 59 寿命 56 充電 59 バッテリの充電 サポートモジュール 57 シリアルクリップを使用 59 ハリケーンアンテナ 18.50 表示ボタン 22 ファイルエクスプローラ 19 ファイルビューア 19 ファイル転送フォルダ 86 フライト モード 77 フラッシュメモリ 62 フラッシュ・ディスク 37 プログラム、インストールされ た 19 プロトコル 42 ヘルプ 28 ヘルプの利用 28 放出無線ノイズ,カナダ3 ポーチ 17 保管 107 ホスト 74.85.89 ホストシリアルポート 87 保存スペース 62 無線 LAN 20,61,91 接続 66.92 トラブルシューティング 113 無線 LAN 用無線機 61 無線信号,オン・オフの切替 77 メインメモリ バックアップ 30.64 メールサービス、のセットアッ プ 69

メールソフトウェア 69,70 メモ 19 メモリ SD メモリカード参照 SD メモ リカード 62 フラッシュメモリ 62 メモリ,着脱可能な参照 SD メモ リカード 20 メモを録音 20 メンテナンス 107 文字入力 29 モデム 参照 外部モデム ユーザーへの诵告 オーストラリアとニュージー ランド3 ヨーロッパ 3 有線イーサネット 66,94 ヨーロッパ, ユーザーへの通告3 予定表 19 リアルタイム 外部補正情報源 48 GPS COM ポート (COM4) 48 SBAS 補正 47 トラブルシューティング 116. 118 リセット GPS 受信機 46 本体 65 リモート接続 67 連絡先 19 ワールドワイド・ウェブ 70.72